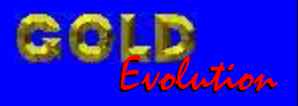

SR110033

CARGA 18

# FRANCESA 2 LEITURA DE SENHA E RESET - PEUGEOT

# MANUAL DE INSTRUÇÕES

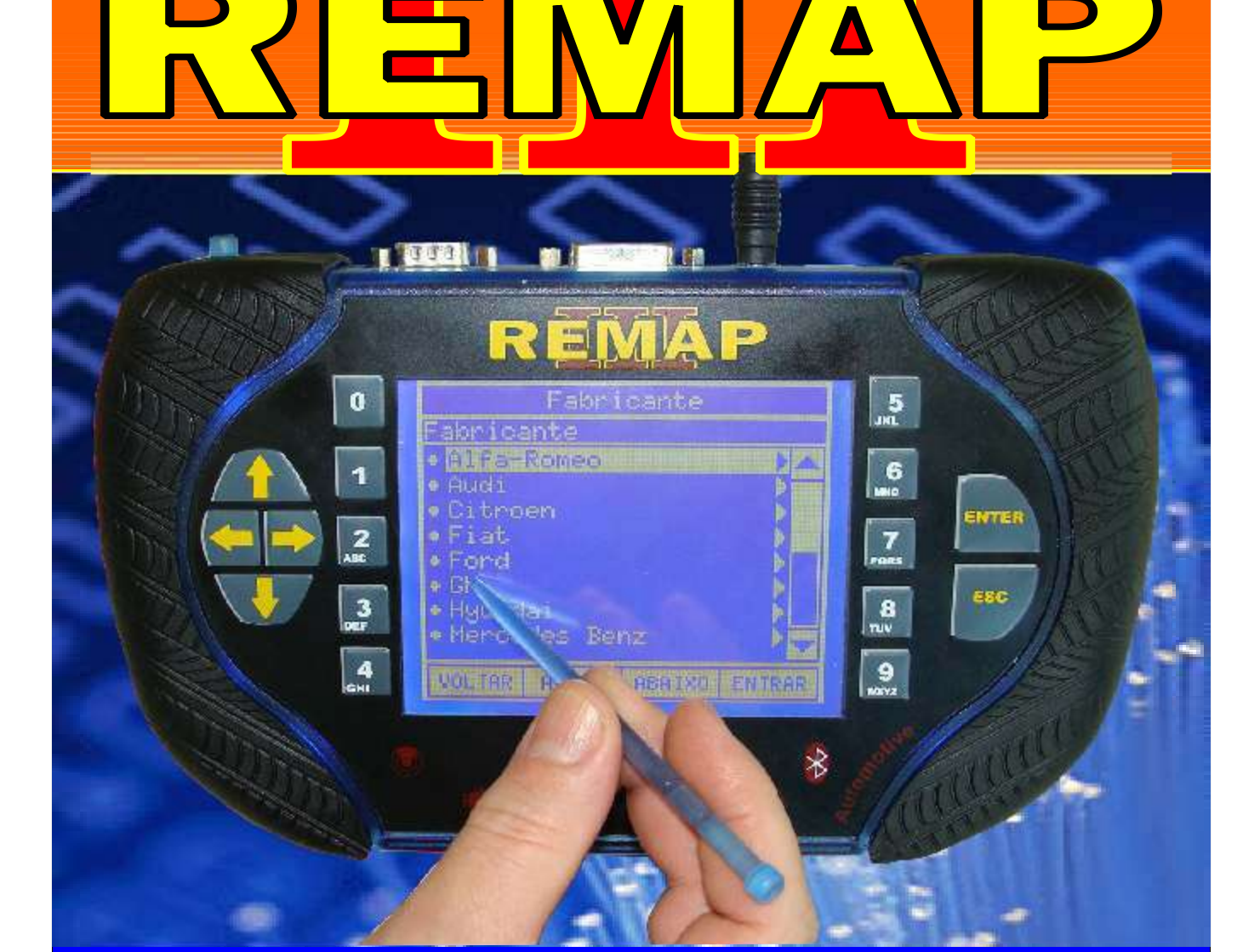

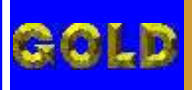

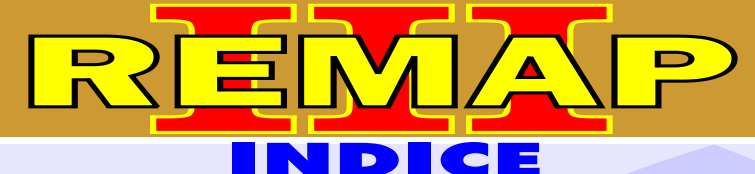

# **FRANCESA 2**

**LEITURA DE SENHA E RESET - PEUGEOT** 

# **PEUGEOT - 206 - ATE ANO 1998 A 2001** B.S.I. B1

| Rotina Para Verificação - B.S.I                                 | 09  |
|-----------------------------------------------------------------|-----|
| Rotina Para Verificação - B.S.I - B1 - Ler Senha Via Soquete 02 | 10  |
| Identificando e Abrindo o B.S.I. B1                             | 12  |
| Preparando o B.S.I. B1 para Ler Senha Via Soquete 02            | .13 |

# **B.S.I. B2**

| Rotina Para Verificação - B.S.I                                 | .09 |
|-----------------------------------------------------------------|-----|
| Rotina Para Verificação - B.S.I - B2 - Ler Senha Via Soquete 01 | .14 |
| Identificando e Abrindo o B.S.I. B2                             | .16 |
| Preparando o B.S.I. B1 para Ler Senha Via Soquete 01            | .17 |

# **PEUGEOT - 206** CENTRAL MAGNETI MARELLI IAW 5NP2

| Rotina Para Verificação - Central Magneti Marelli IAW 5NP2                                  | 18  |
|---------------------------------------------------------------------------------------------|-----|
| Rotina Para Verificação - Central Magneti Marelli IAW 5NP2<br>Descodificar Via Pinça Soic 8 | .20 |
| Rotina Para Verificação - Central Magneti Marelli IAW 5NP2<br>Reset ECU Via Pinça Soic 8    | .21 |
| Identificação da Central Magneti Marelli IAW 5NP2                                           | .22 |
| Localização da Memória a ser Programada                                                     | .23 |
| Usando a Pinça Soic 8 para Fazer o Reset da Memória                                         | .24 |

# **CENTRAL BOSCH MOTRONIC 7.2**

| Leitura da Senha Via Pinça Soic 8                                                             | 30 |
|-----------------------------------------------------------------------------------------------|----|
| Identificando da Central Bosch Motronic 7.2                                                   | 29 |
| Rotina Para Verificação - Central Bosch Motronic 7.2<br>Reset ECU Via Pinça Soic 8 - Versão 2 | 28 |
| Rotina Para Verificação - Central Bosch Motronic 7.2<br>Reset ECU Via Pinça Soic 8 - Versão 1 | 27 |
| Rotina Para Verificação - Central Bosch Motronic 7.2                                          | 25 |

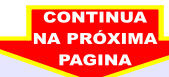

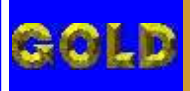

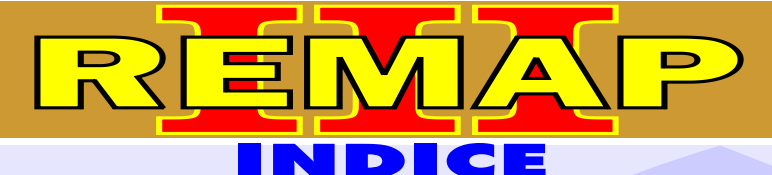

# **FRANCESA 2**

**LEITURA DE SENHA E RESET - PEUGEOT** 

# **PEUGEOT - 206** CENTRAL BOSCH MOTRONIC 7.4.4

| Rotina Para Verificação - Central Bosch Motronic 7.4.4                               | 31  |
|--------------------------------------------------------------------------------------|-----|
| Rotina Para Verificação - Central Bosch Motronic 7.4.4<br>Ler Senha Via Pinça Soic 8 | 33  |
| Identificando da Central Bosch Motronic 7.4.4                                        | .34 |
| Leitura da Senha Via Pinça Soic 8                                                    | 35  |

#### **PEUGEOT - 207 - ATE ANO 1998 A 2001 B.S.I. B1**

| Rotina Para Verificação - B.S.I                                 |    |
|-----------------------------------------------------------------|----|
| Rotina Para Verificação - B.S.I - B1 - Ler Senha Via Soquete 02 | 37 |
| Identificando e Abrindo o B.S.I. B1                             | 12 |
| Preparando o B.S.I. B1 para Ler Senha Via Soquete 02            | 13 |

#### **B.S.I. B2**

| Rotina Para Verificação - B.S.I                                 | 36 |
|-----------------------------------------------------------------|----|
| Rotina Para Verificação - B.S.I - B2 - Ler Senha Via Soquete 01 | 39 |
| Identificando e Abrindo o B.S.I. B2                             | 16 |
| Preparando o B.S.I. B1 para Ler Senha Via Soquete 01            | 17 |

# PEUGEOT - 207

#### **CENTRAL MAGNETI MARELLI IAW 5NP2**

| Rotina Para Verificação - Central Magneti Marelli IAW 5NP24                                  | <b>1</b> 1 |
|----------------------------------------------------------------------------------------------|------------|
| Rotina Para Verificação - Central Magneti Marelli IAW 5NP2<br>Descodificar Via Pinça Soic 84 | 43         |
| Rotina Para Verificação - Central Magneti Marelli IAW 5NP2<br>Reset ECU Via Pinça Soic 8     | 44         |
| dentificação da Central Magneti Marelli IAW 5NP22                                            | 22         |
| Localização da Memória a ser Programada2                                                     | 23         |
| Usando a Pinça Soic 8 para Fazer o Reset da Memória                                          | 24         |

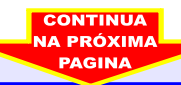

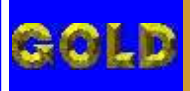

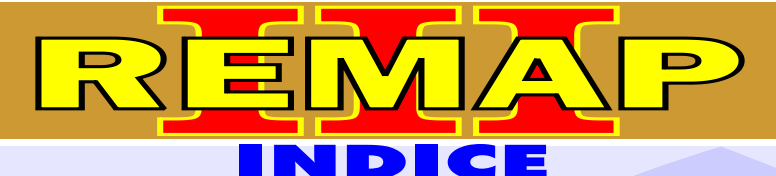

 $\bullet 4$ 

# **FRANCESA 2**

**LEITURA DE SENHA E RESET - PEUGEOT** 

# **PEUGEOT - 207** CENTRAL BOSCH MOTRONIC 7.2

| Rotina Para Verificação - Central Bosch Motronic 7.2                                          | 45 |
|-----------------------------------------------------------------------------------------------|----|
| Rotina Para Verificação - Central Bosch Motronic 7.2<br>Reset ECU Via Pinça Soic 8 - Versão 1 | 47 |
| Rotina Para Verificação - Central Bosch Motronic 7.2<br>Reset ECU Via Pinça Soic 8 - Versão 2 | 48 |
| Identificando da Central Bosch Motronic 7.2                                                   | 29 |
| Leitura da Senha Via Pinça Soic 8                                                             | 30 |
|                                                                                               |    |

# **CENTRAL BOSCH MOTRONIC 7.4.4**

| Rotina Para Verificação - Central Bosch Motronic 7.4.4 |  |
|--------------------------------------------------------|--|
|                                                        |  |

| Rotina Para Verificação - Central Bosch Motronic 7.4.4 |     |
|--------------------------------------------------------|-----|
| Ler Senha Via Pinça Soic 8                             | .51 |
| Identificando da Central Bosch Motronic 7.4.4          | 34  |
| Leitura da Senha Via Pinça Soic 8                      | 35  |

# **PEUGEOT - 307 - ANO 2002 B.S.I.**

| Rotina Para Verificação - B.S.I                               | 52  |
|---------------------------------------------------------------|-----|
| Rotina Para Verificação - B.S.I - Ler Senha Via Adaptador EB7 | .53 |
| Identificando o B.S.I                                         | .54 |
| Preparando o B.S.I. para Leitura de Senha Via Adaptador EB7   | 55  |

# **PEUGEOT - 307 - ANO 2003 A 2006** B.S.I.

| Rotina Para Verificação - B.S.I                                                | .56 |
|--------------------------------------------------------------------------------|-----|
| Rotina Para Verificação - B.S.I - Ler Senha Via Cabo 8 Vias                    | 57  |
| Identificando o B.S.I                                                          | 59  |
| Preparando o B.S.I. para Leitura de Senha Via Cabo 8 Vias                      | .60 |
| Placa de Circuito: Localizando Onde os Fios serão Soldados Senha (Cabo 8 Vias) | 61  |

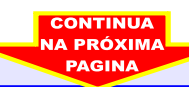

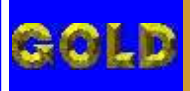

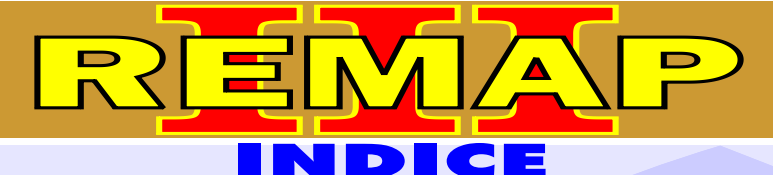

# **FRANCESA 2**

**LEITURA DE SENHA E RESET - PEUGEOT** 

# **PEUGEOT - 307** CENTRAL BOSCH MOTRONIC 7.4.4

| Rotina Para Verificação - Central Bosch Motronic 7.4.4                               | 62  |
|--------------------------------------------------------------------------------------|-----|
| Rotina Para Verificação - Central Bosch Motronic 7.4.4<br>Ler Senha Via Pinca Soic 8 | 64  |
| Identificando da Central Bosch Motronic 7.4.4                                        | .34 |
| Leitura da Senha Via Pinça Soic 8                                                    | 35  |

# **PEUGEOT - 607 - ANO 2002** B.S.I.

| Rotina Para Verificação - B.S.I                               | .65 |
|---------------------------------------------------------------|-----|
| Rotina Para Verificação - B.S.I - Ler Senha Via Adaptador EB7 | .66 |
| Identificando o B.S.I                                         | .54 |
| Preparando o B.S.I. para Leitura de Senha Via Adaptador EB7   | .55 |

# **PEUGEOT - 607 - ANO 2003 A 2006** B.S.I.

| Rotina Para Verificação - B.S.I                                                | 67 |
|--------------------------------------------------------------------------------|----|
| Rotina Para Verificação - B.S.I - Ler Senha Via Cabo 8 Vias                    | 68 |
| Identificando o B.S.I                                                          | 59 |
| Preparando o B.S.I. para Leitura de Senha Via Cabo 8 Vias                      | 60 |
| Placa de Circuito: Localizando Onde os Fios serão Soldados Senha (Cabo 8 Vias) | 61 |

# PEUGEOT - 607

# **CENTRAL BOSCH MOTRONIC 7.4.4**

| Rotina Para Verificação - Central Bosch Motronic 7.4.4                               | .70 |
|--------------------------------------------------------------------------------------|-----|
| Rotina Para Verificação - Central Bosch Motronic 7.4.4<br>Ler Senha Via Pinça Soic 8 | .72 |
| Identificando da Central Bosch Motronic 7.4.4                                        | 34  |
| Leitura da Senha Via Pinça Soic 8                                                    | 35  |

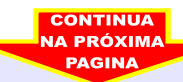

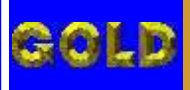

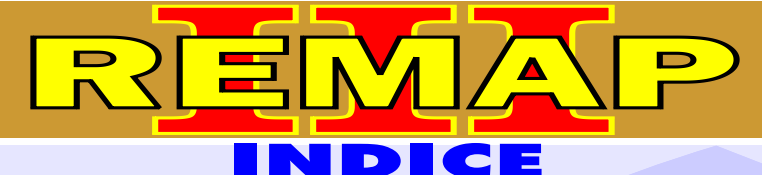

# **FRANCESA 2**

**LEITURA DE SENHA E RESET - PEUGEOT** 

#### **PEUGEOT - 807 - ANO 2002** B.S.I.

| Rotina Para Verificação - B.S.I                               | .73 |
|---------------------------------------------------------------|-----|
| Rotina Para Verificação - B.S.I - Ler Senha Via Adaptador EB7 | 74  |
| Identificando o B.S.I                                         | 54  |
| Preparando o B.S.I. para Leitura de Senha Via Adaptador EB7   | .55 |

### **PEUGEOT - 807 - ANO 2003 A 2006** B.S.I.

| Rotina Para Verificação - B.S.I                                                | .75 |
|--------------------------------------------------------------------------------|-----|
| Rotina Para Verificação - B.S.I - Ler Senha Via Cabo 8 Vias                    | .76 |
| Identificando o B.S.I                                                          | 59  |
| Preparando o B.S.I. para Leitura de Senha Via Cabo 8 Vias                      | .60 |
| Placa de Circuito: Localizando Onde os Fios serão Soldados Senha (Cabo 8 Vias) | 61  |

# **PEUGEOT - 807** CENTRAL BOSCH MOTRONIC 7.4.4

| Rotina Para Verificação - Central Bosch Motronic 7.4.4                               | 78  |
|--------------------------------------------------------------------------------------|-----|
| Rotina Para Verificação - Central Bosch Motronic 7.4.4<br>Ler Senha Via Pinça Soic 8 | 79  |
| Identificando da Central Bosch Motronic 7.4.4                                        | .34 |
| Leitura da Senha Via Pinça Soic 8                                                    | 35  |

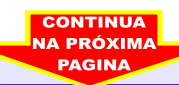

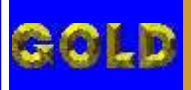

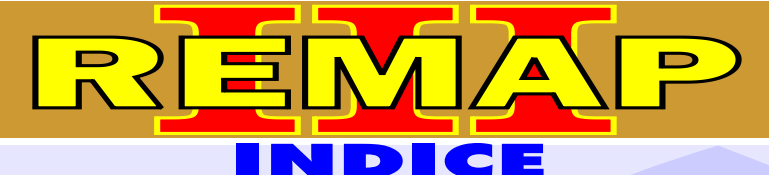

# **FRANCESA 2**

**LEITURA DE SENHA E RESET - PEUGEOT** 

# **PEUGEOT - PARTNER - ANO 2002** B.S.I.

| Rotina Para Verificação - B.S.I                               | .81 |
|---------------------------------------------------------------|-----|
| Rotina Para Verificação - B.S.I - Ler Senha Via Adaptador EB7 | .82 |
| Identificando o B.S.I                                         | 54  |
| Preparando o B.S.I. para Leitura de Senha Via Adaptador EB7   | .55 |

# PEUGEOT - PARTNER - ANO 2003 A 2006 B.S.I.

| Rotina Para Verificação - B.S.I                                                | .83 |
|--------------------------------------------------------------------------------|-----|
| Rotina Para Verificação - B.S.I - Ler Senha Via Cabo 8 Vias                    | .84 |
| Identificando o B.S.I                                                          | .59 |
| Preparando o B.S.I. para Leitura de Senha Via Cabo 8 Vias                      | .60 |
| Placa de Circuito: Localizando Onde os Fios serão Soldados Senha (Cabo 8 Vias) | .61 |

# **PEUGEOT - PARTNER** CENTRAL BOSCH MOTRONIC 7.4.4

| Rotina Para Verificação - Central Bosch Motronic 7.4.4                               | 86  |
|--------------------------------------------------------------------------------------|-----|
| Rotina Para Verificação - Central Bosch Motronic 7.4.4<br>Ler Senha Via Pinça Soic 8 | 88  |
| Identificando da Central Bosch Motronic 7.4.4                                        | .34 |
| Leitura da Senha Via Pinça Soic 8                                                    | 35  |

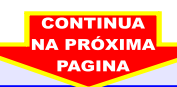

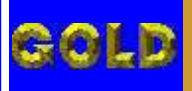

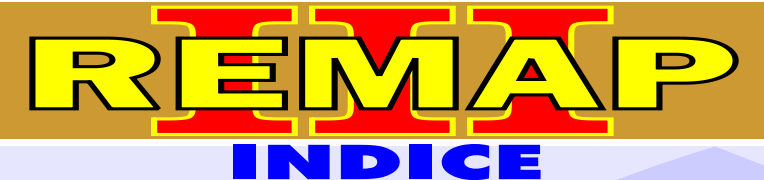

# **FRANCESA 2**

**LEITURA DE SENHA E RESET - PEUGEOT** 

#### **RENAULT - CLIO - ANO 2002** IMOBILIZADOR

| Rotina Para Verificação - Imobilizador                         | 89 |
|----------------------------------------------------------------|----|
| Rotina Para Verificação - Imobilizador - Numero Imobilizador   | 92 |
| Rotina Para Verificação - Imobilizador - Apaga Memória         | 93 |
| Rotina Para Verificação - Imobilizador - Partida de Emergência | 94 |
| Rotina Para Verificação - Imobilizador - Apresentar Chaves     | 95 |

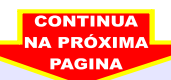

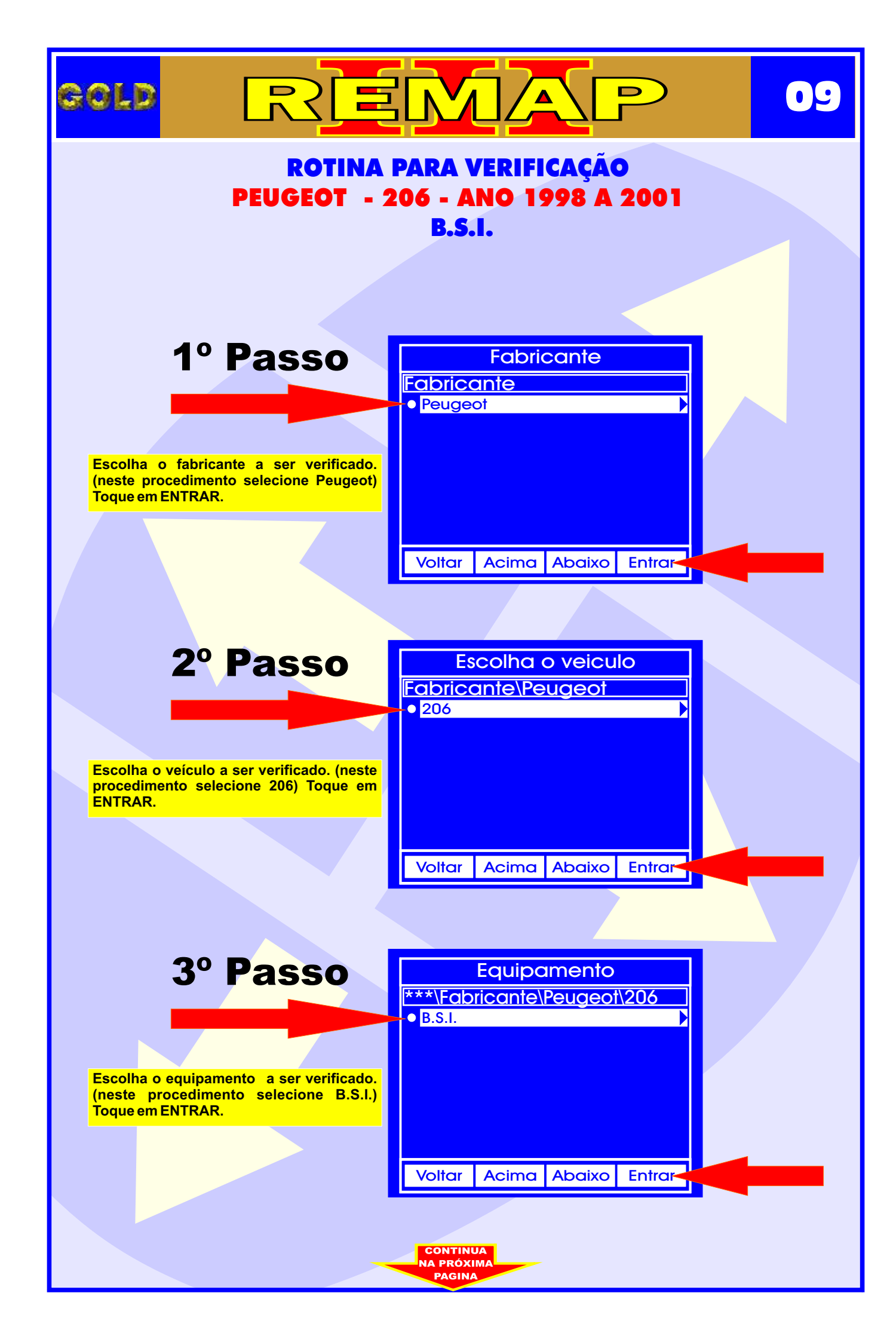

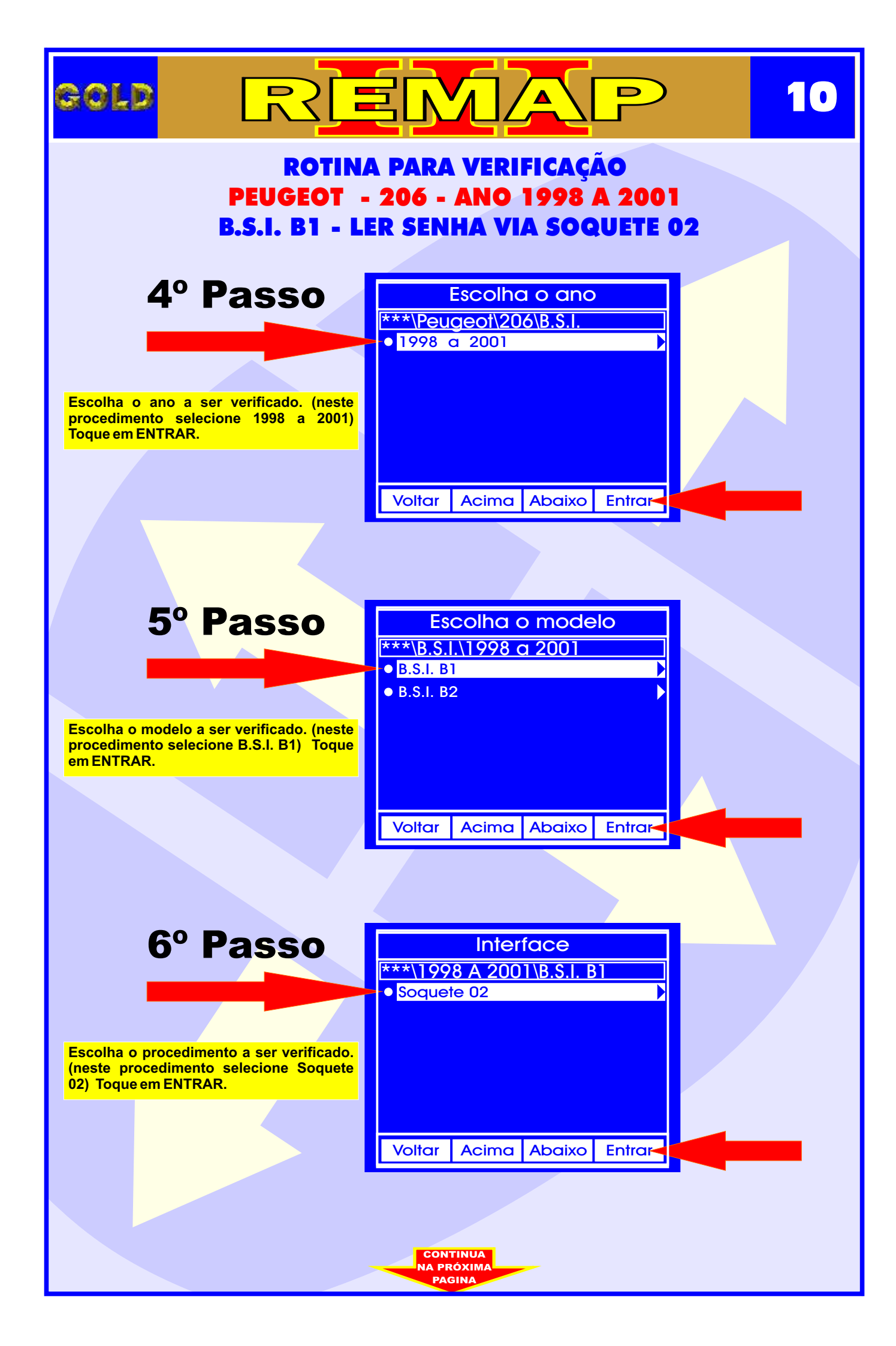

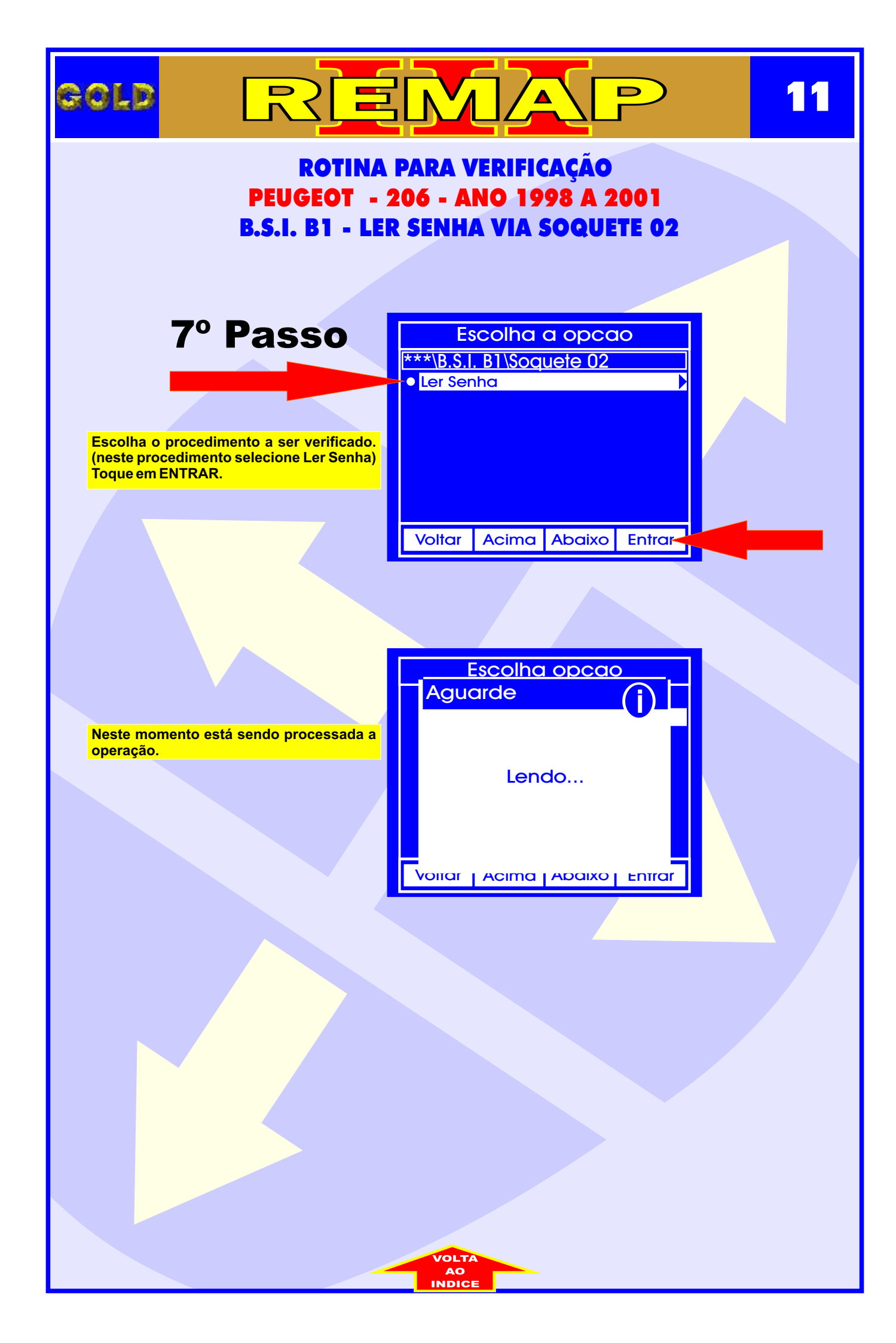

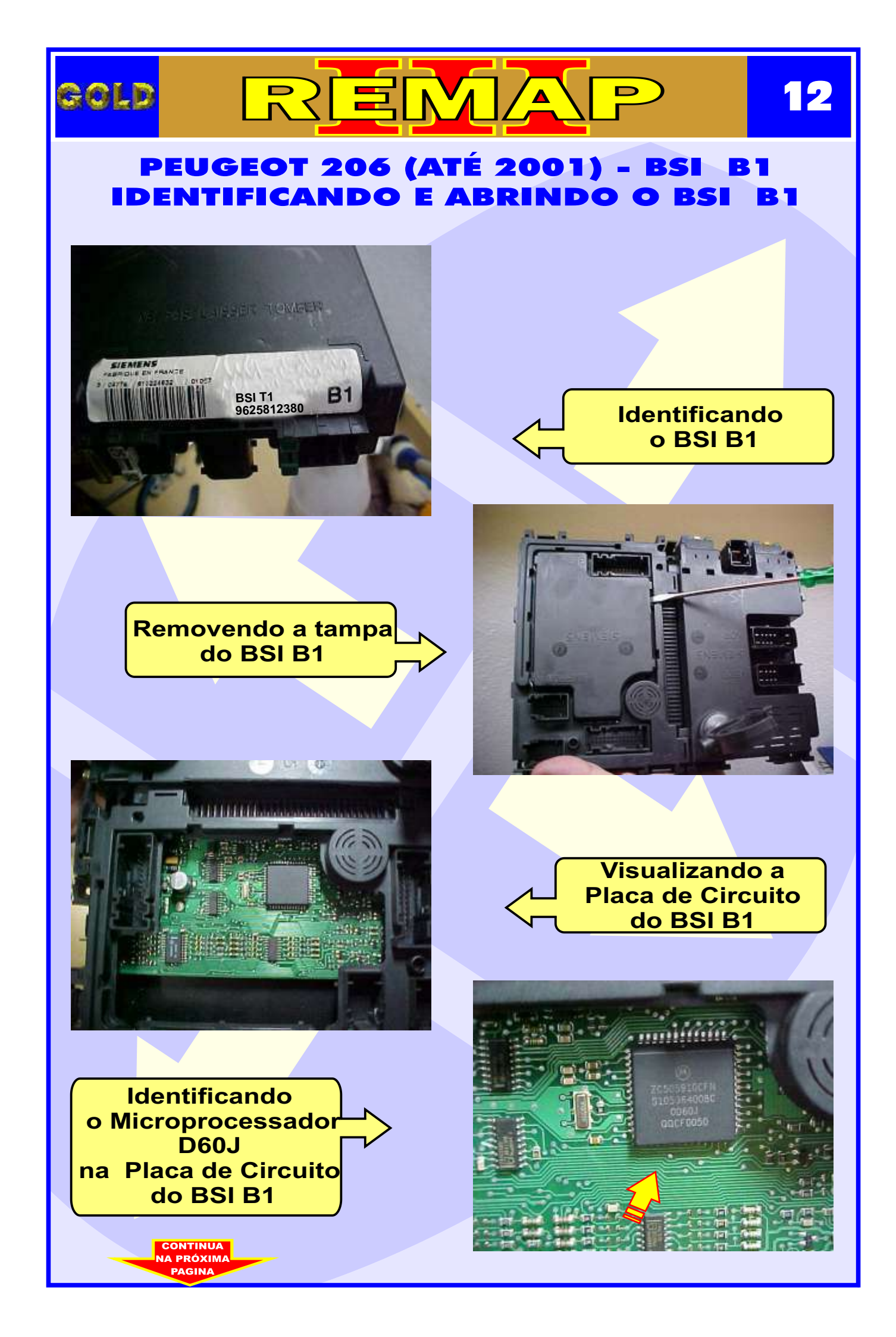

# COLD REFERENCE 13 PEUGEOT 206 (ATÉ 2001) - BSI B1 PREPARANDO O BSI B1 PARA LER SENHA VIA SOQUETE 02 Cortando a ilha do

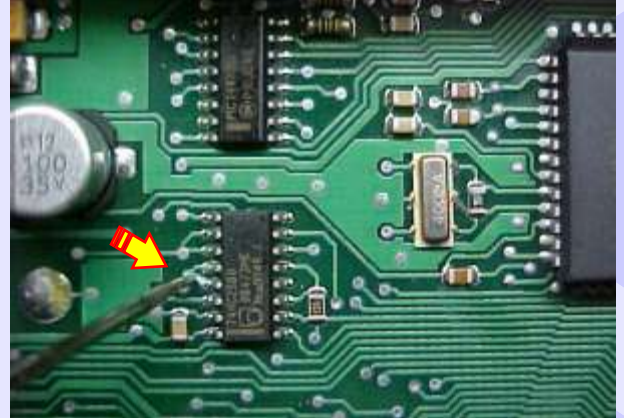

Visualização da ilha do Pino 12 do CI 74HC258D depois de cortada

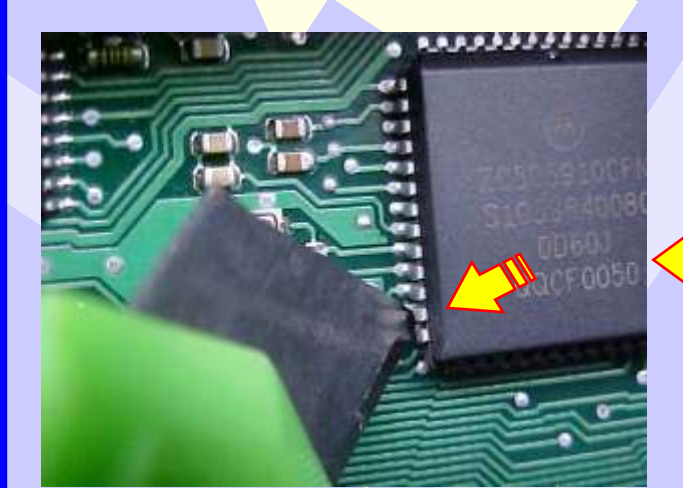

Cortando o Pino 19 do Microprocessador D60J do BSI B1

Soquete 02 encaixado no Microprocessador D60J do BSI B1

INDICE

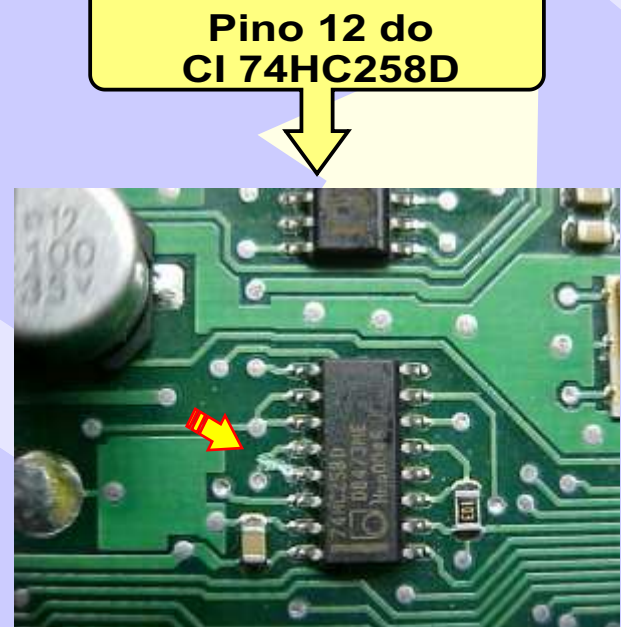

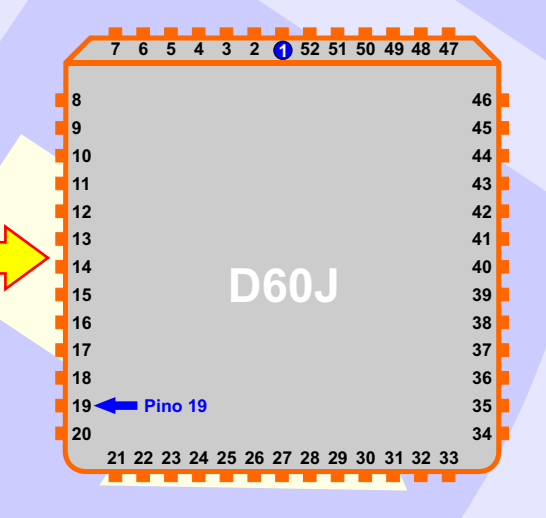

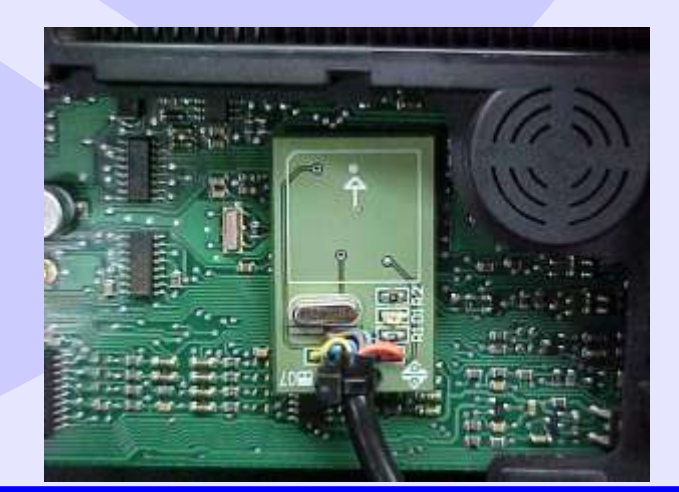

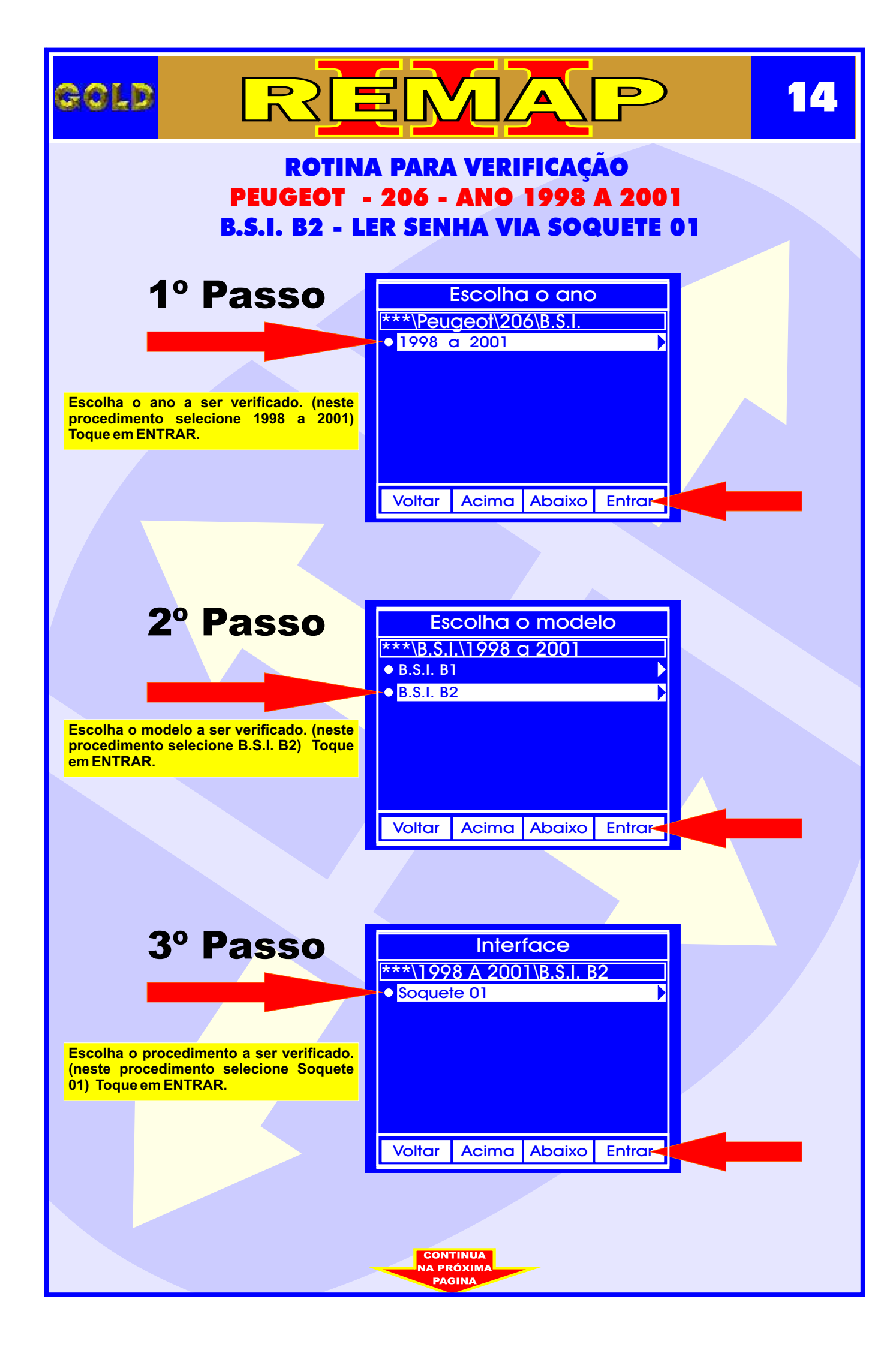

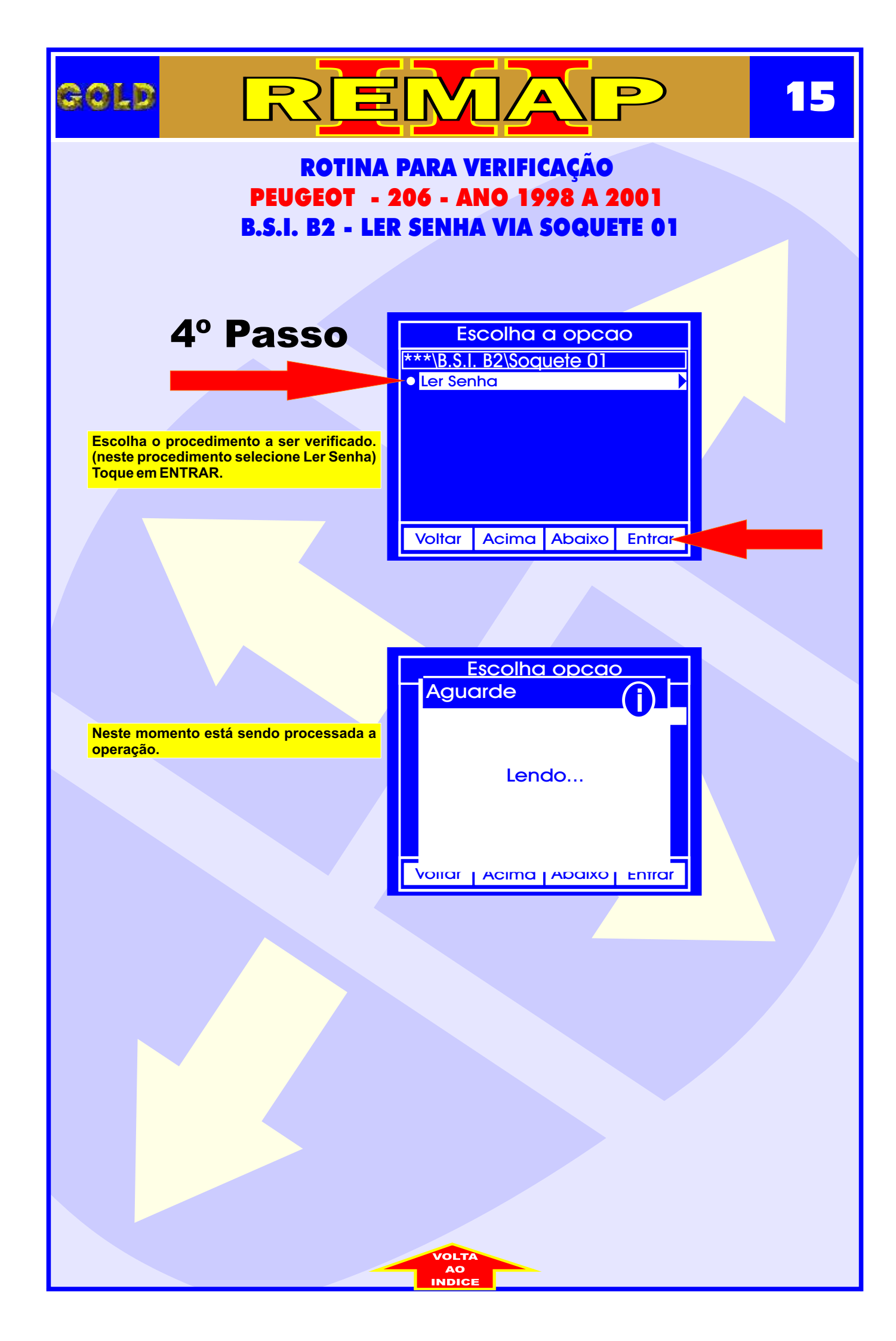

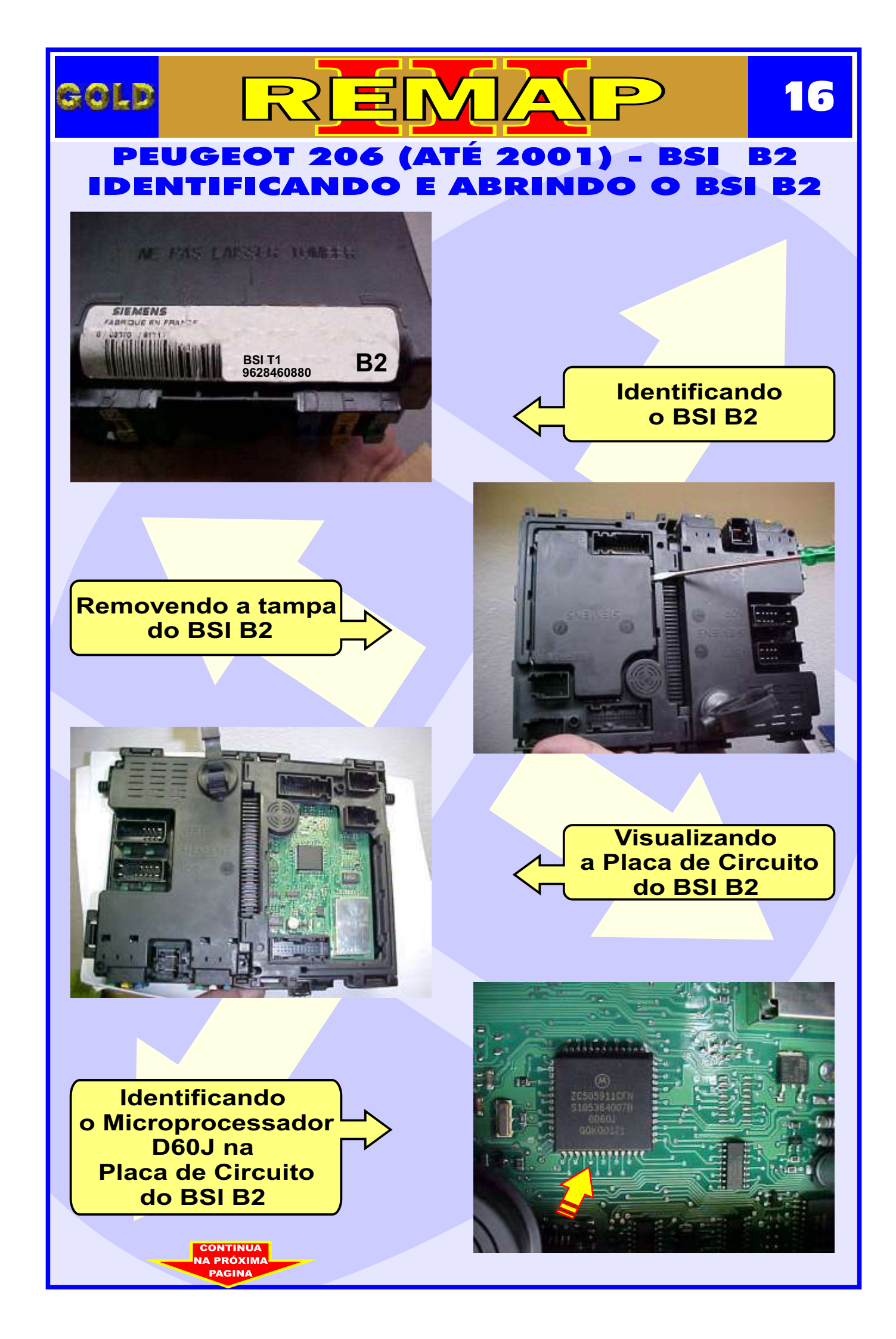

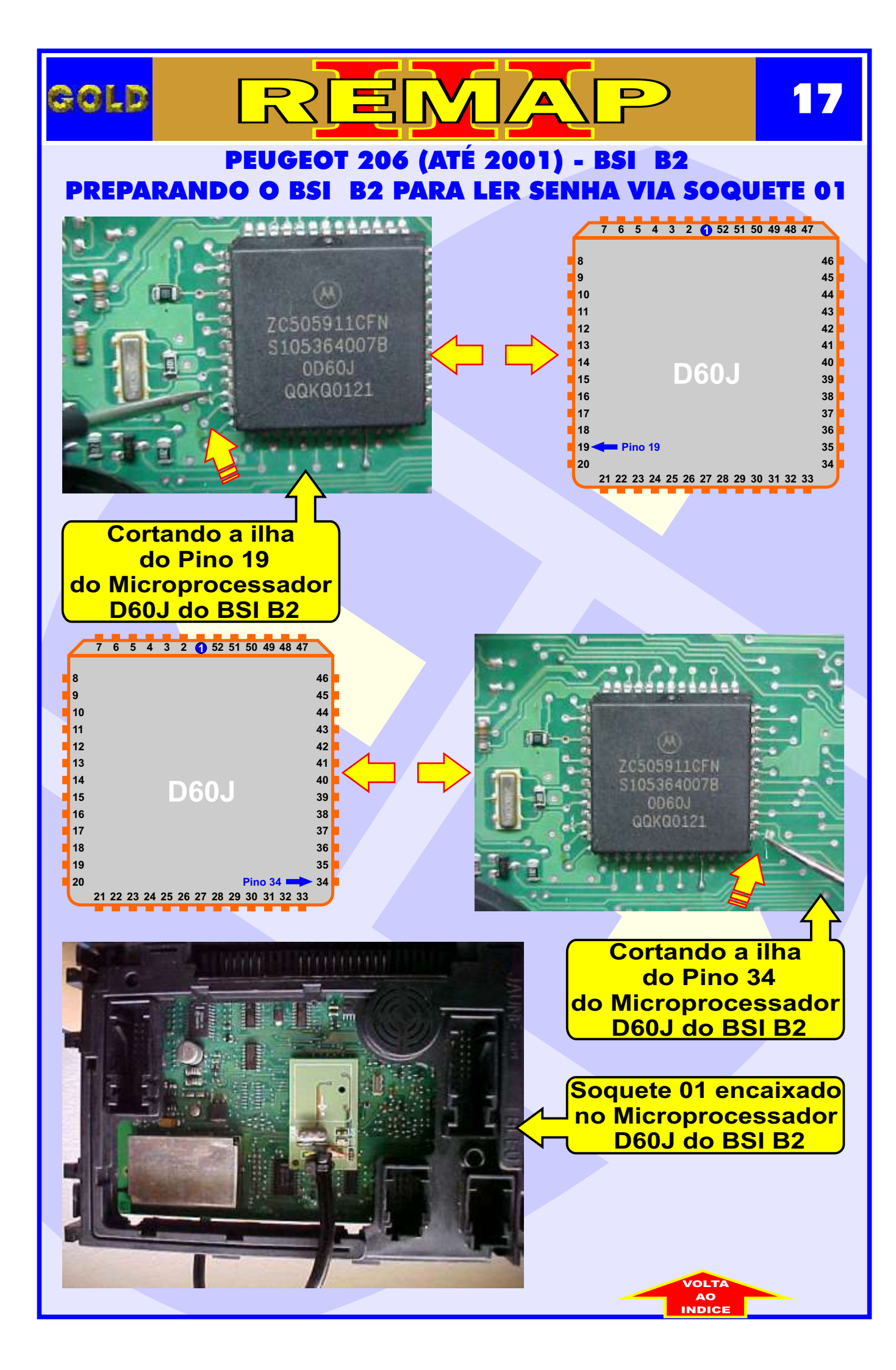

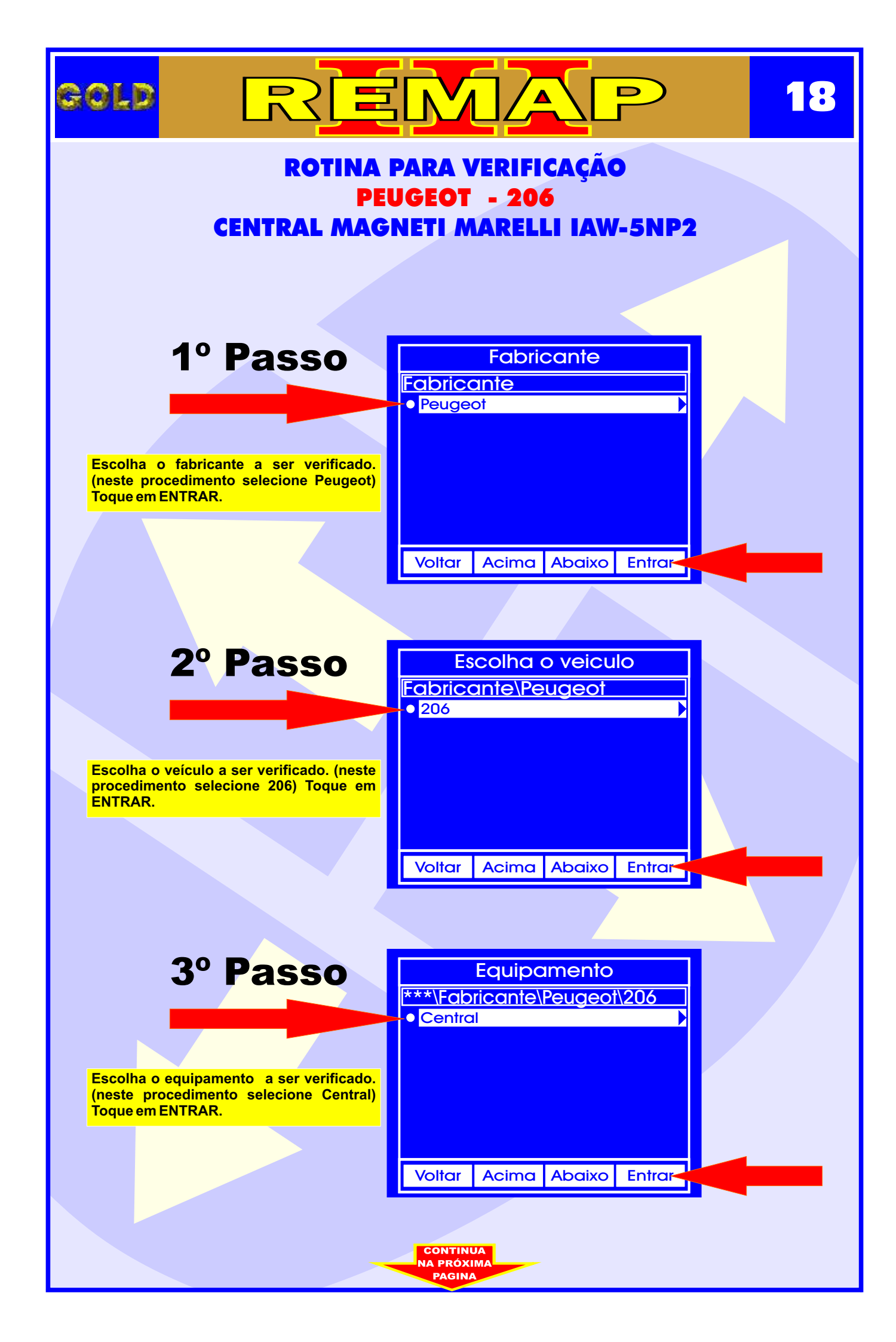

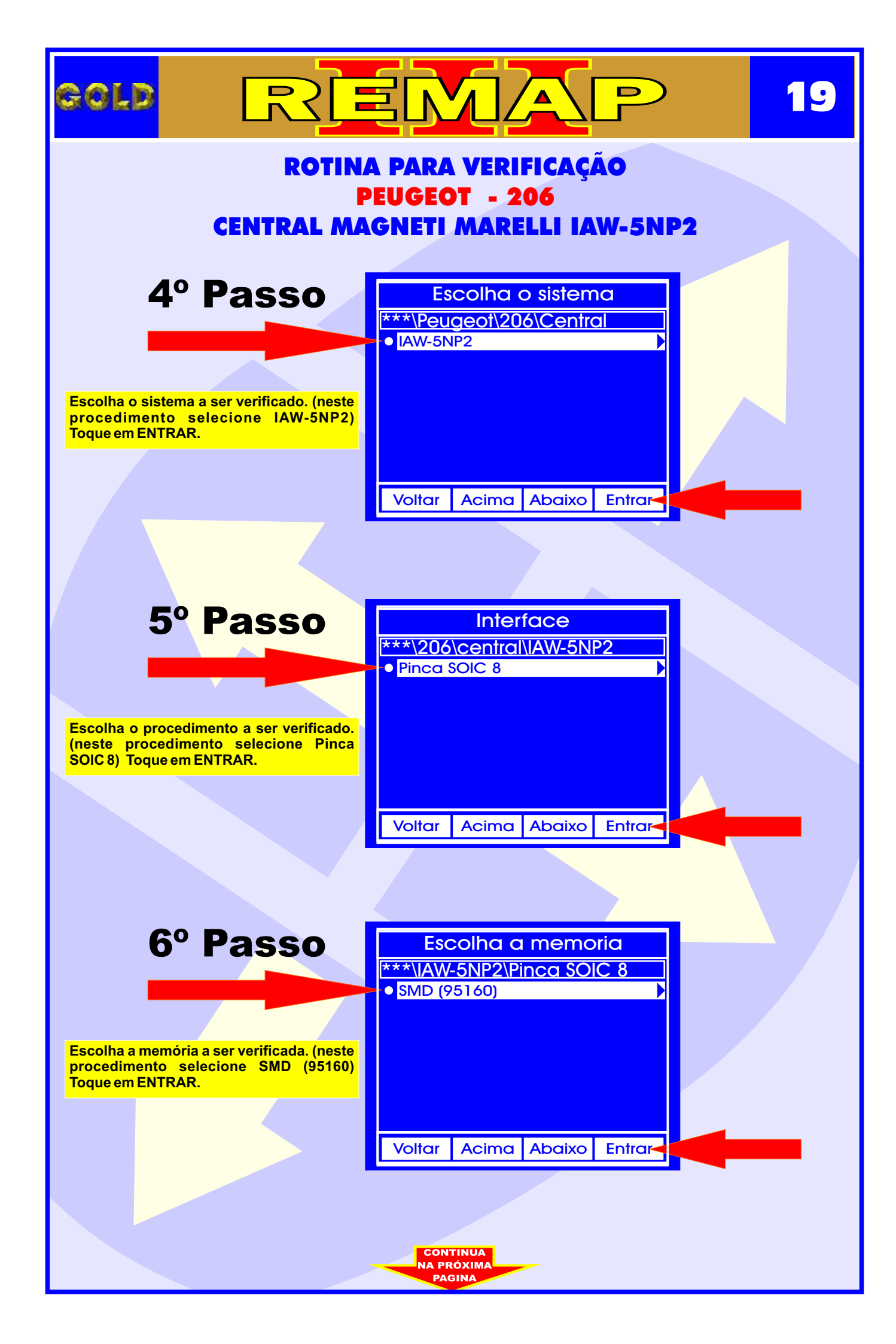

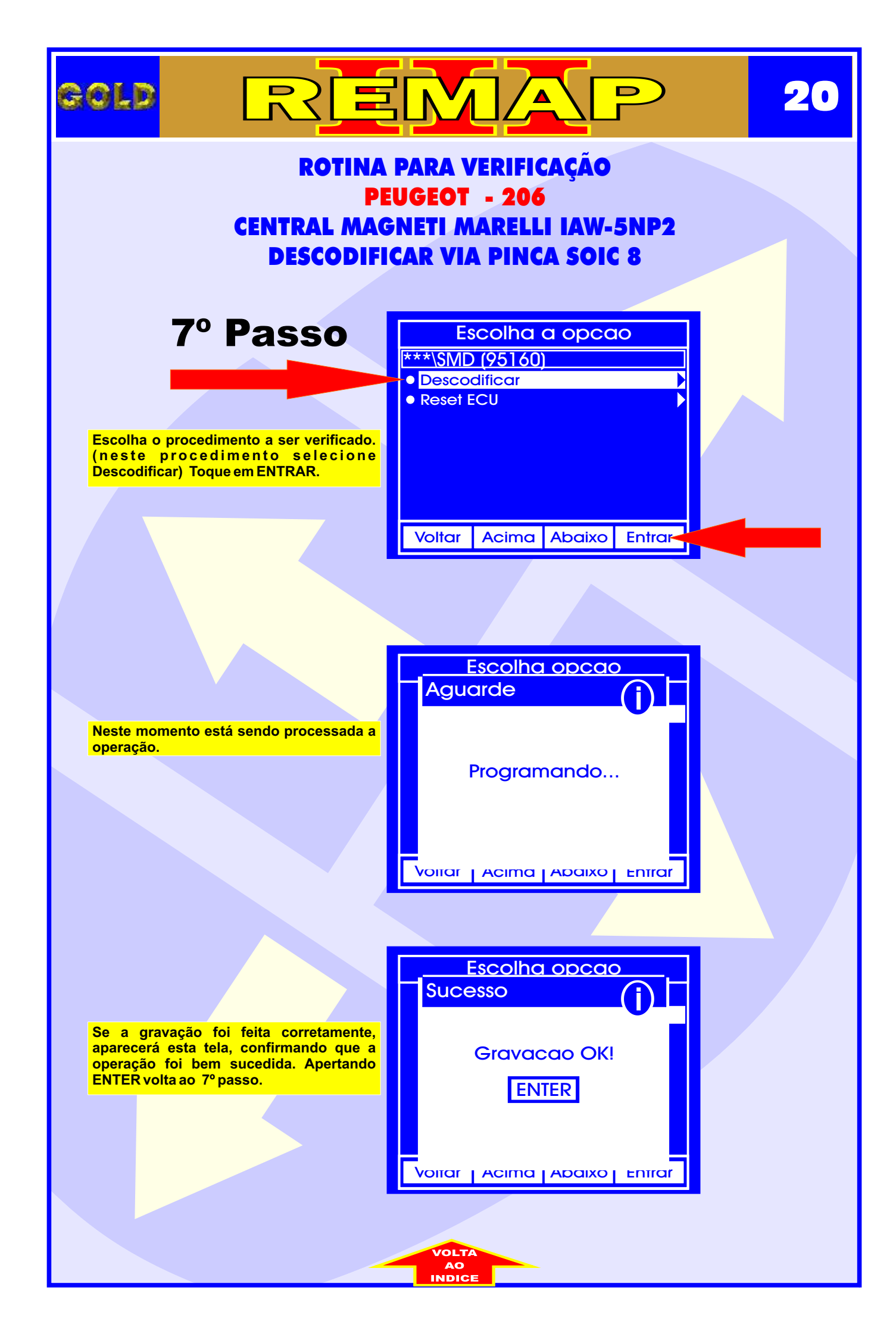

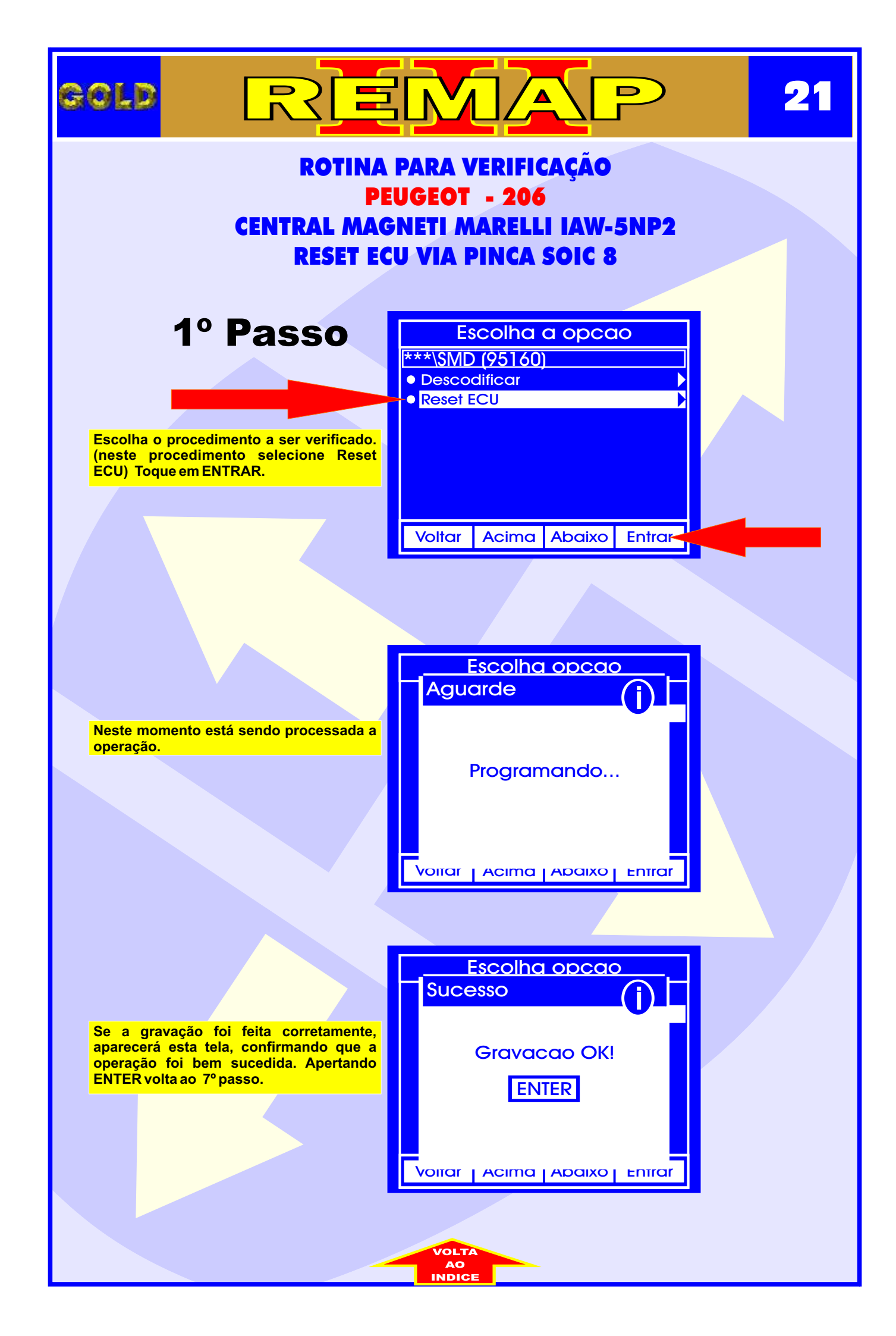

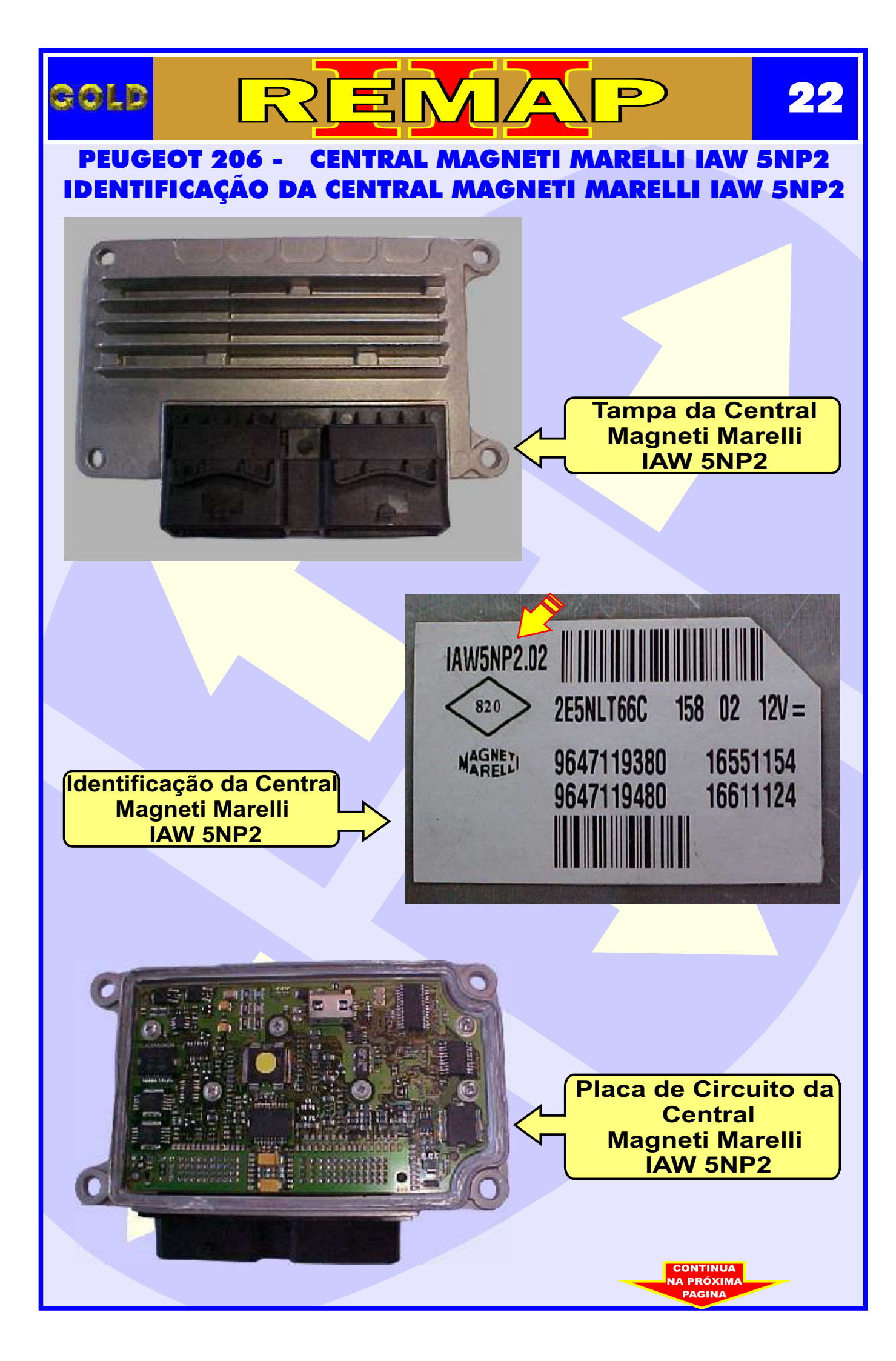

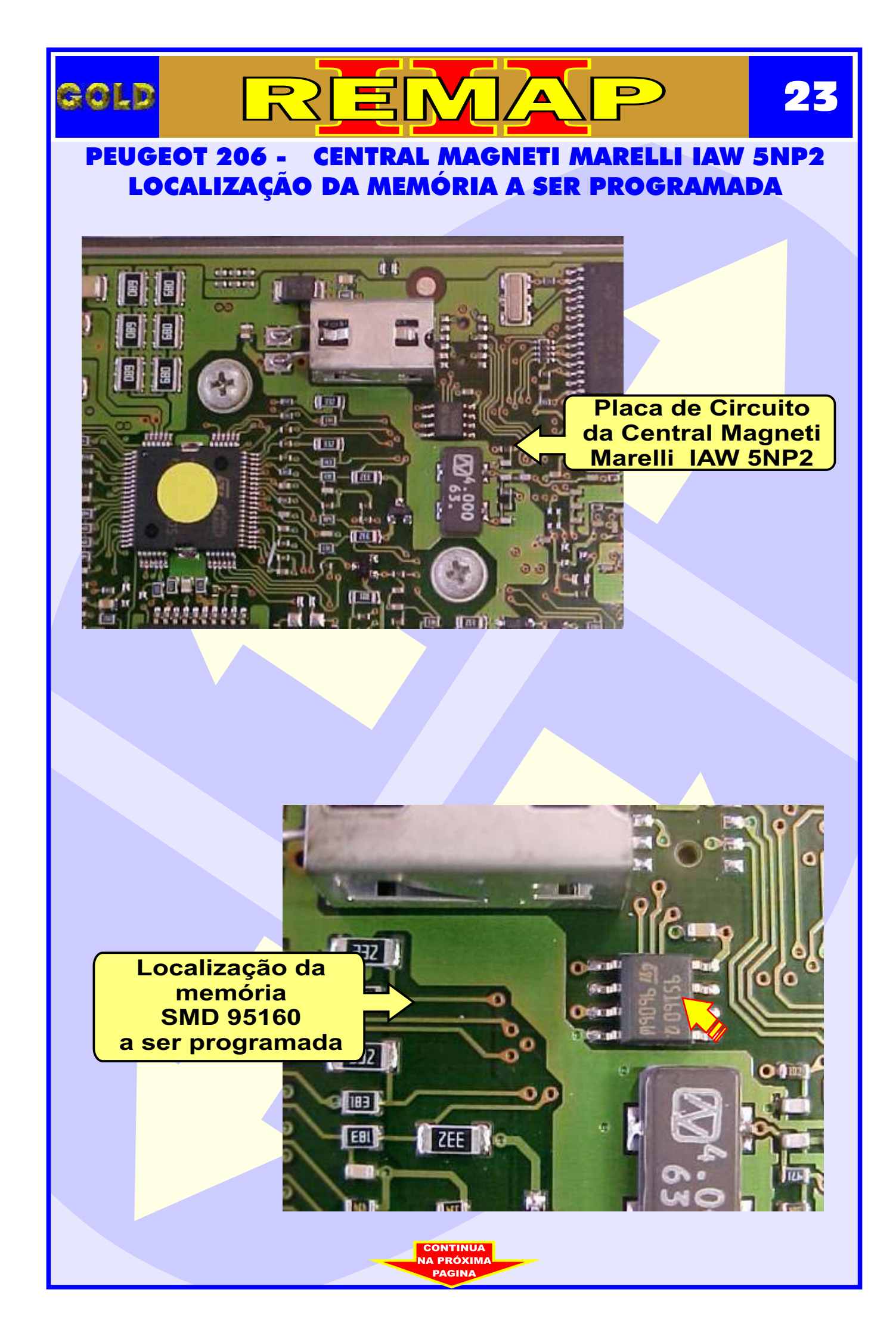

# gold

REMAP

24

PEUGEOT 206 - CENTRAL MAGNETI MARELLI IAW 5NP2 USANDO A PINÇA SOIC 8 PARA FAZER O RESET DA MEMÓRIA

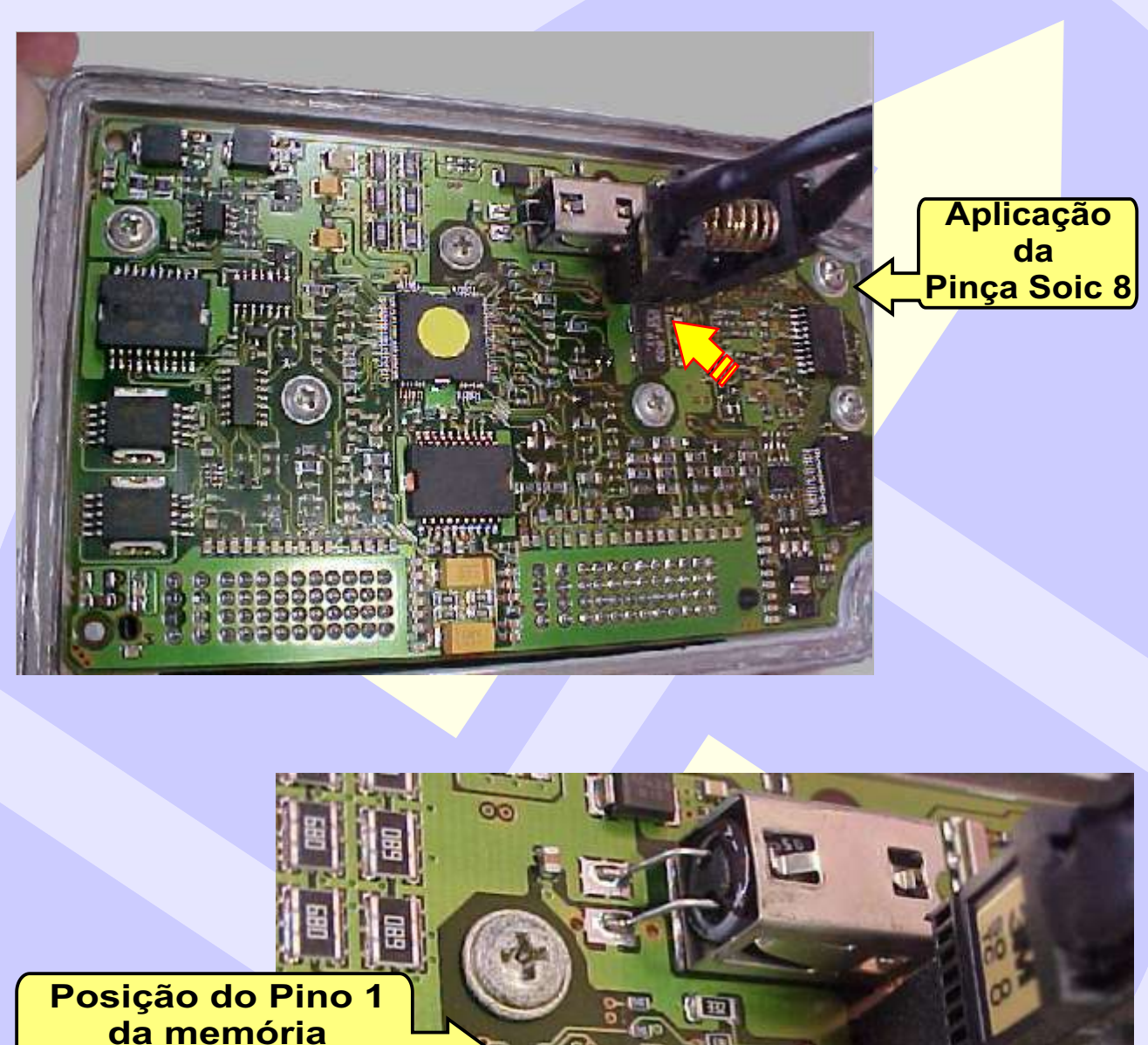

446

亚

100

10

-1100

THE

osiçao do Pino da memória ao ser usada a Pinça Soic 8

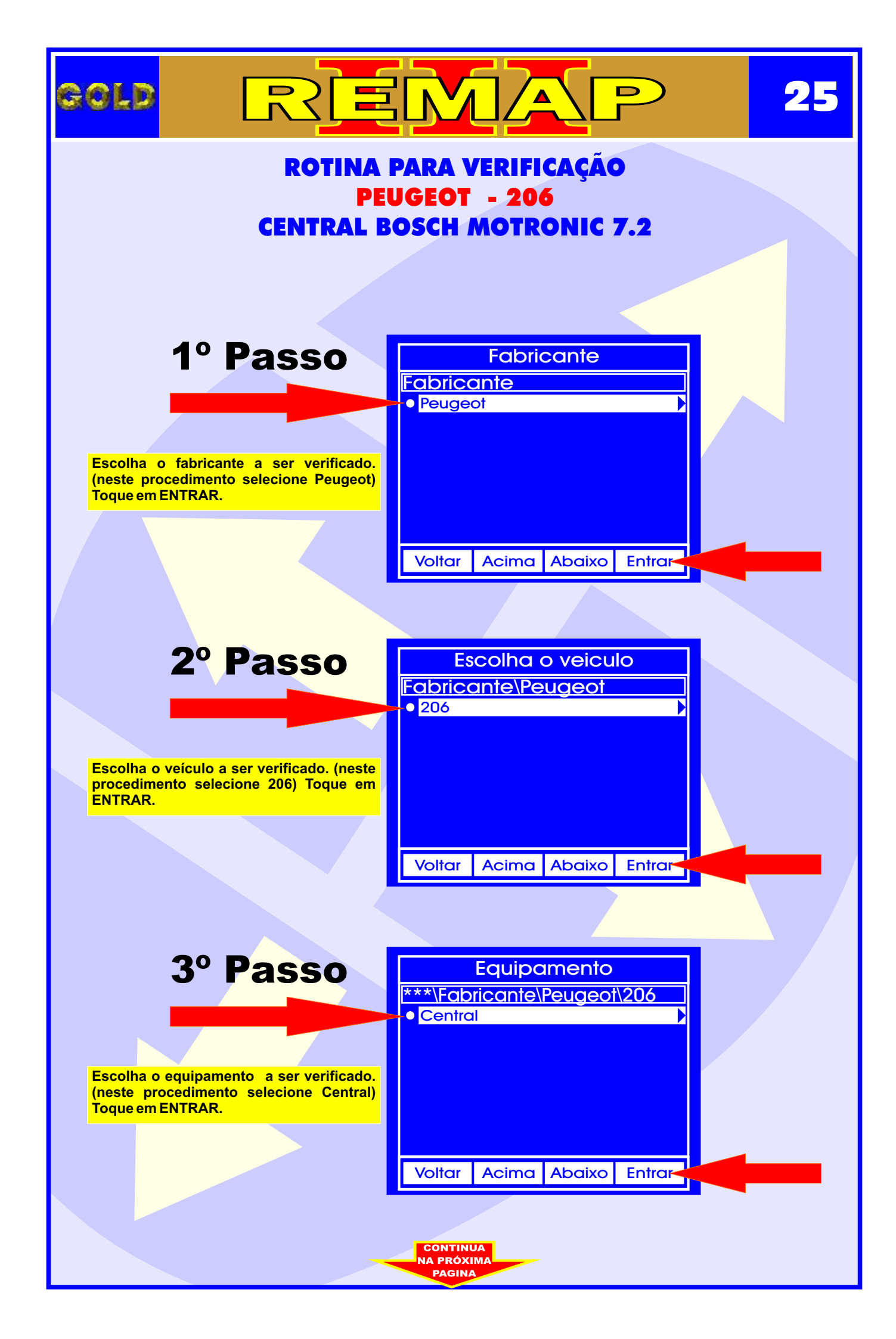

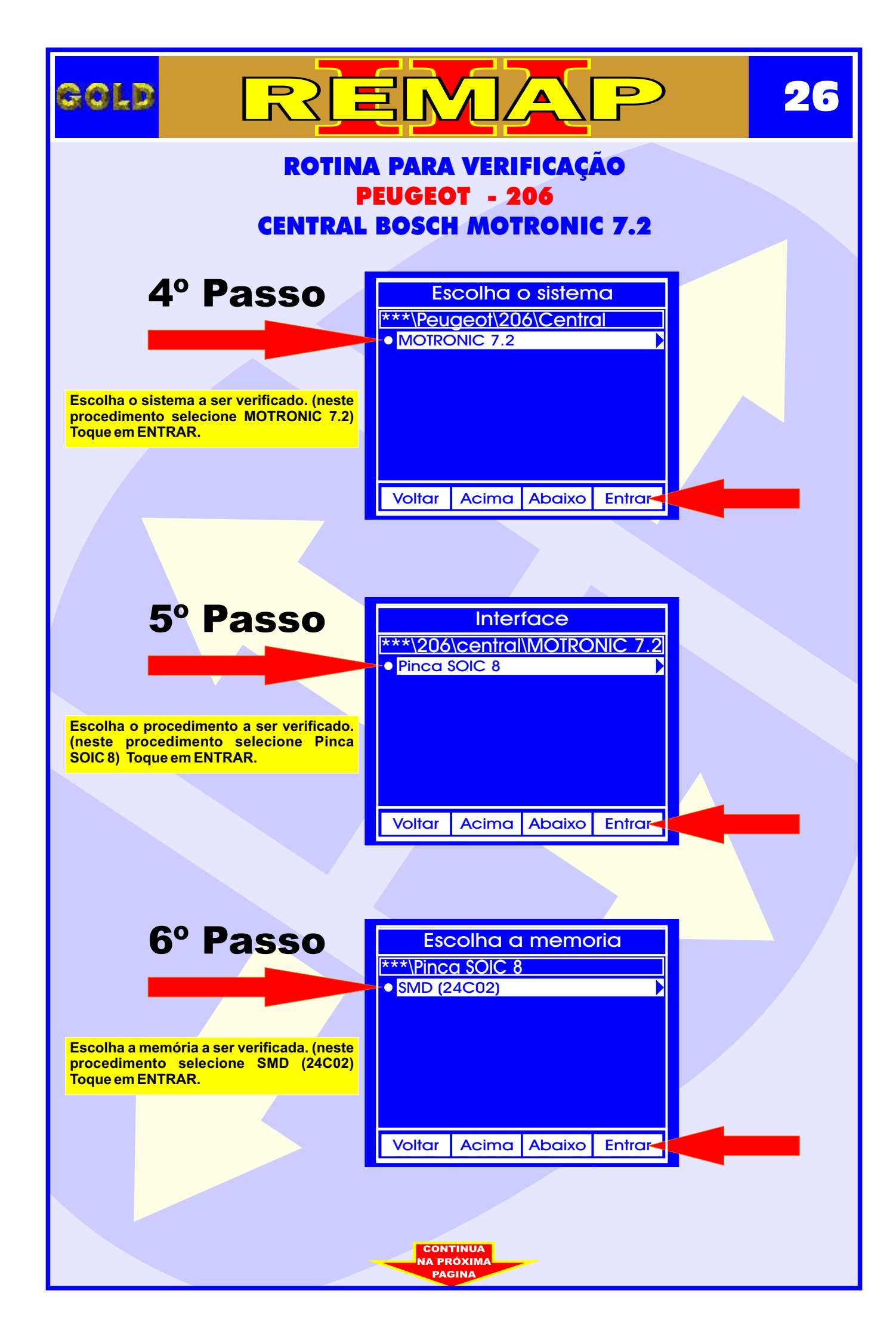

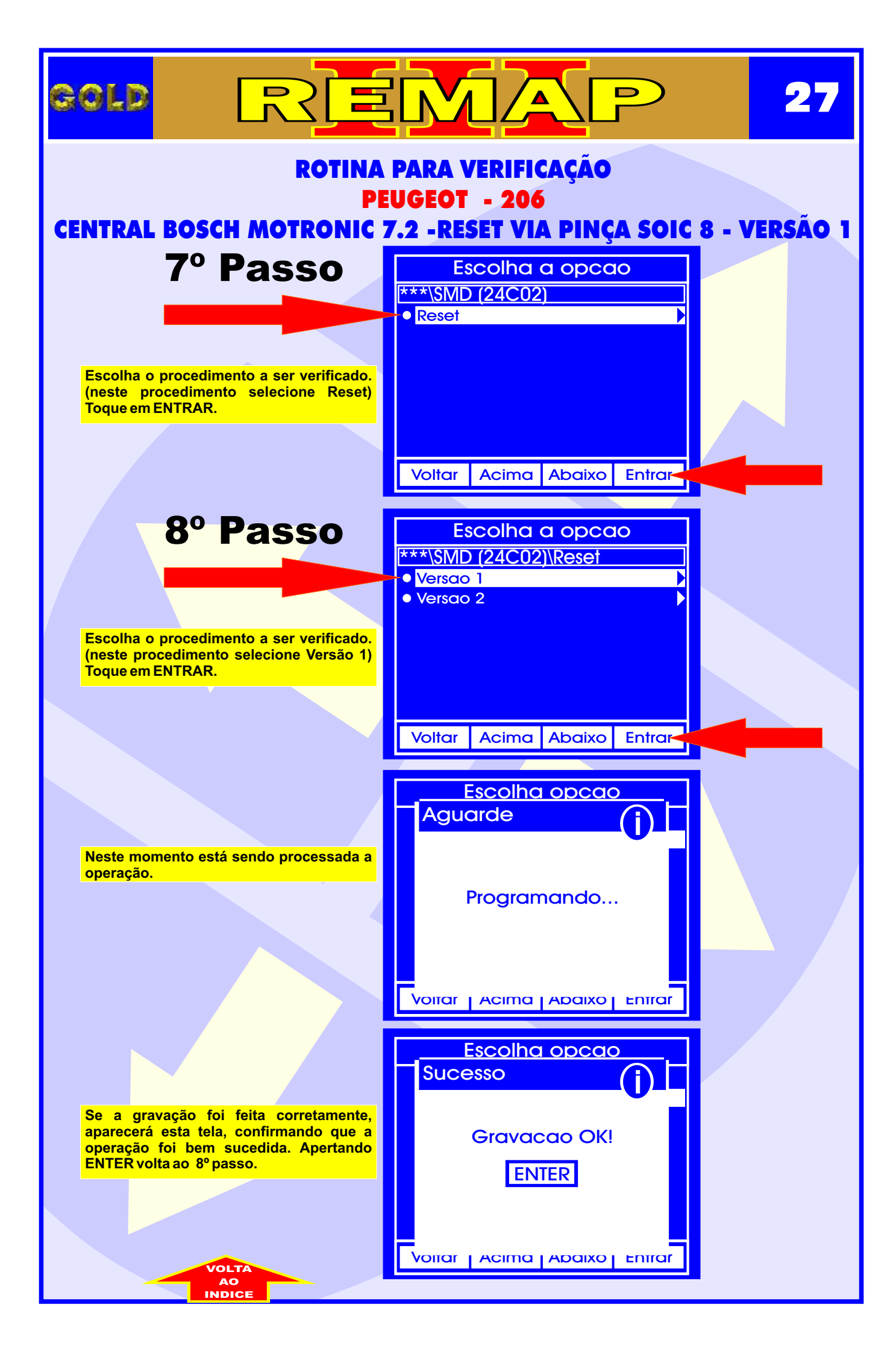

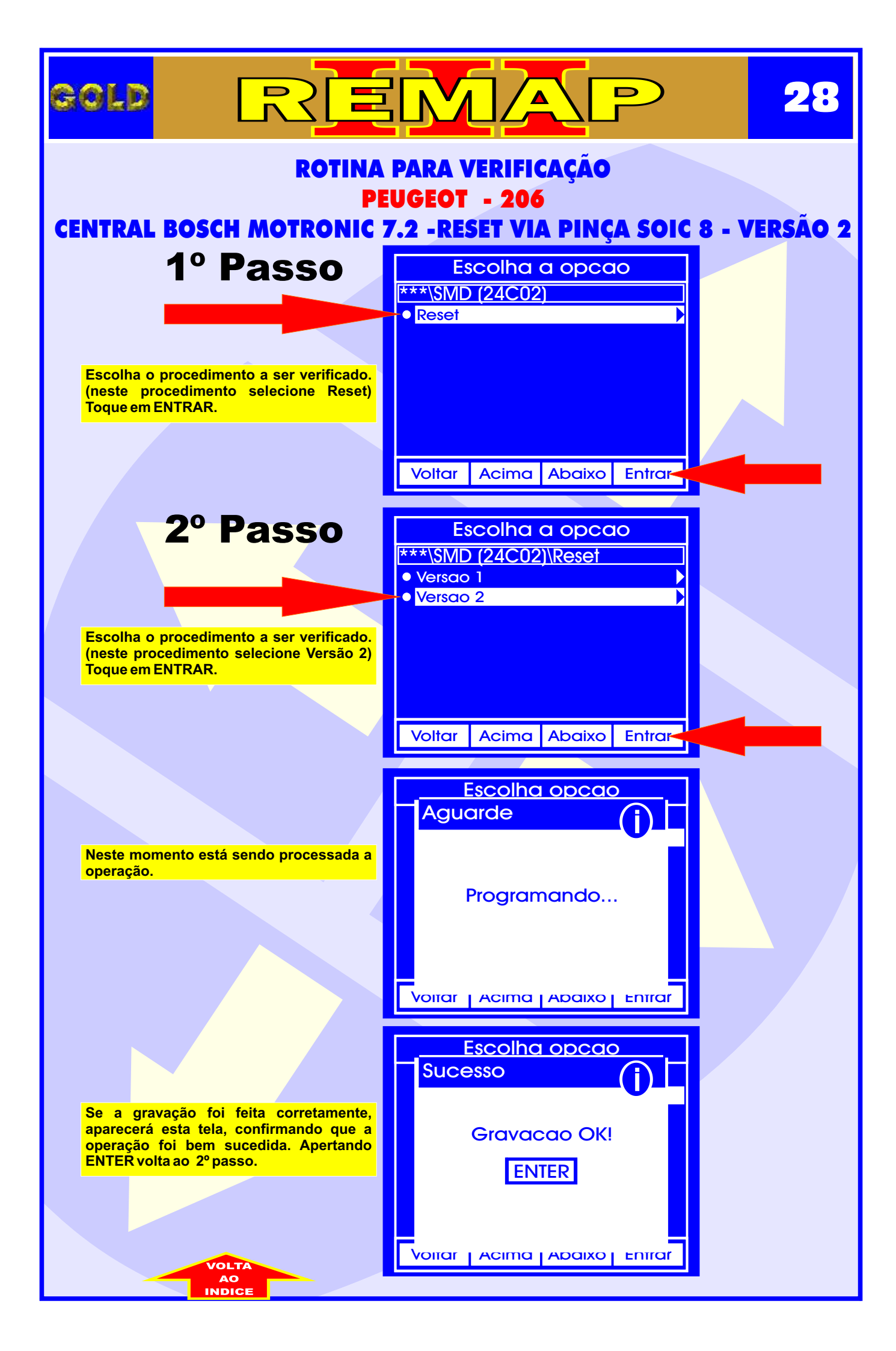

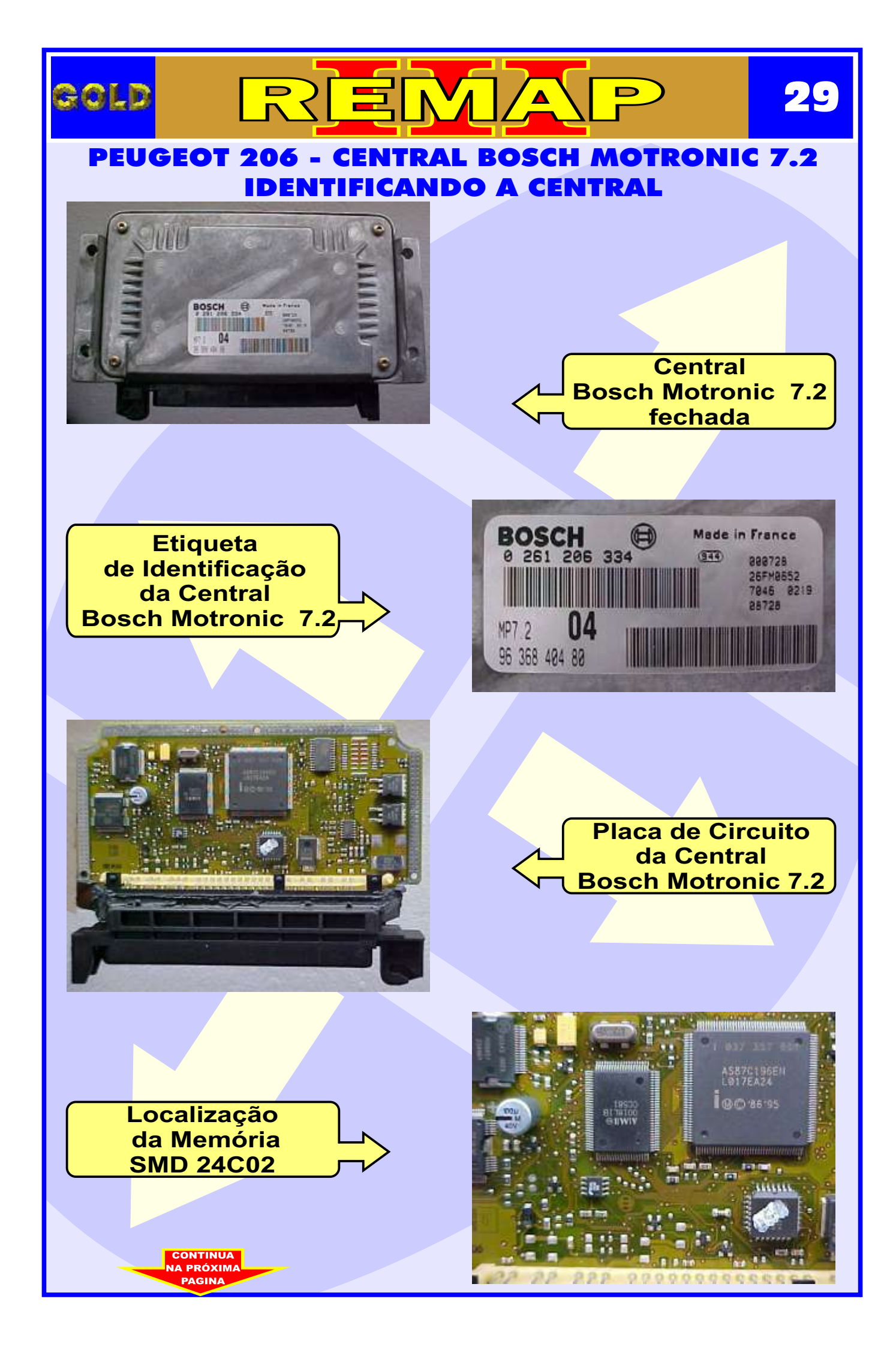

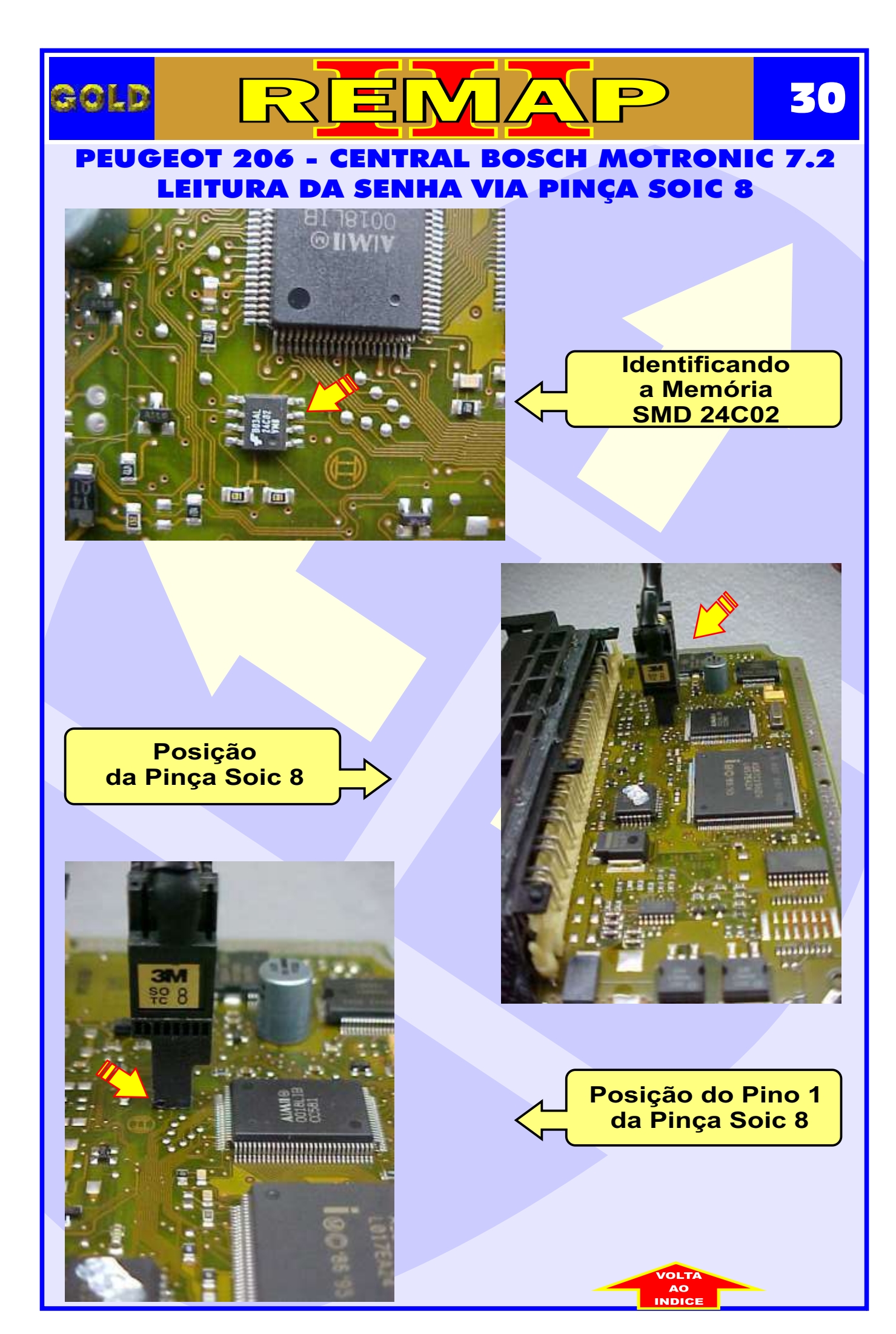

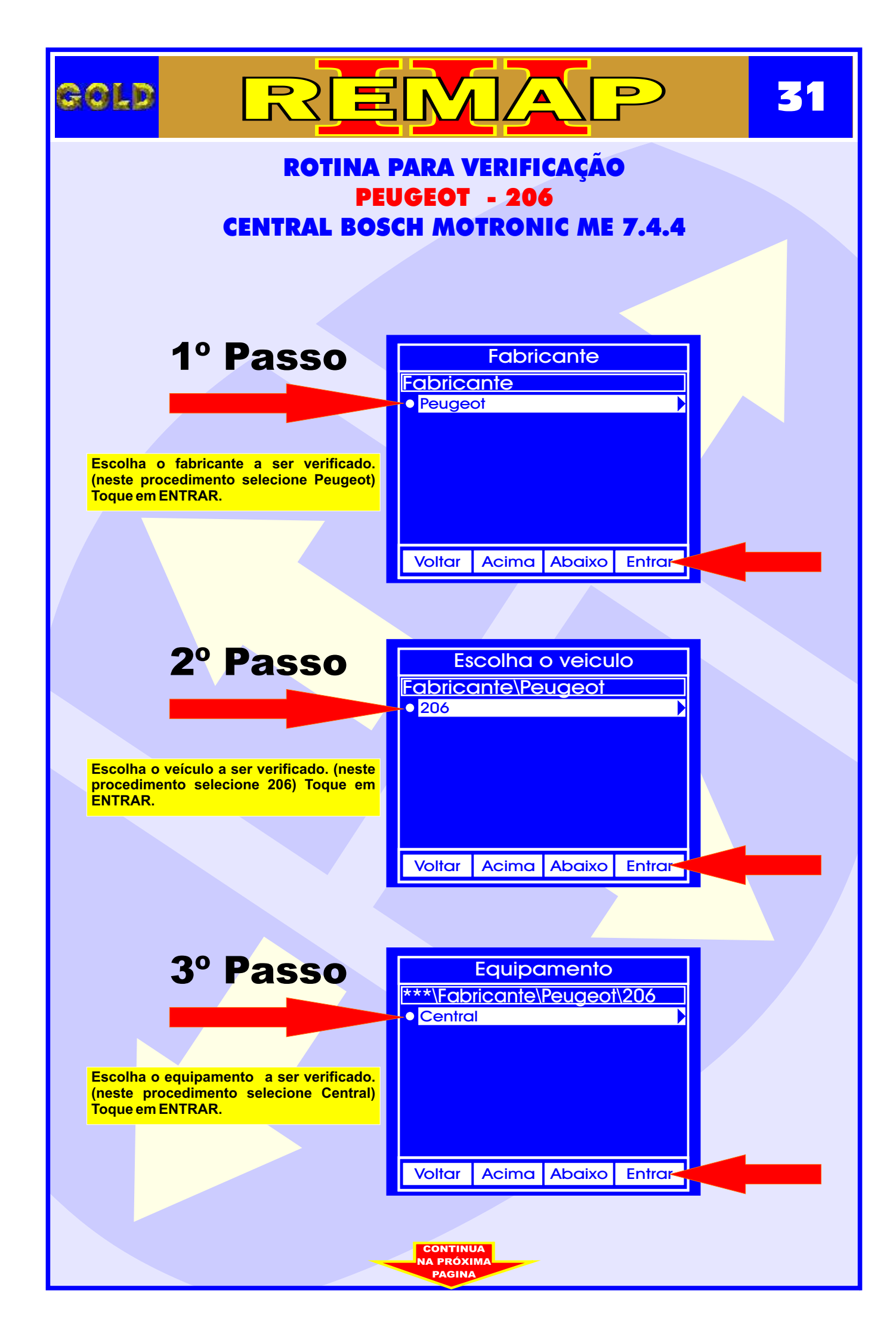

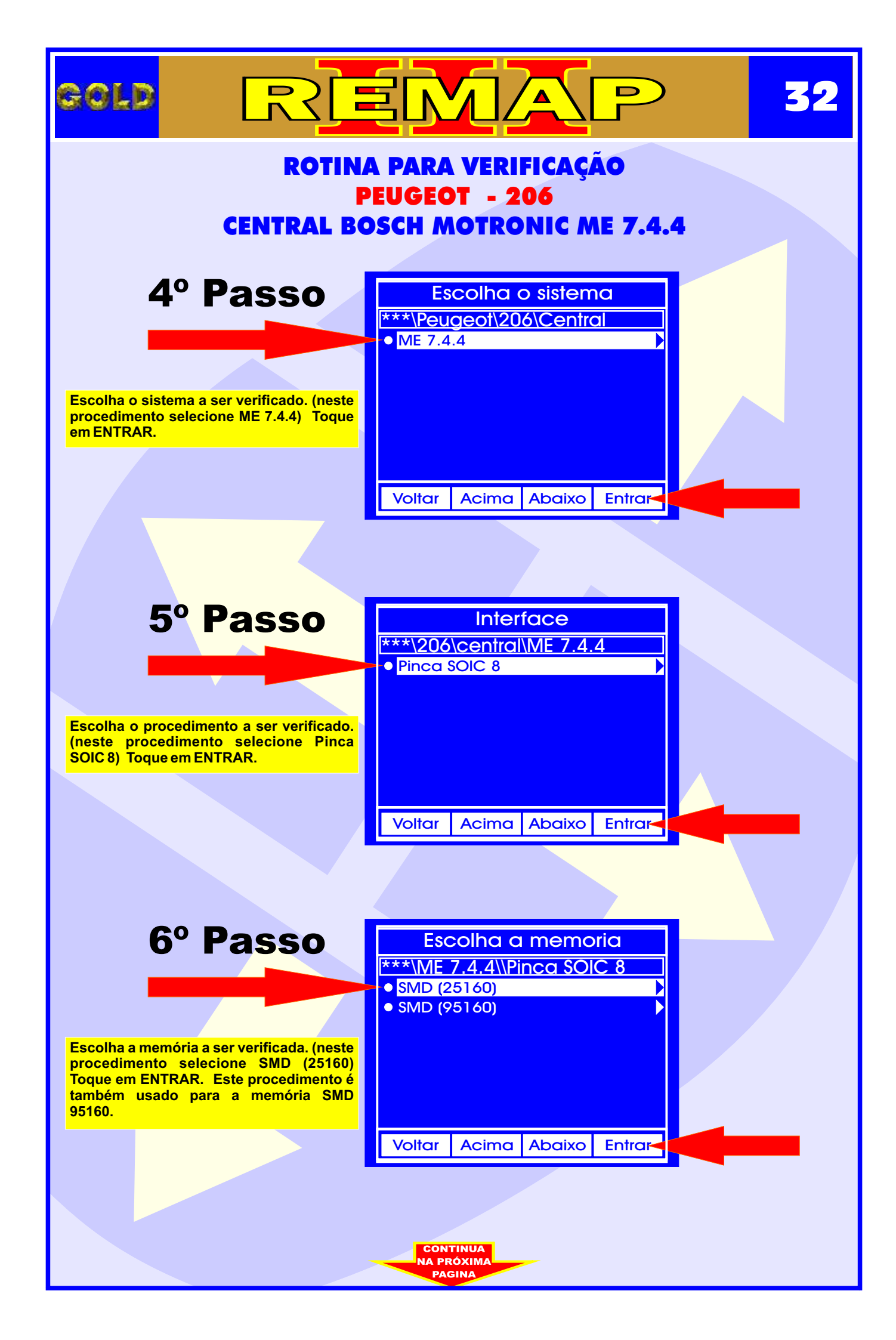

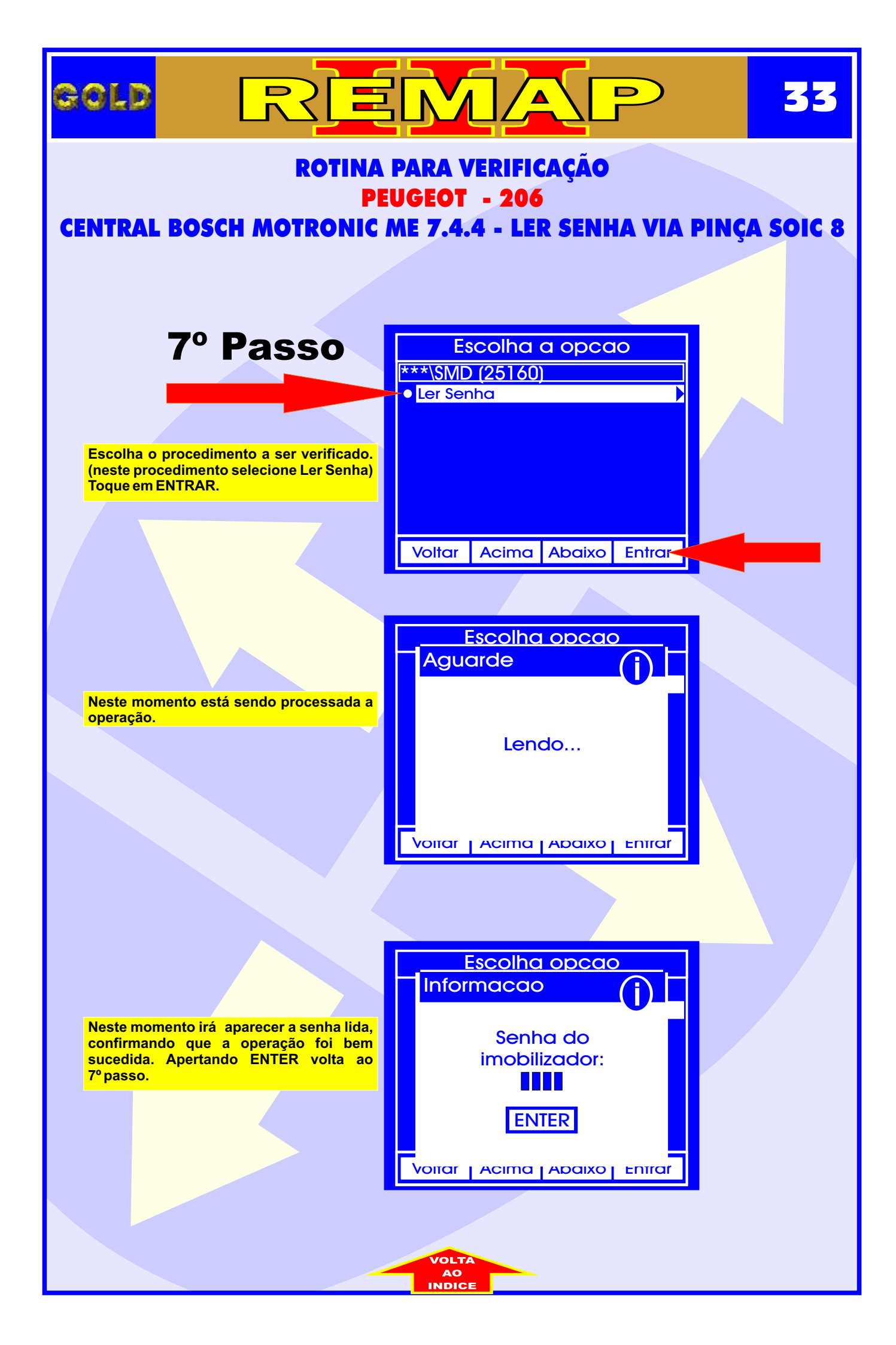

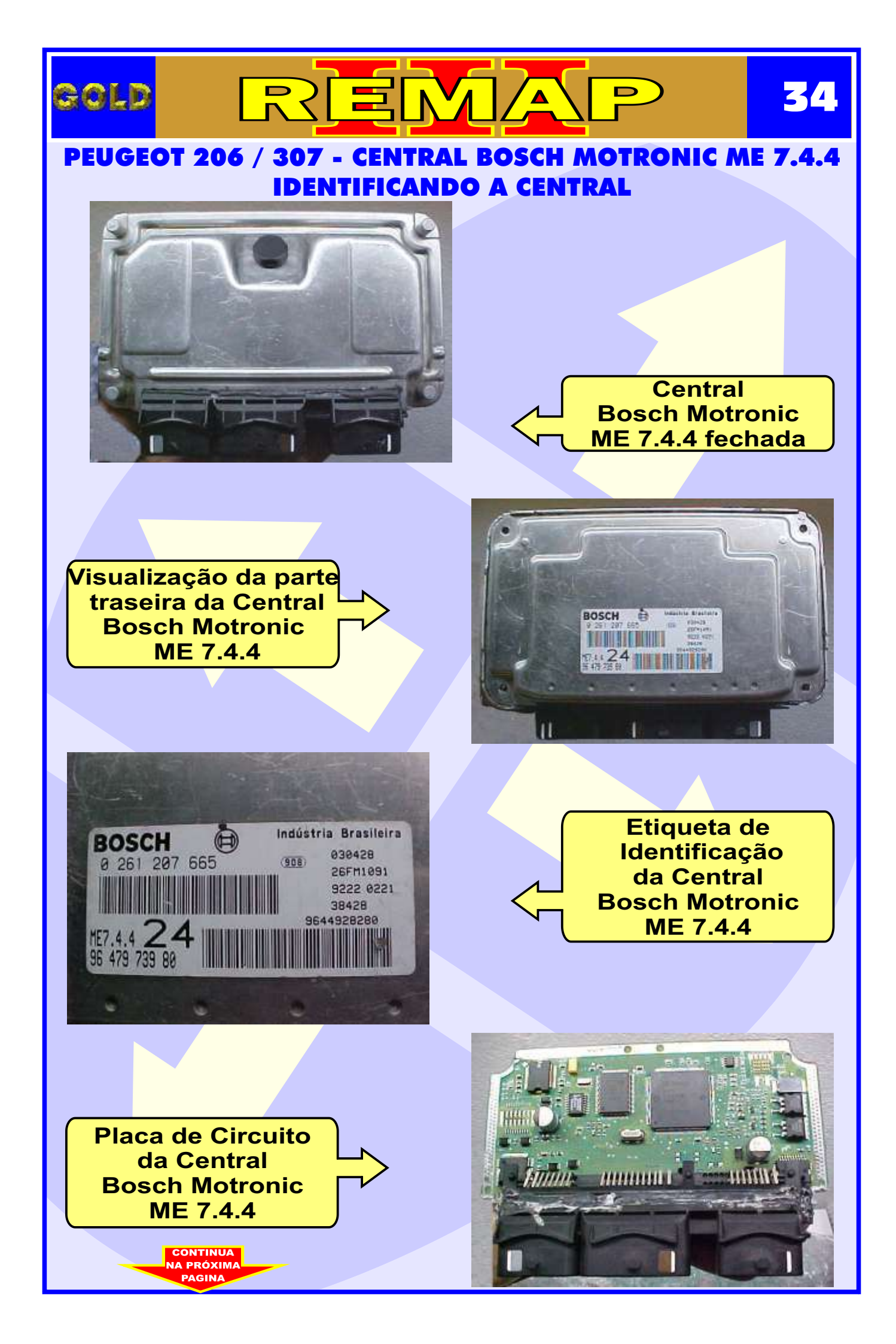

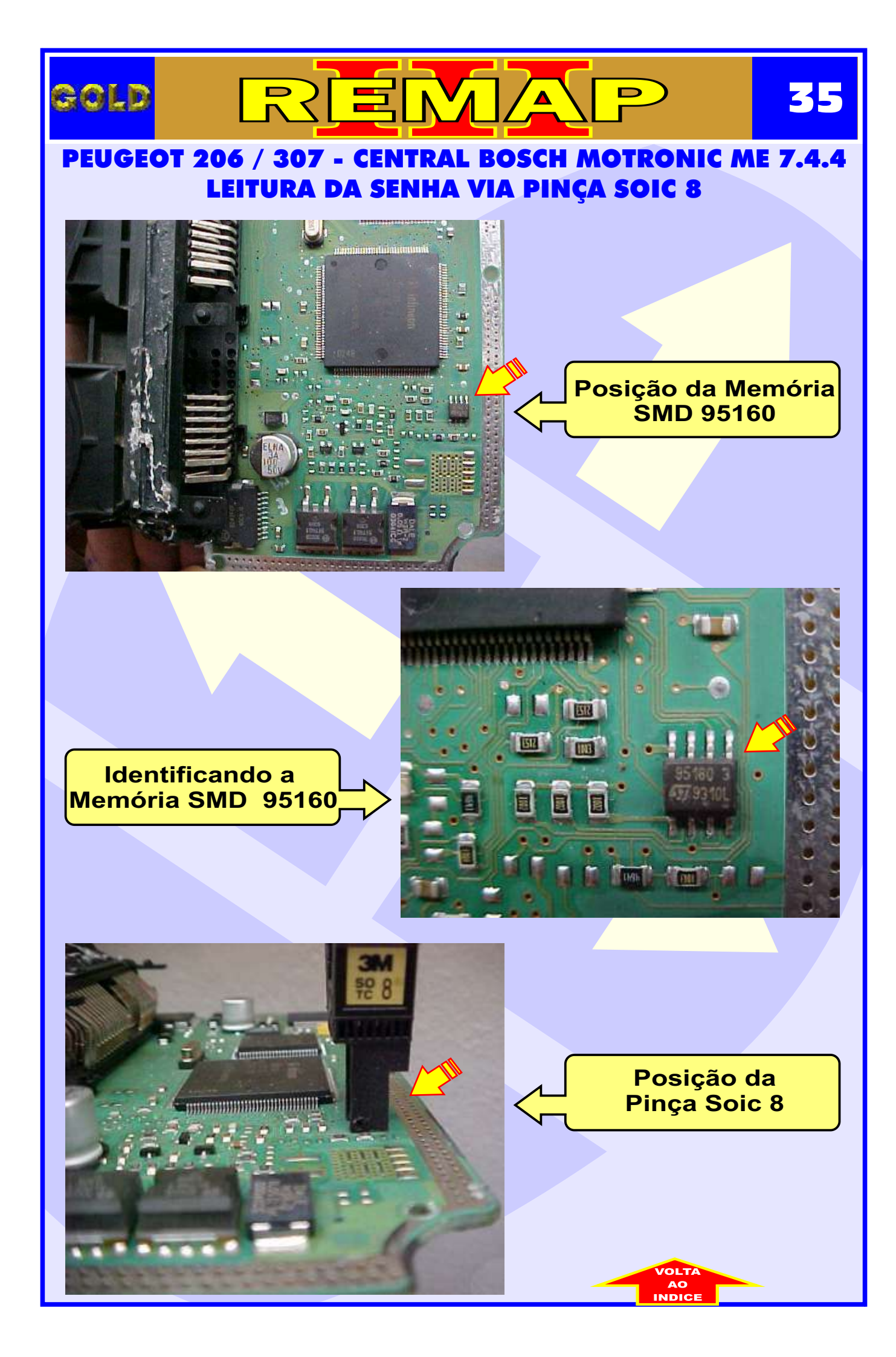

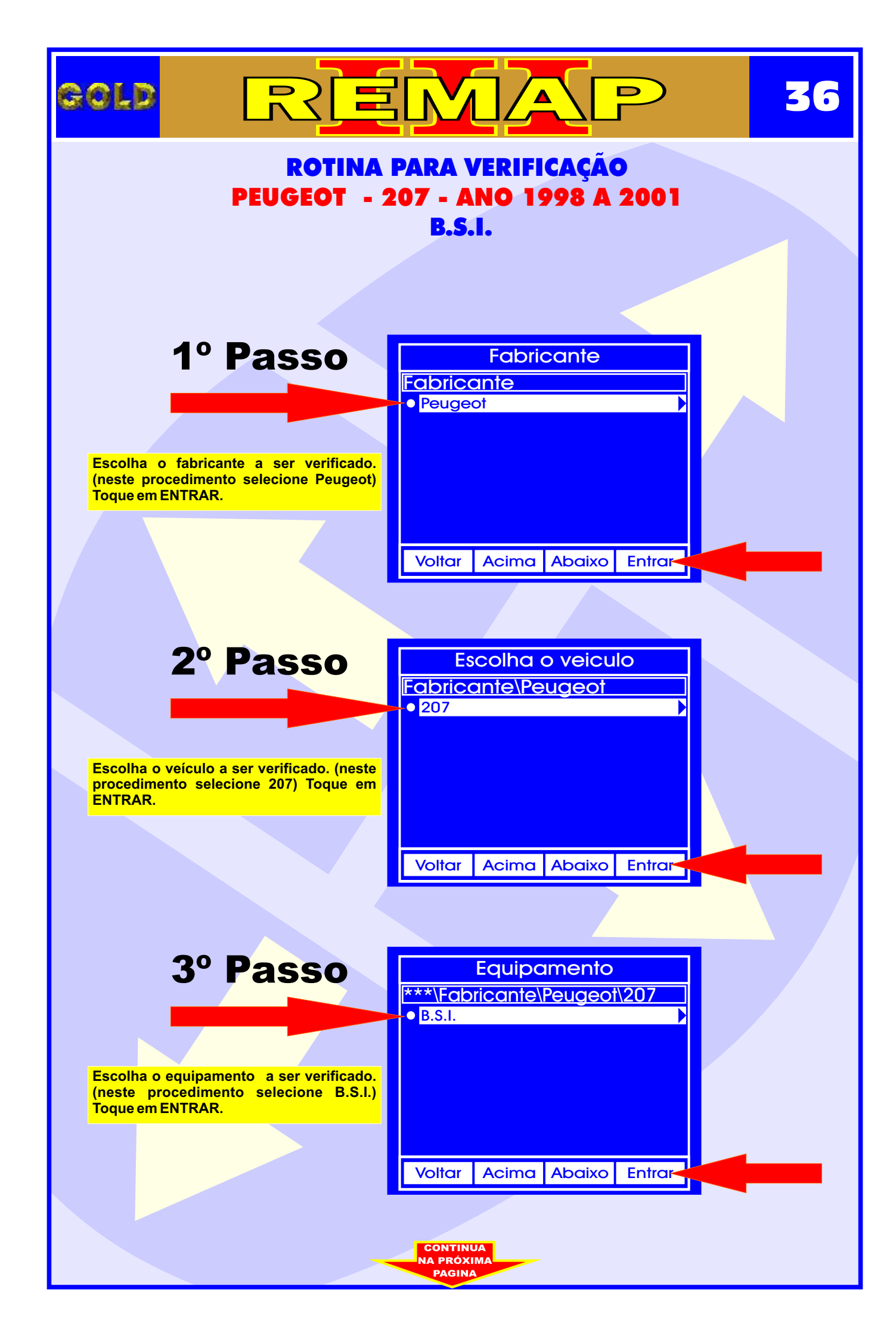
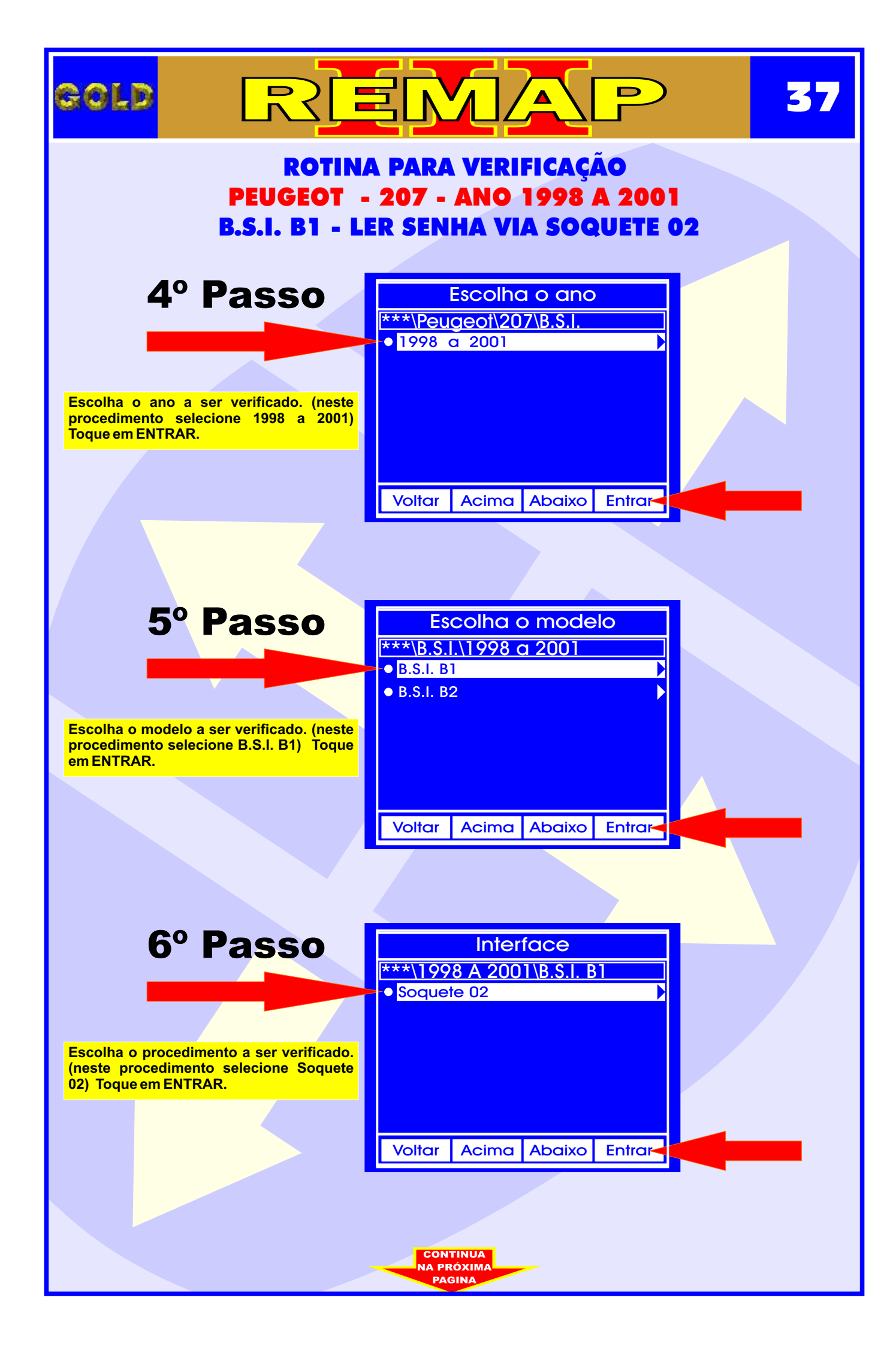

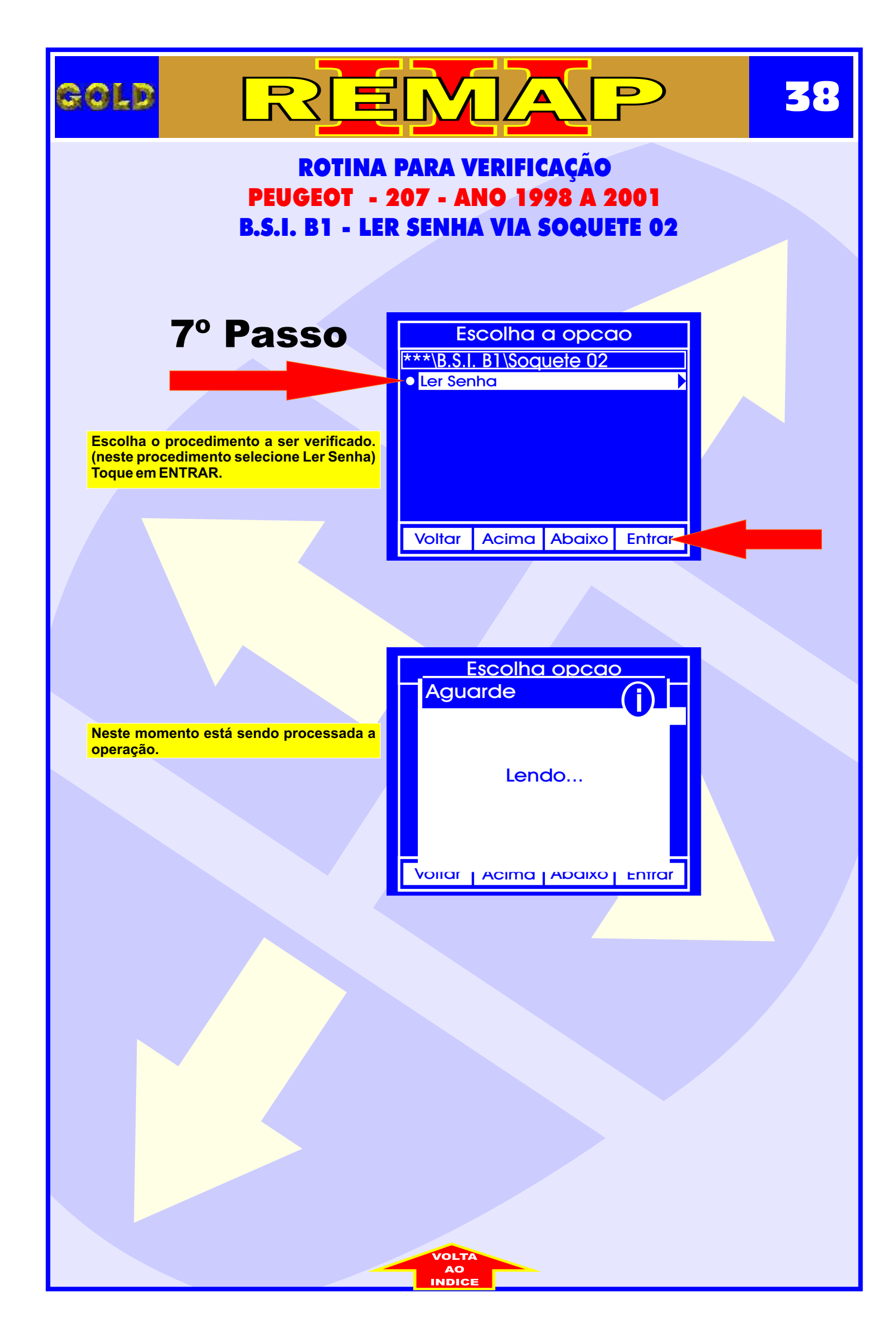

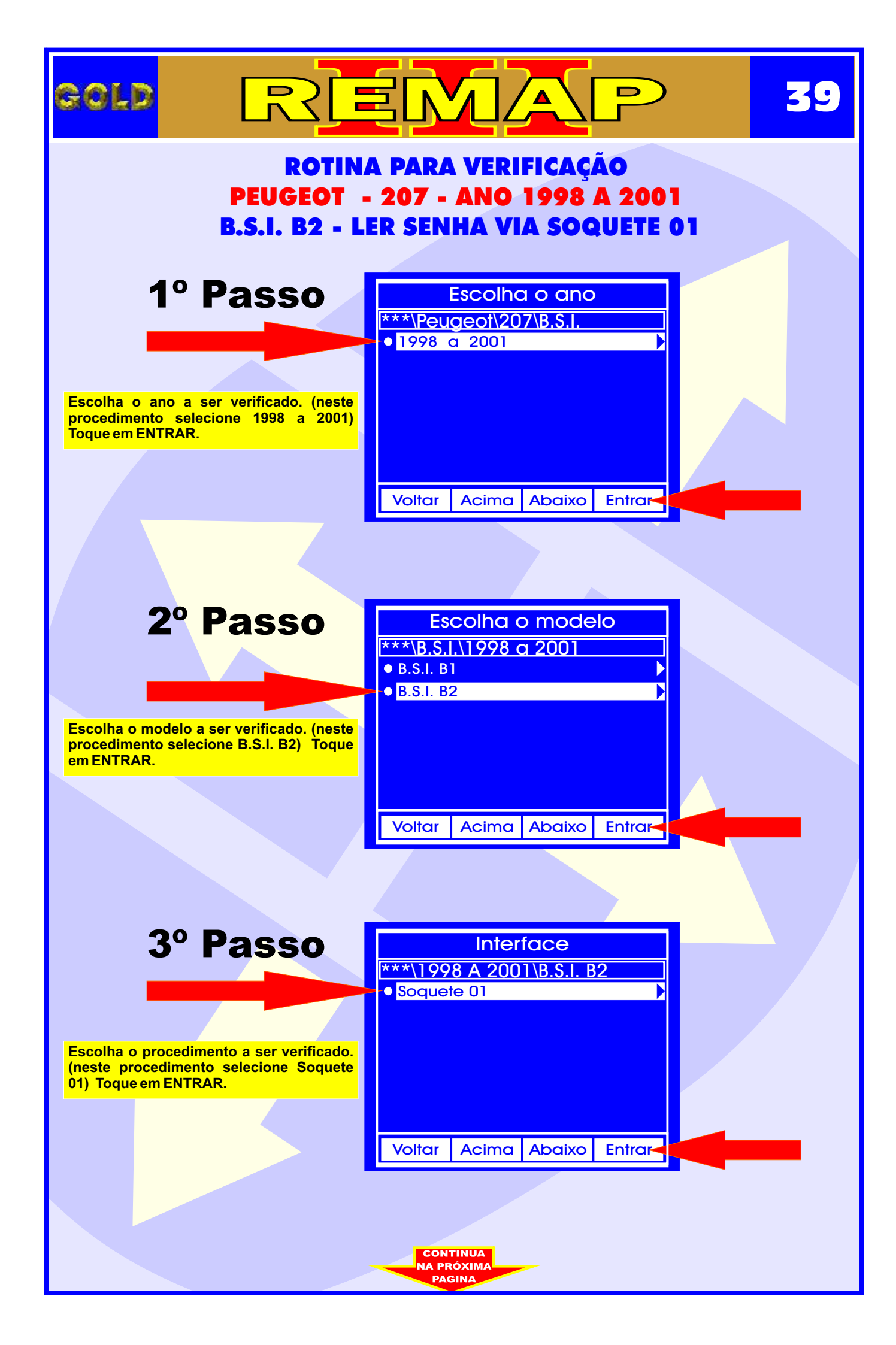

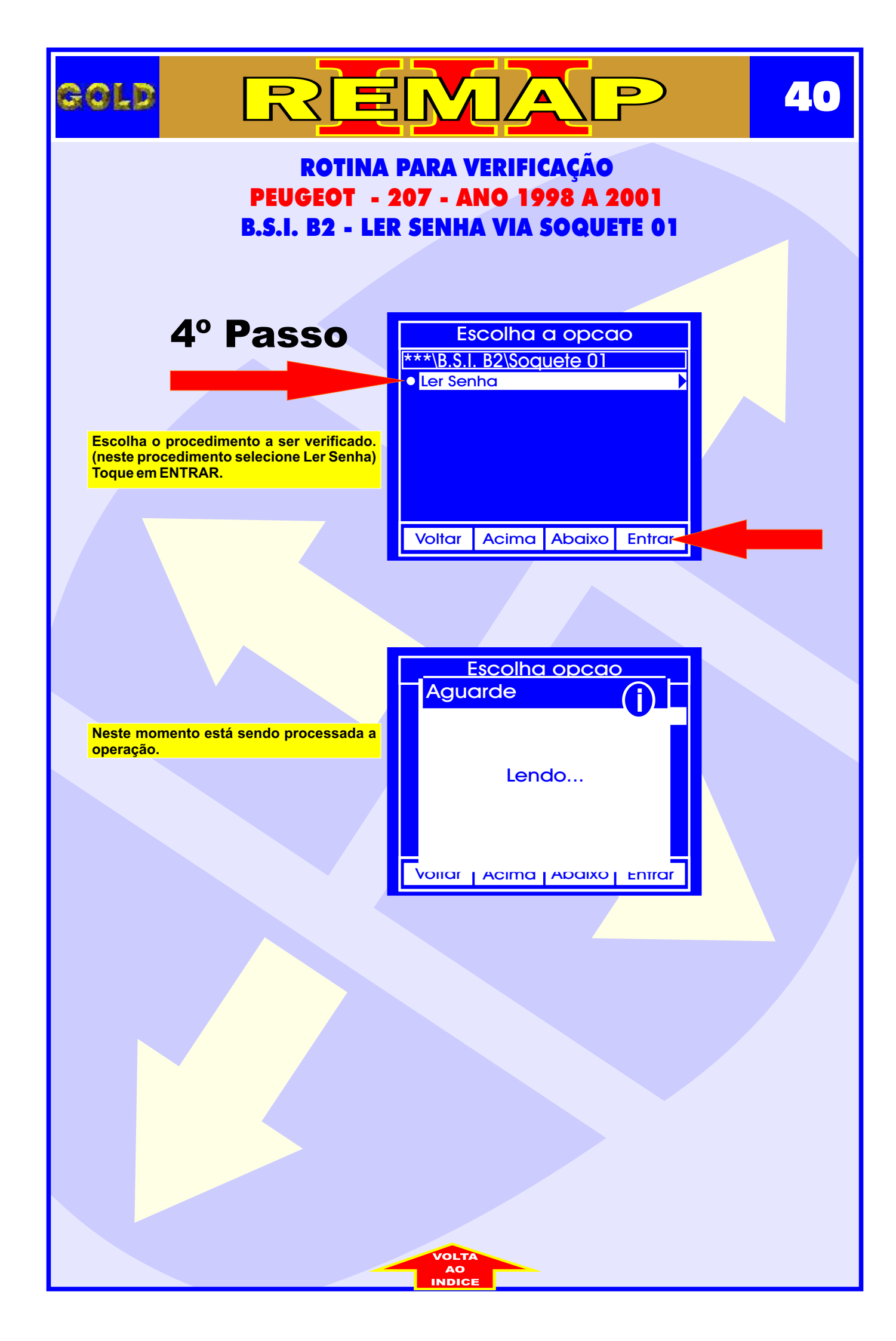

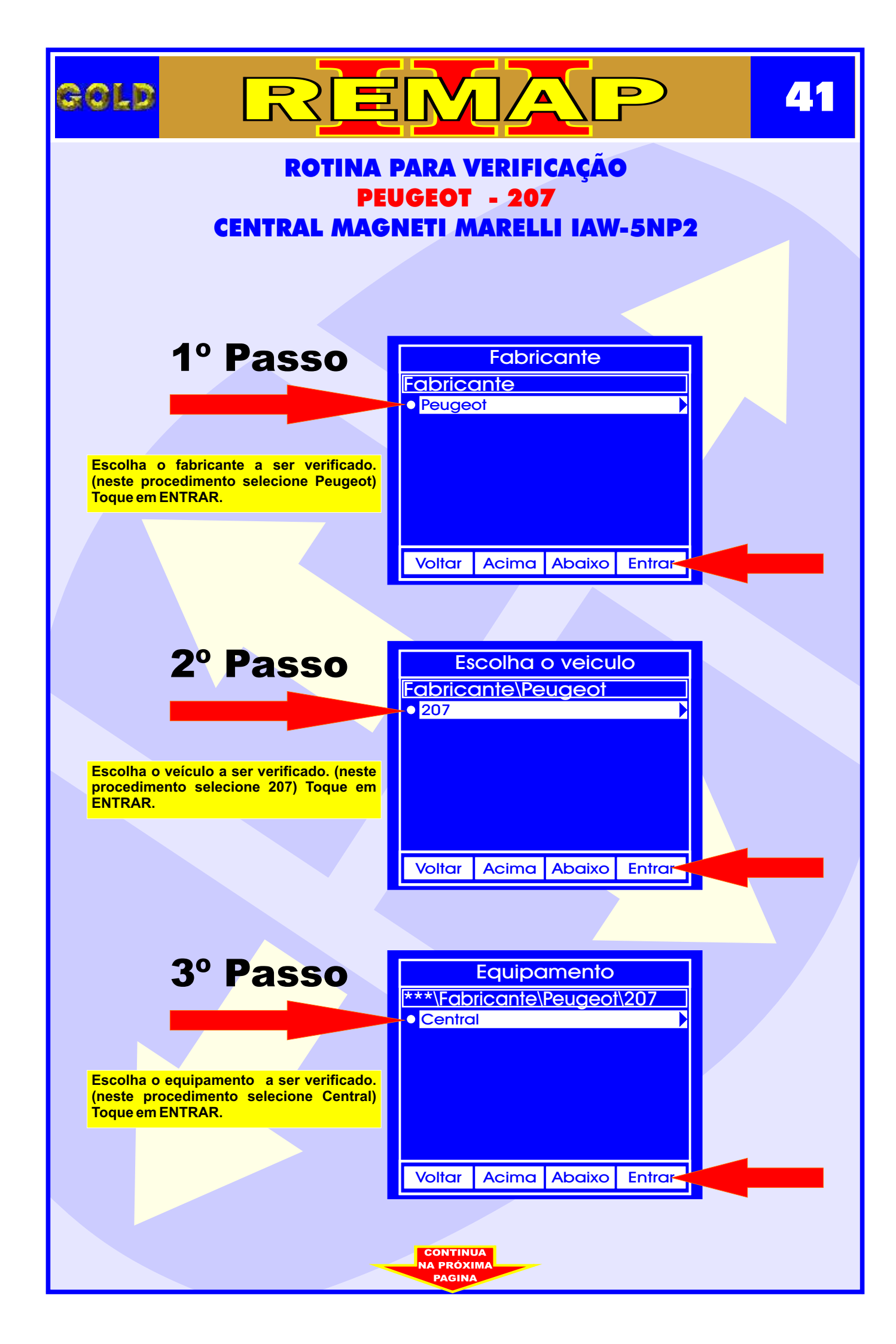

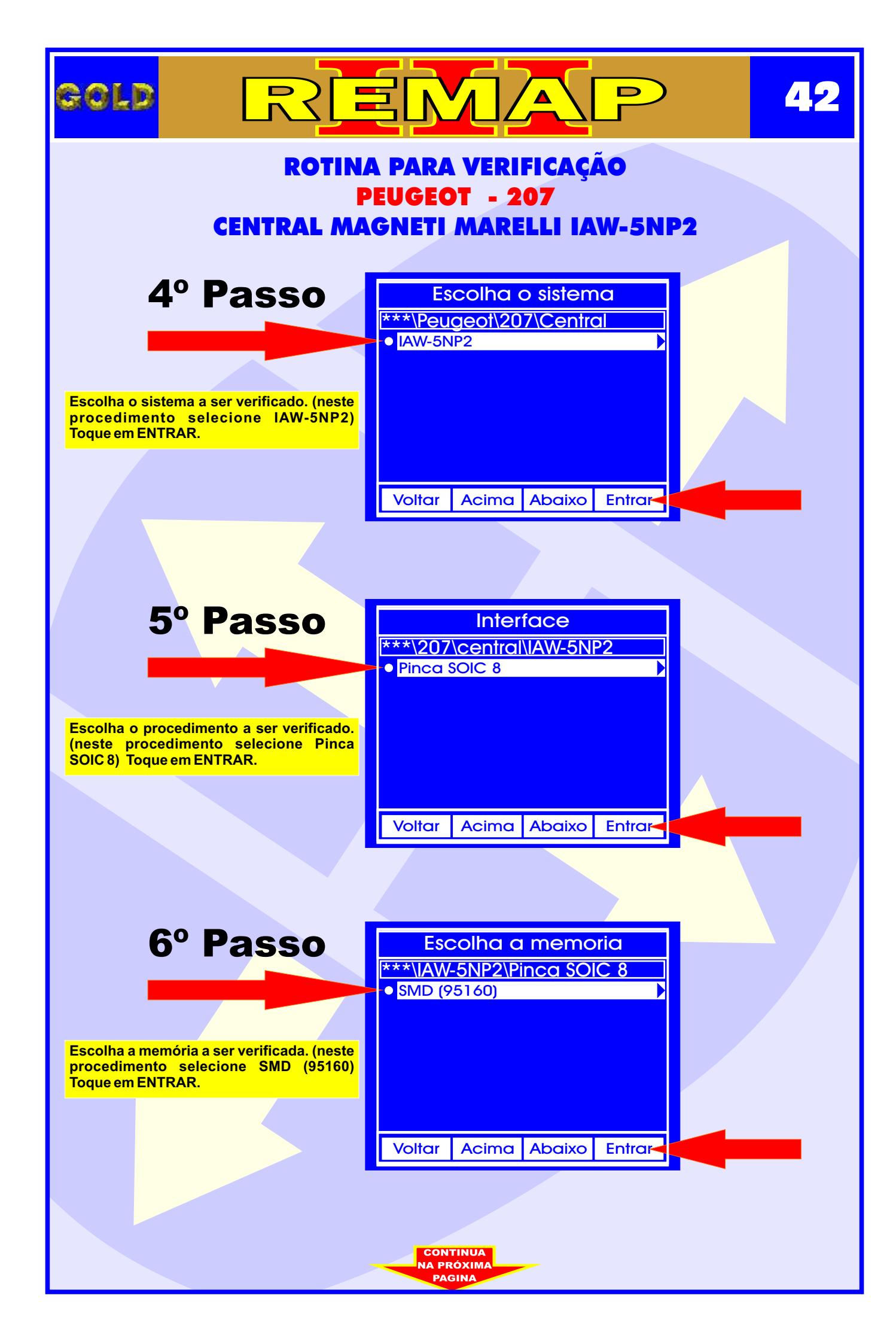

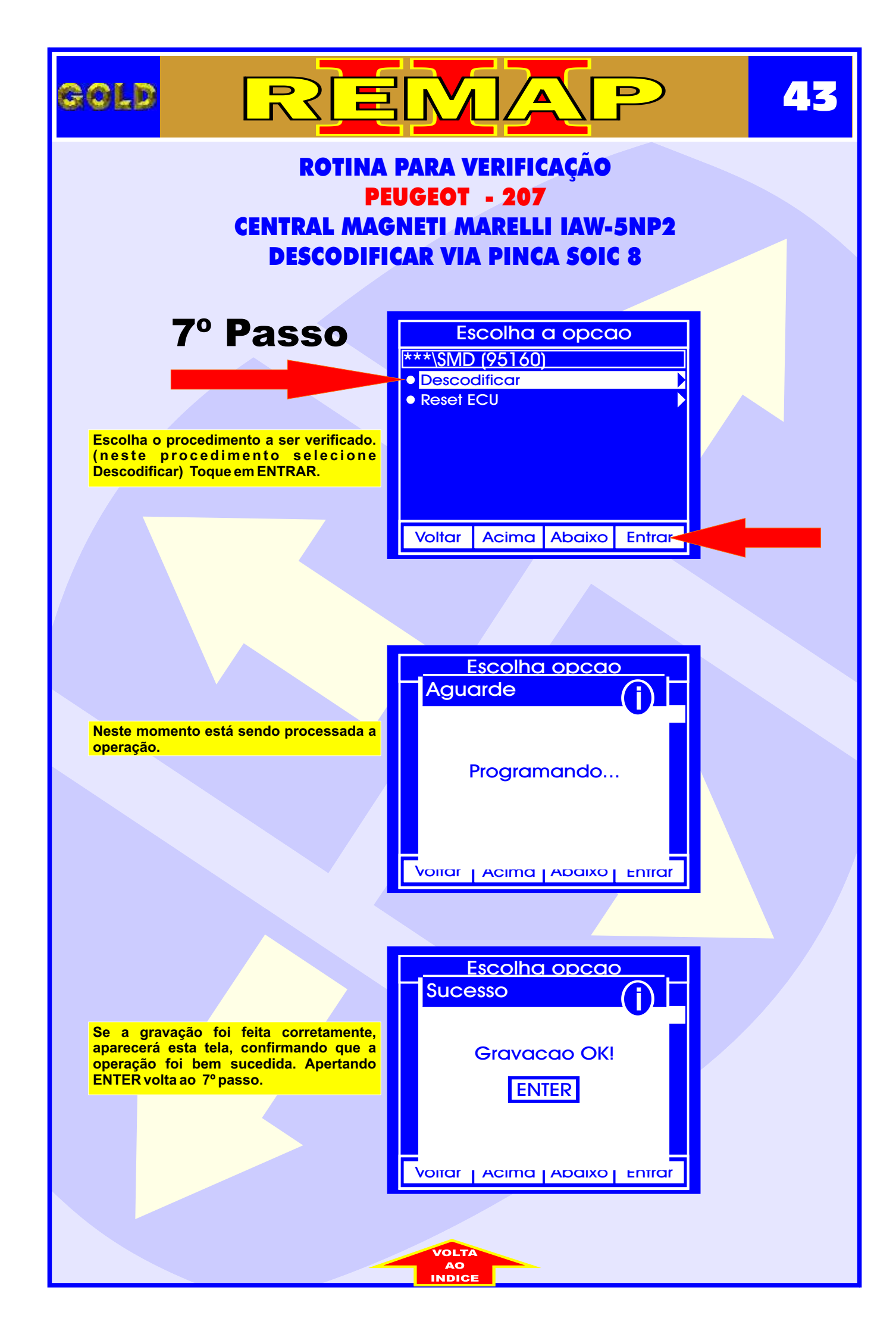

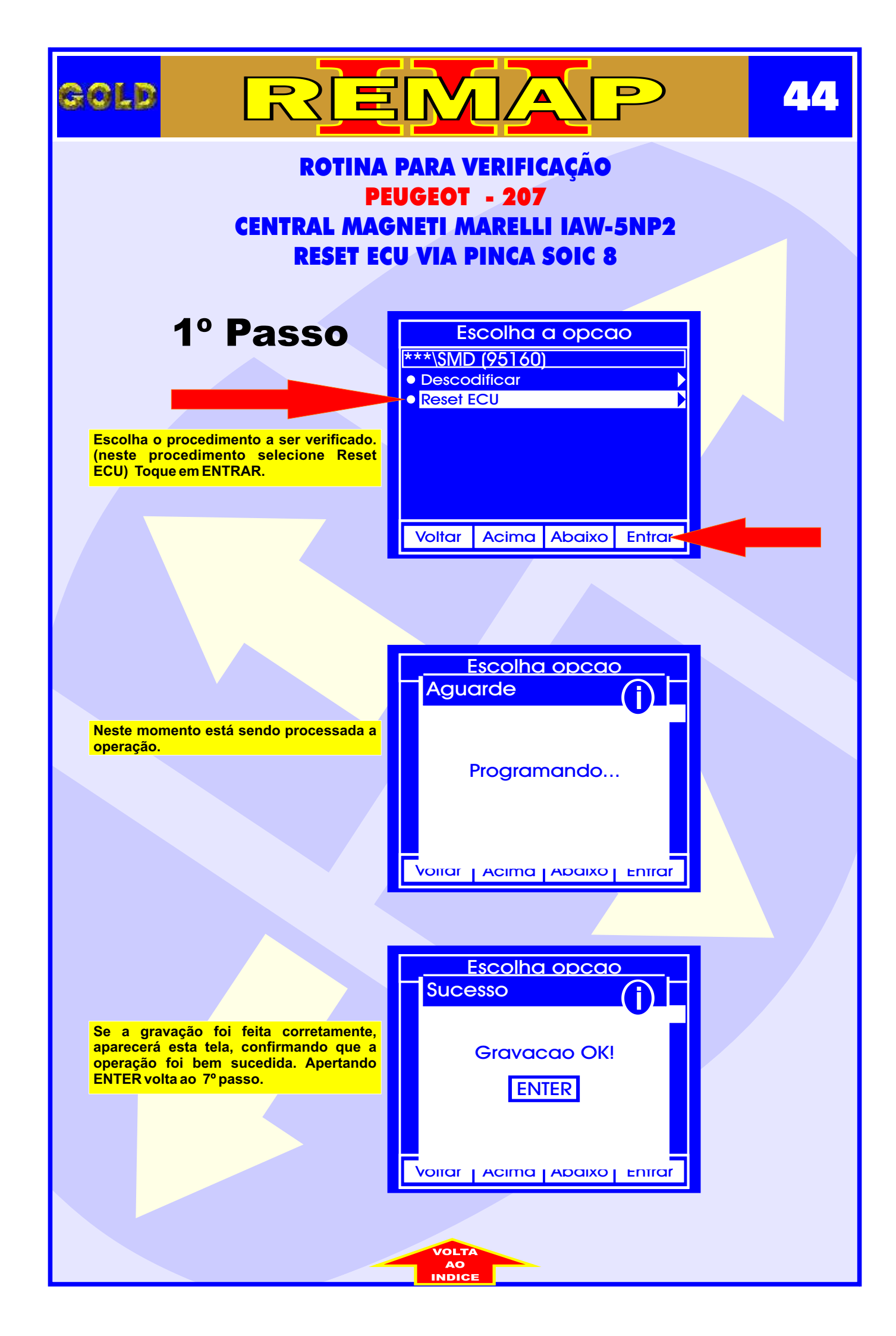

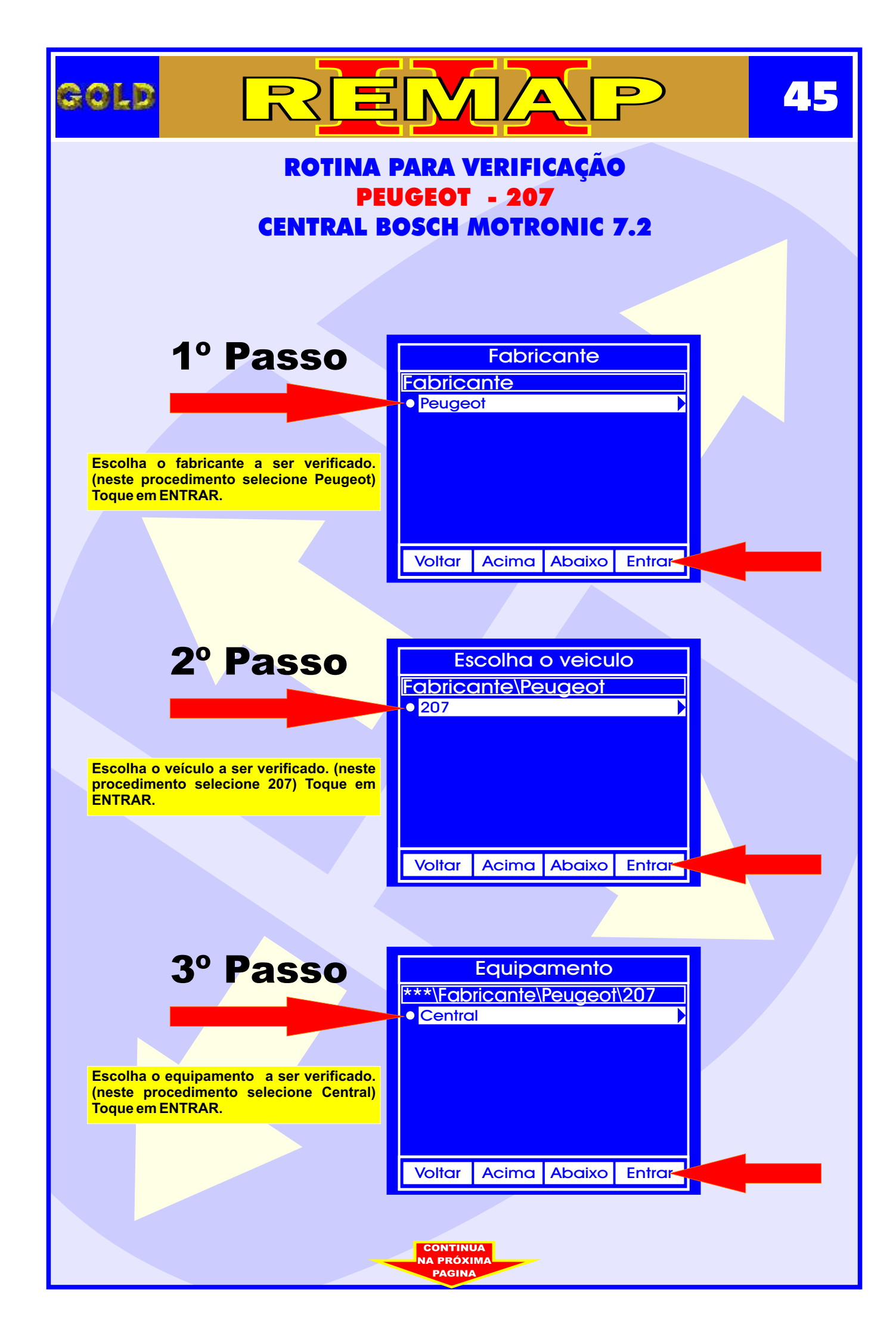

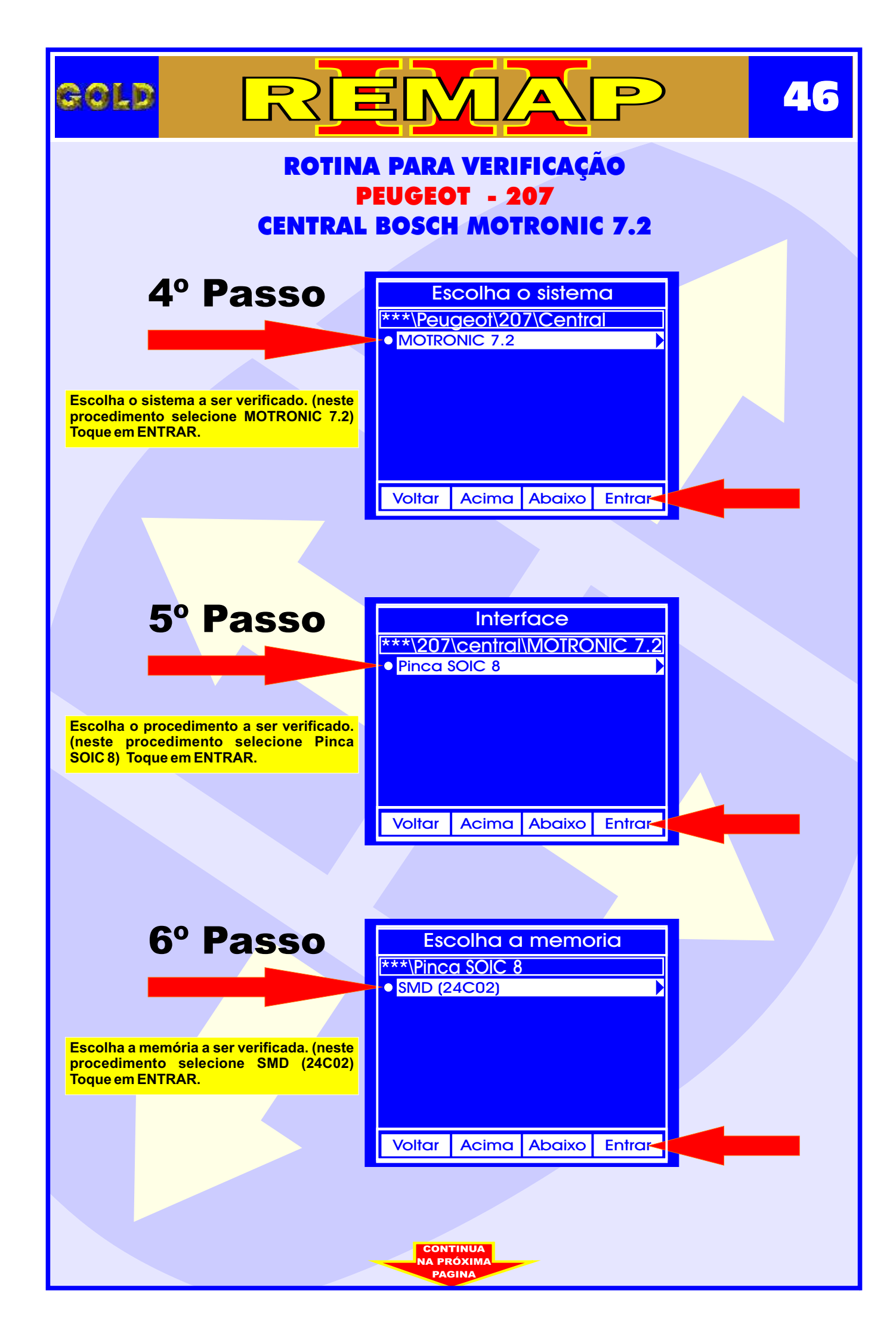

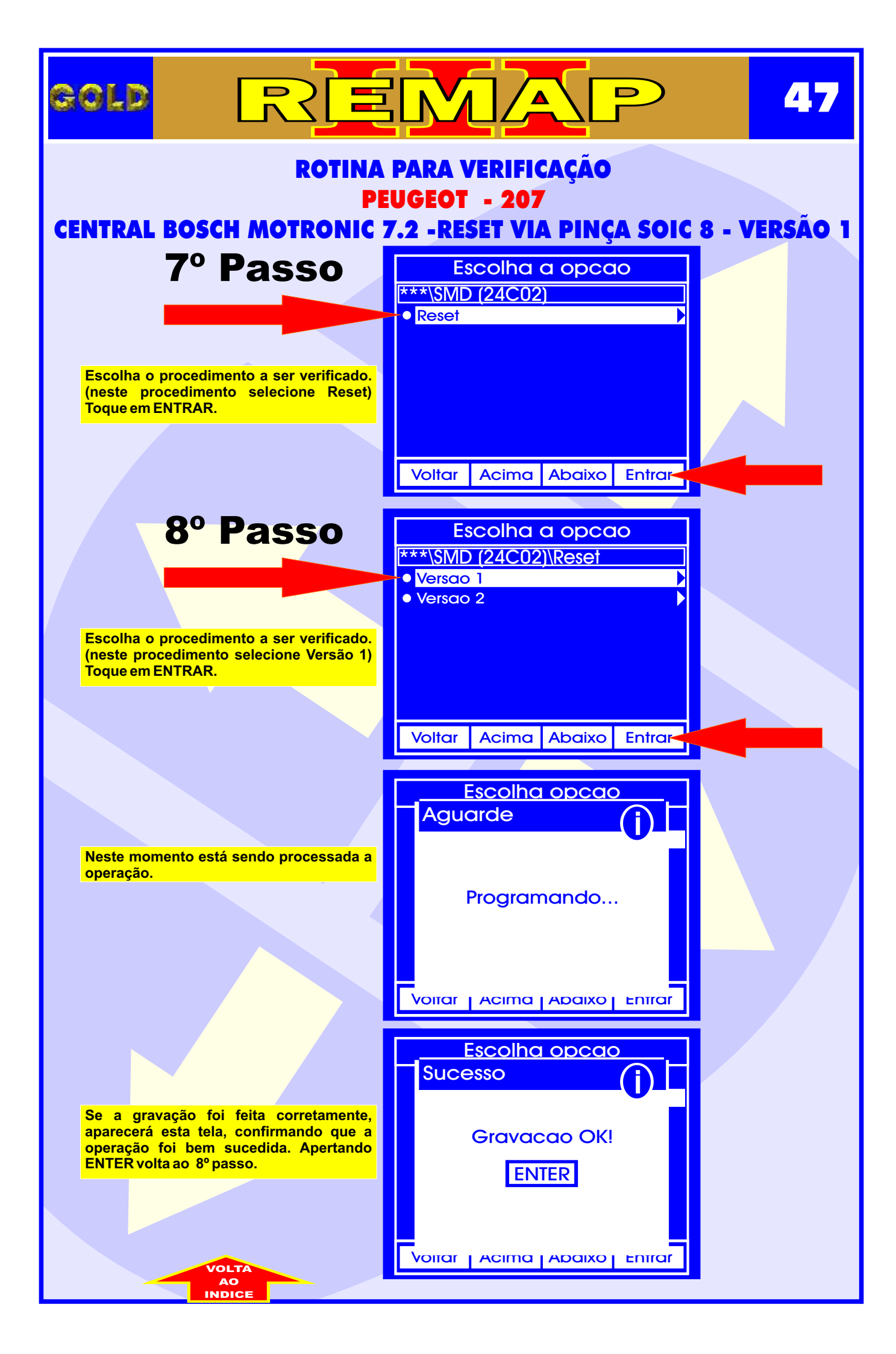

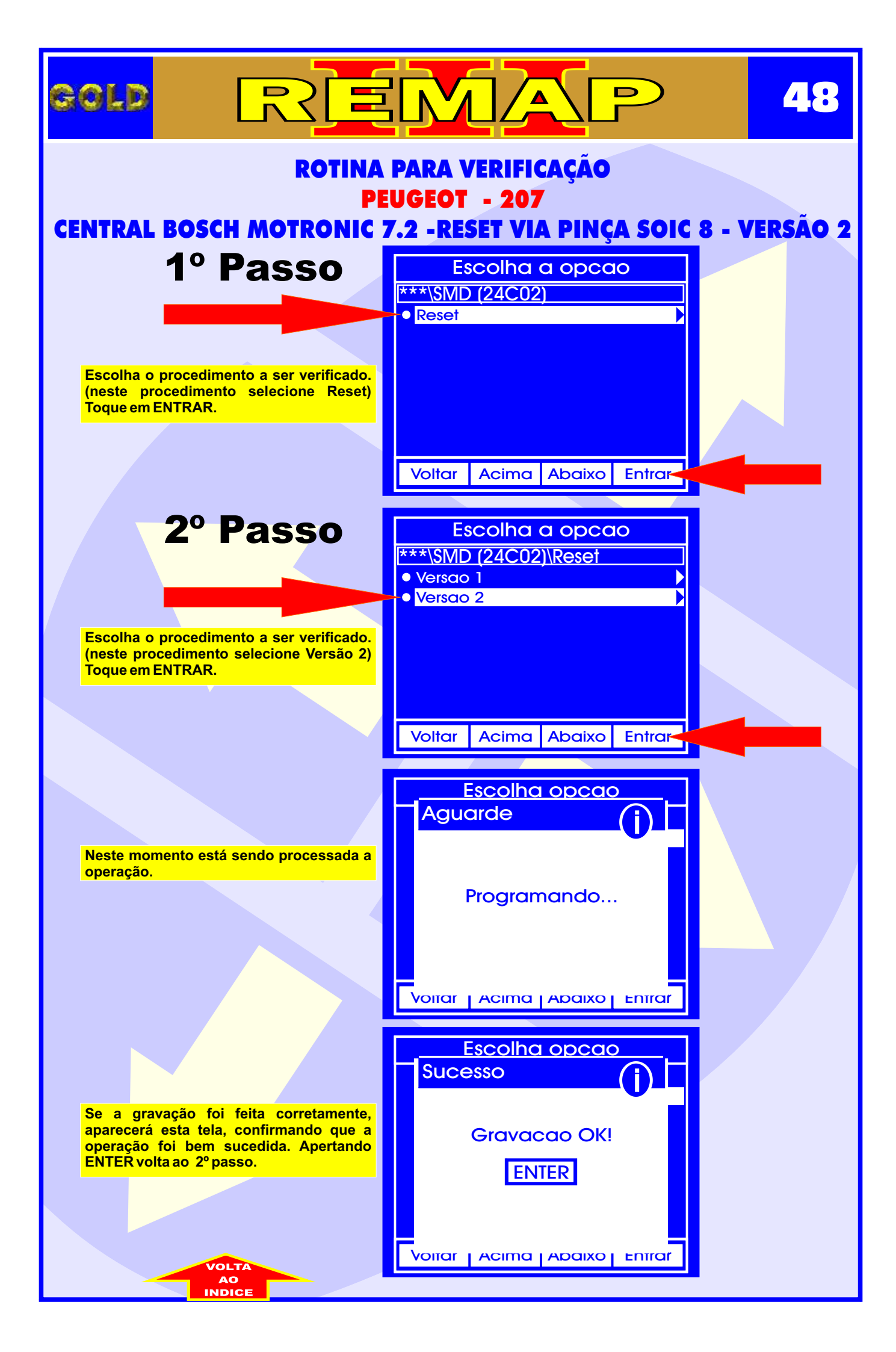

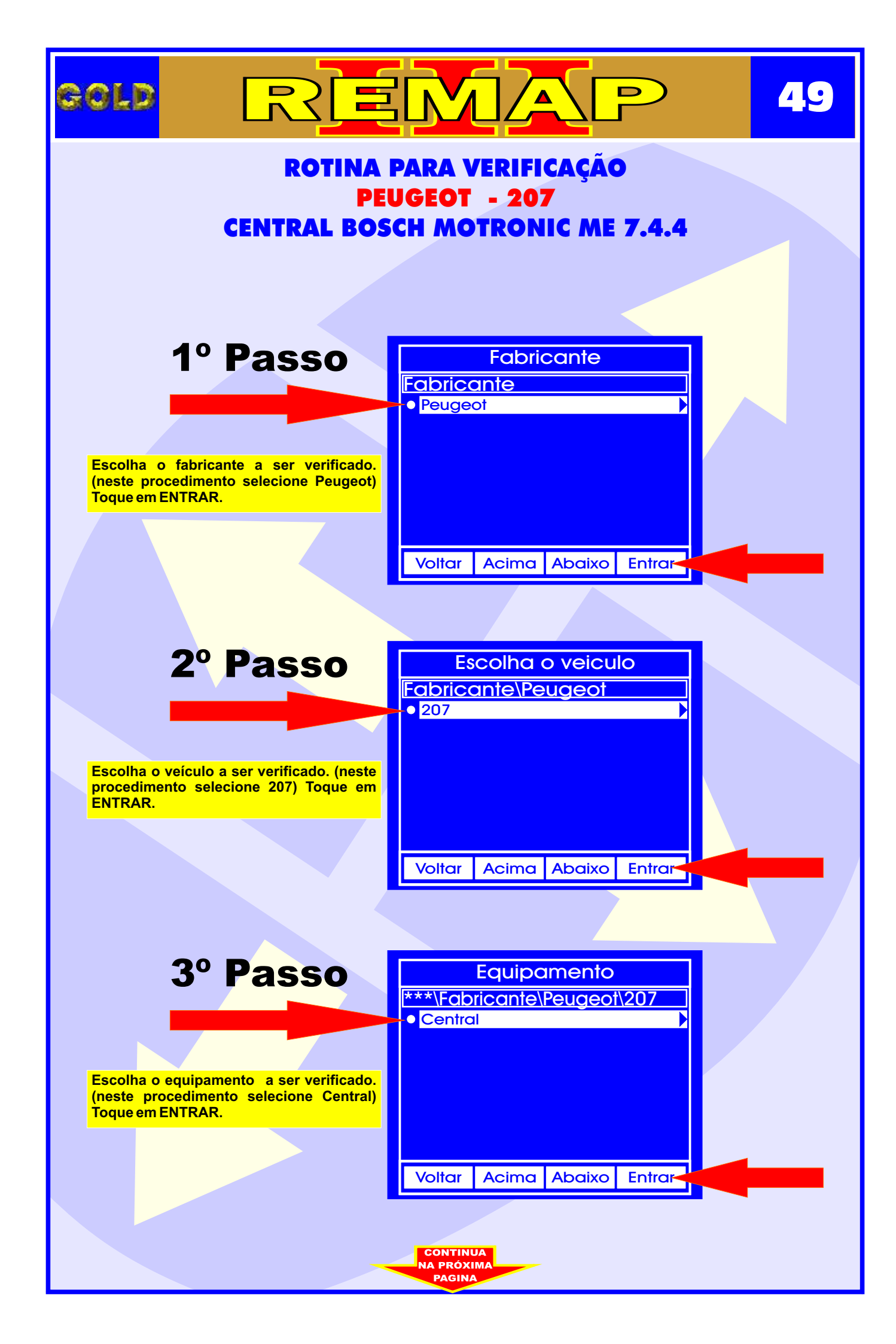

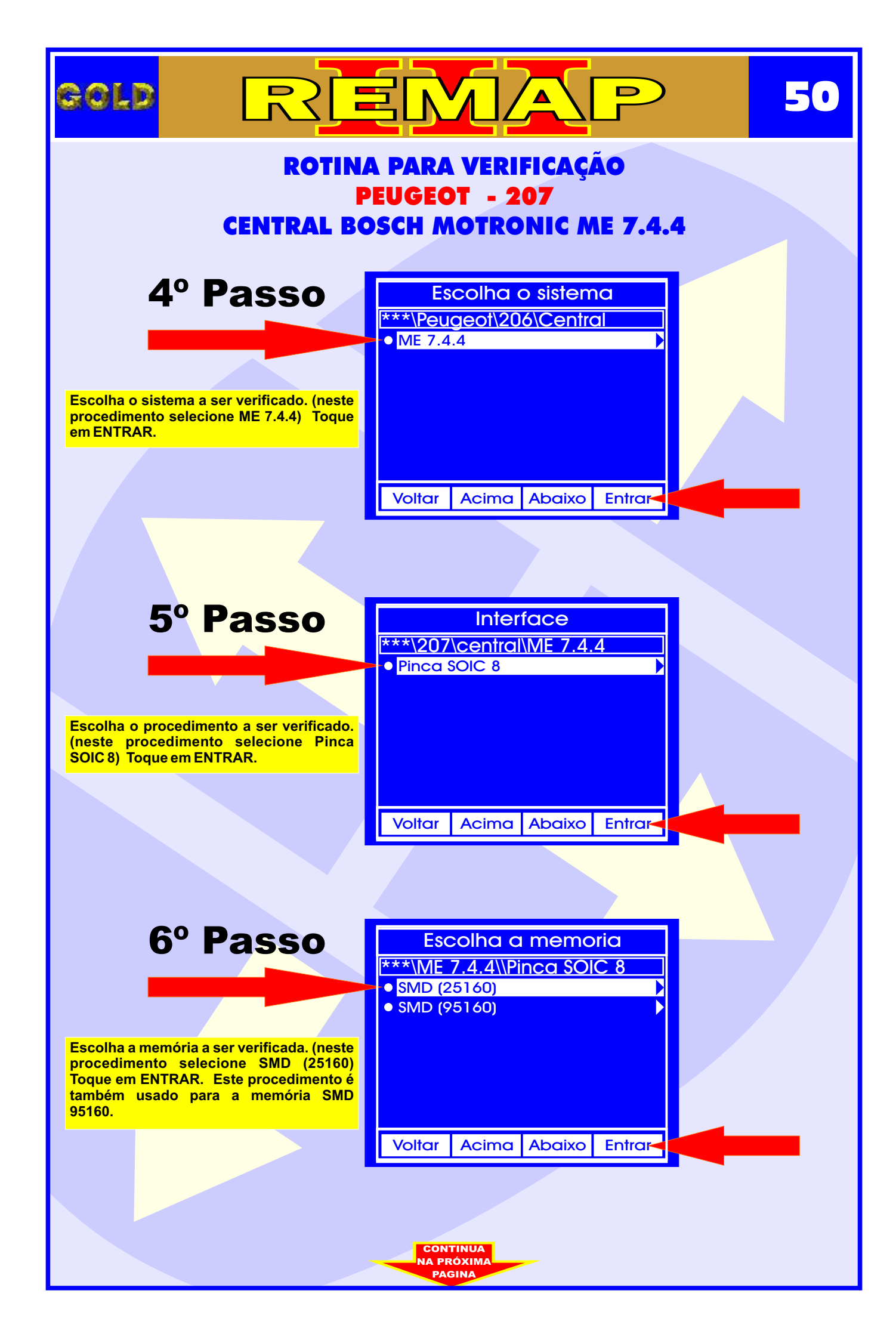

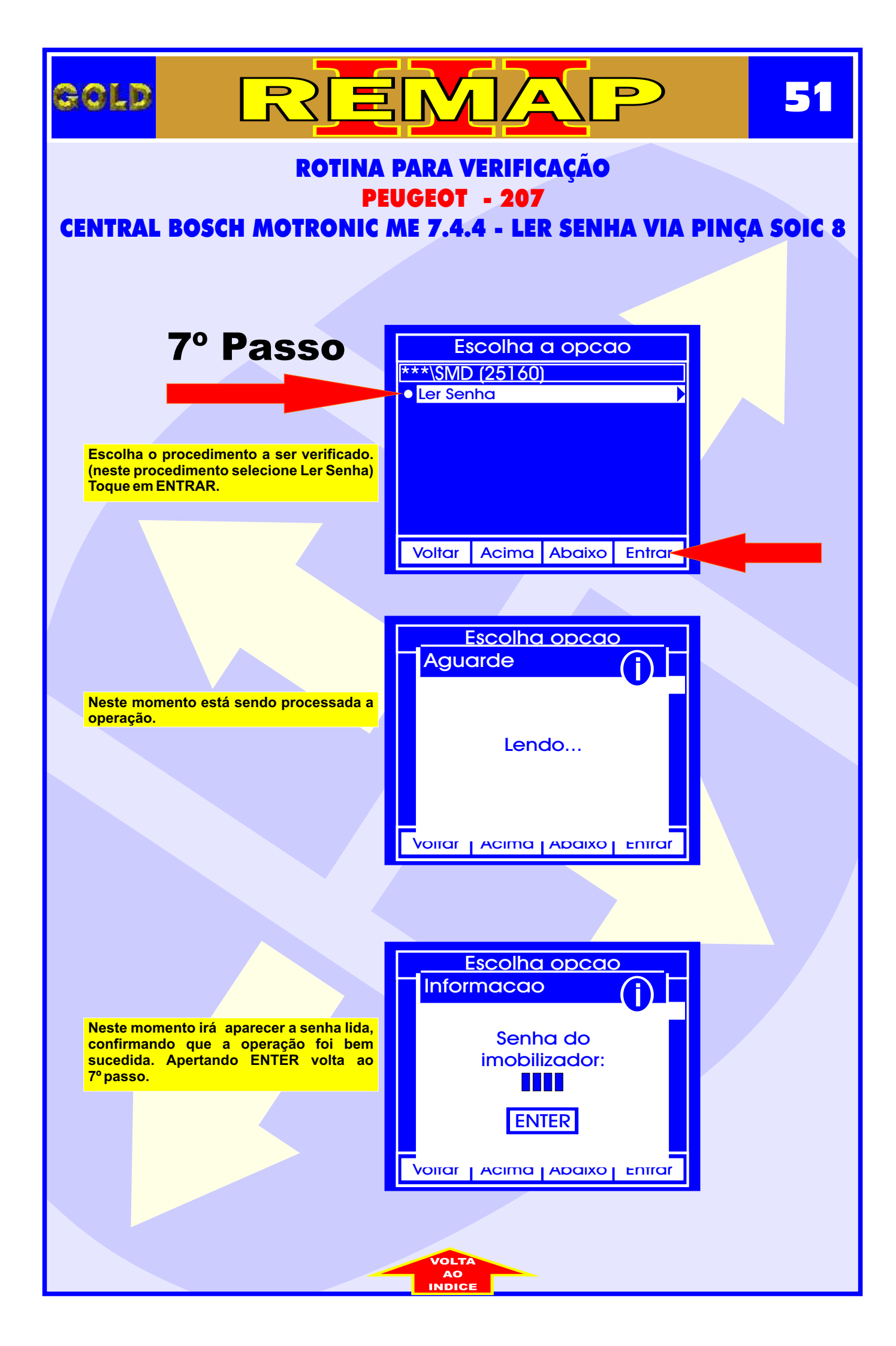

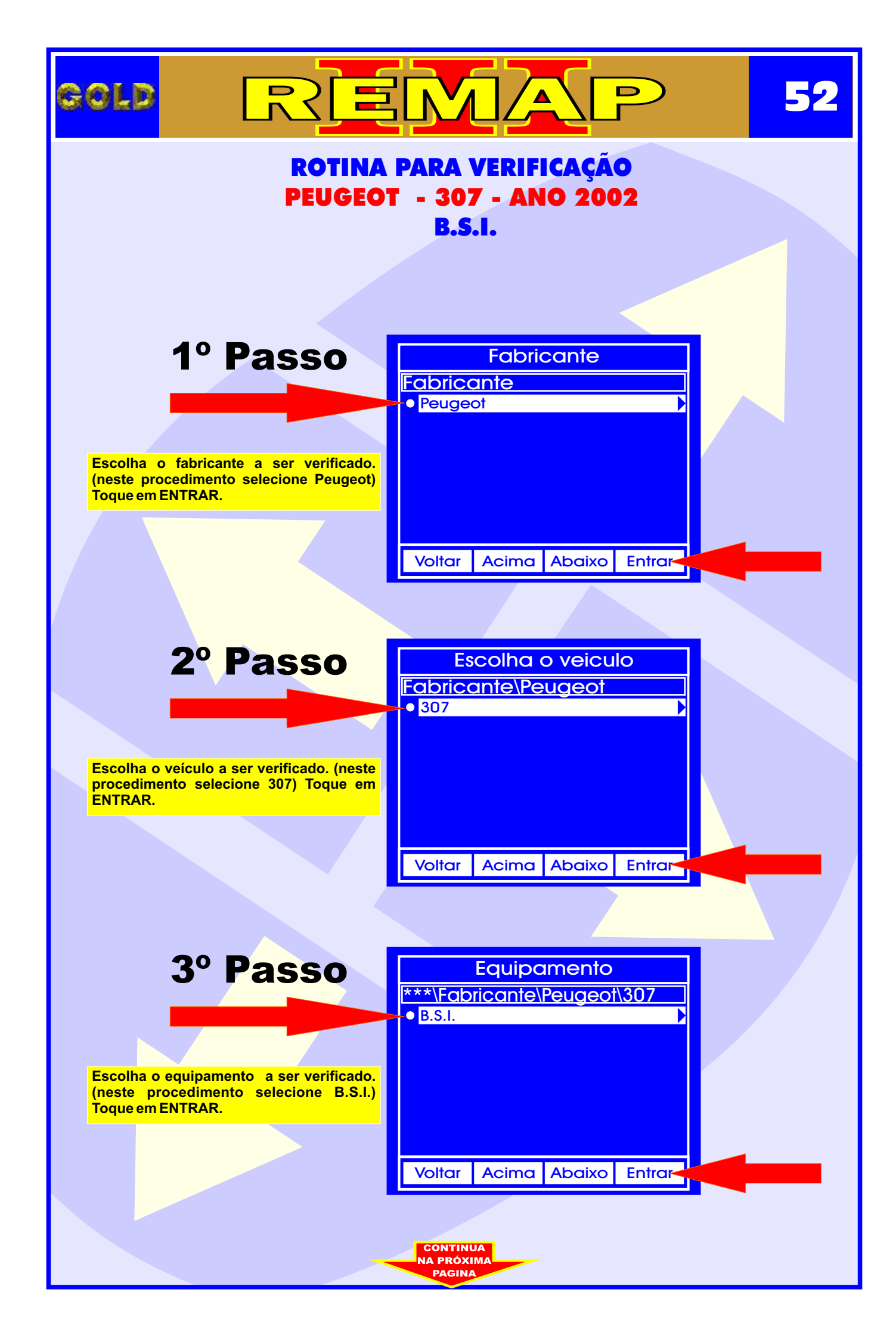

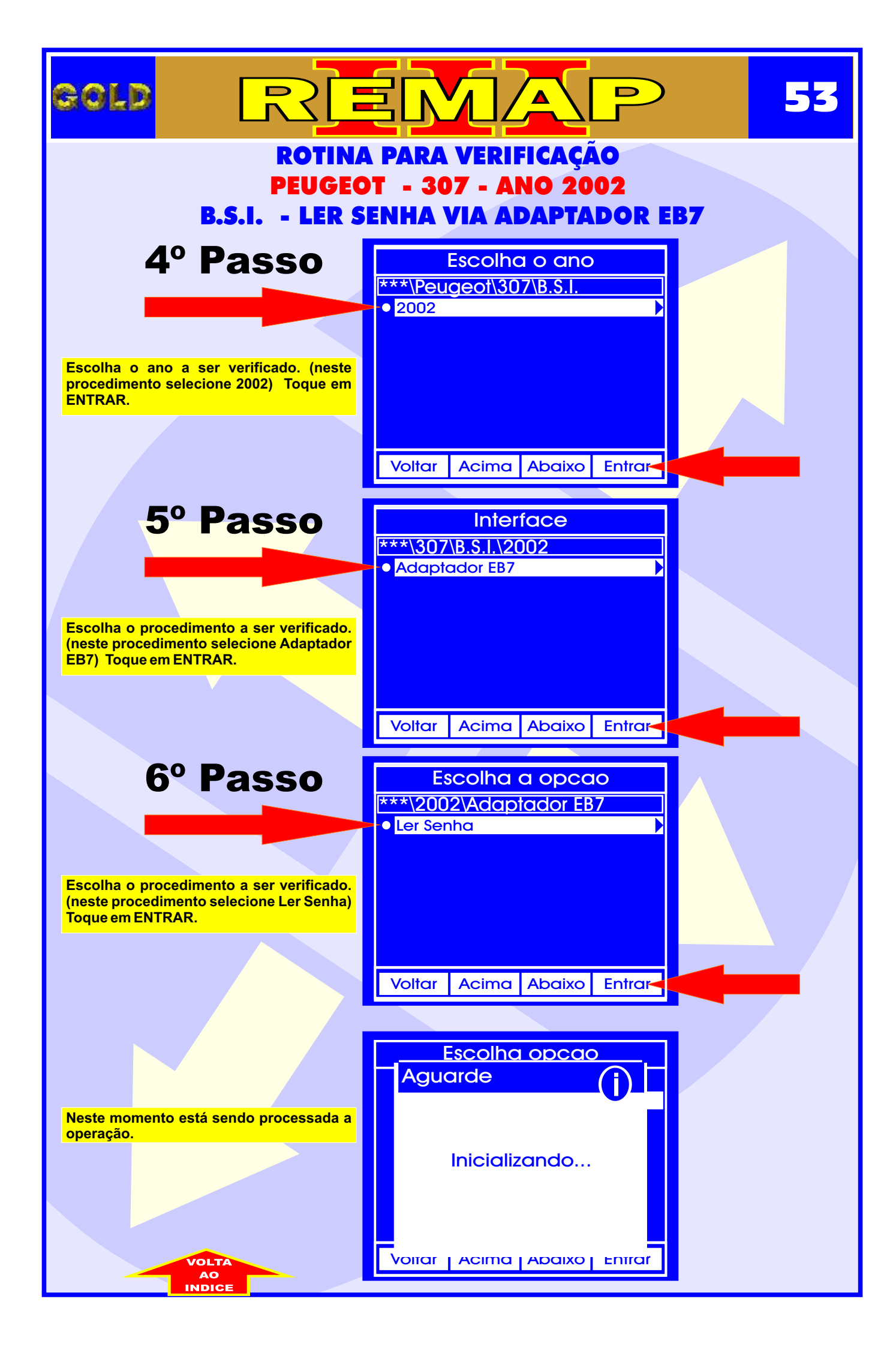

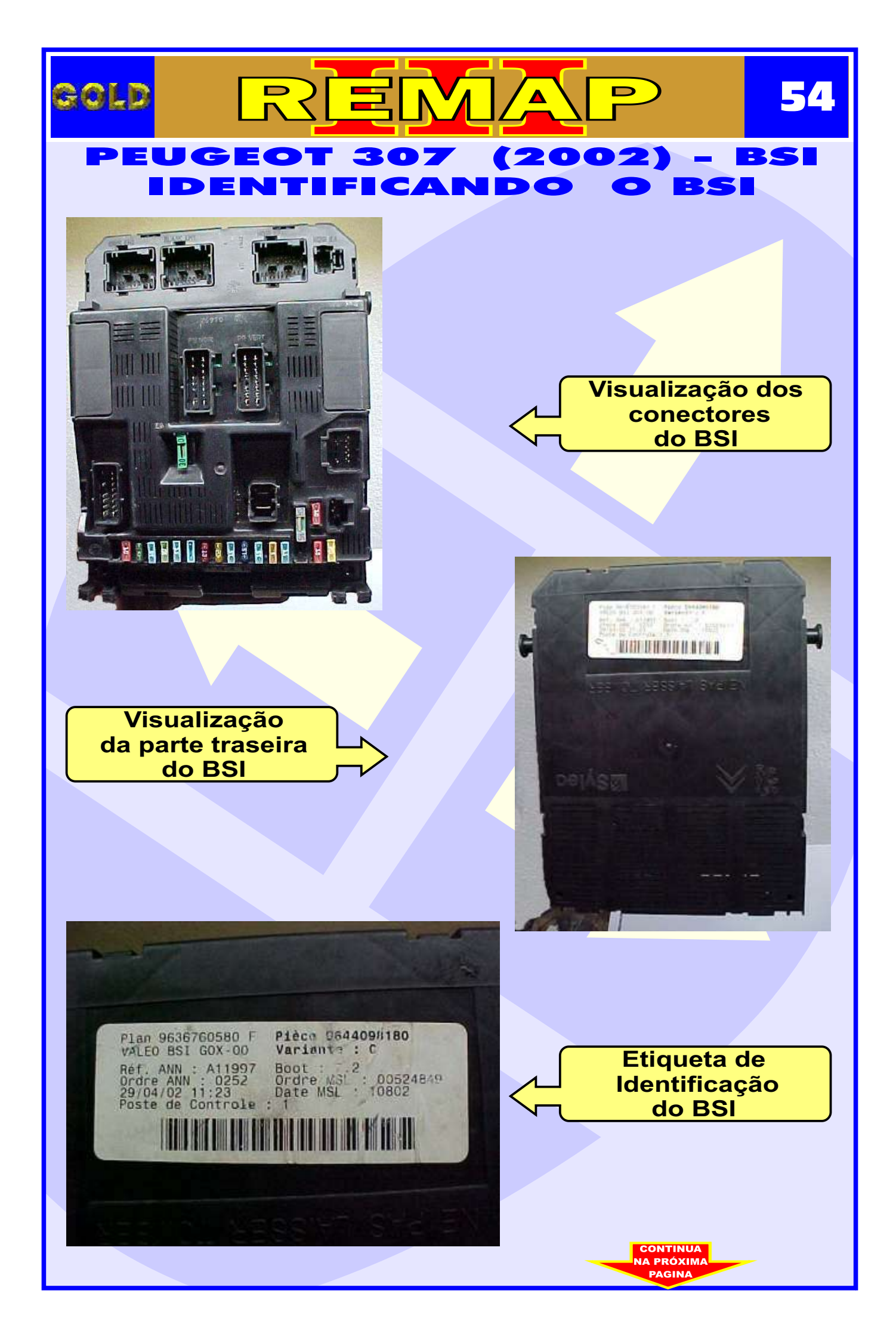

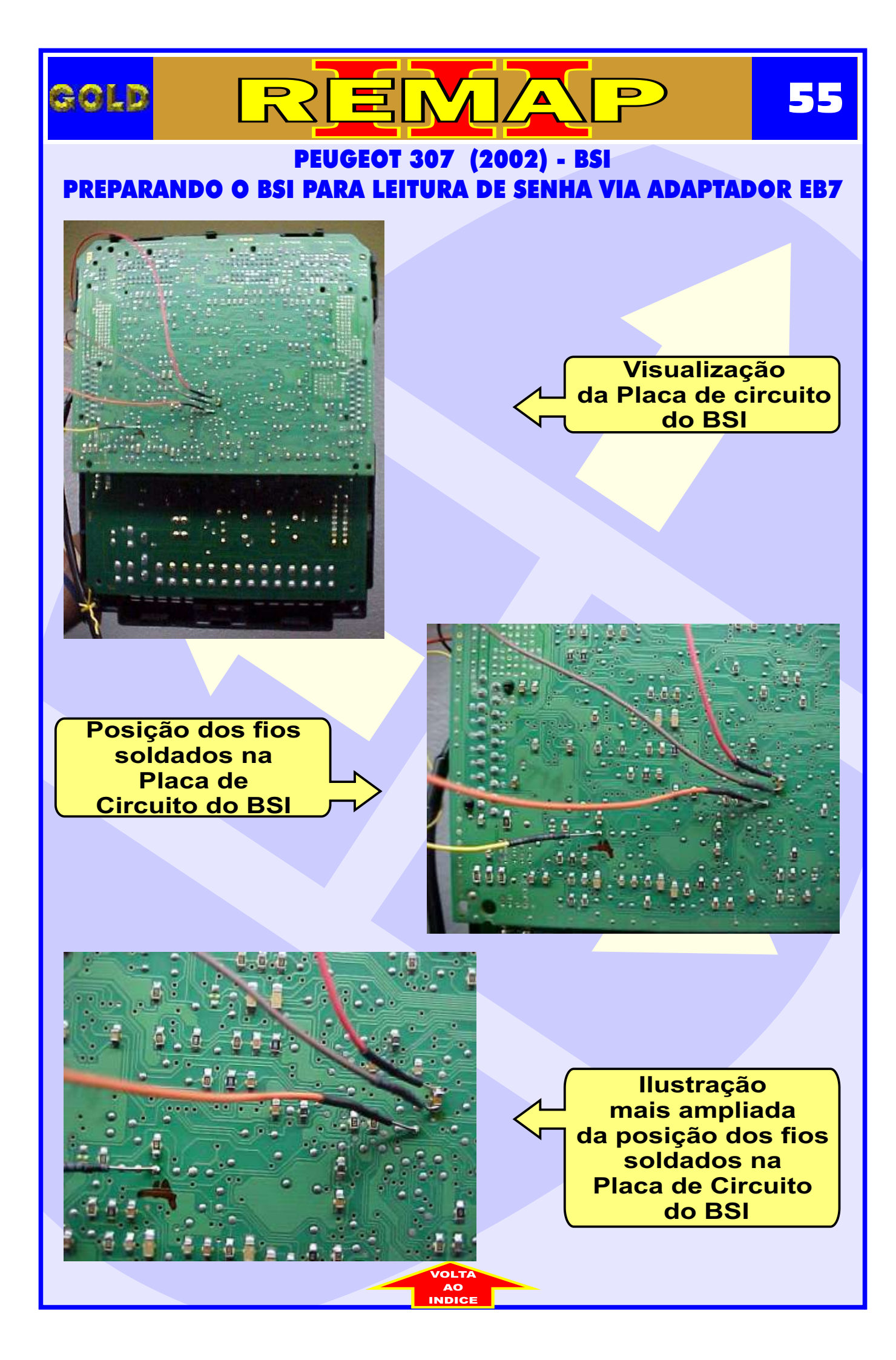

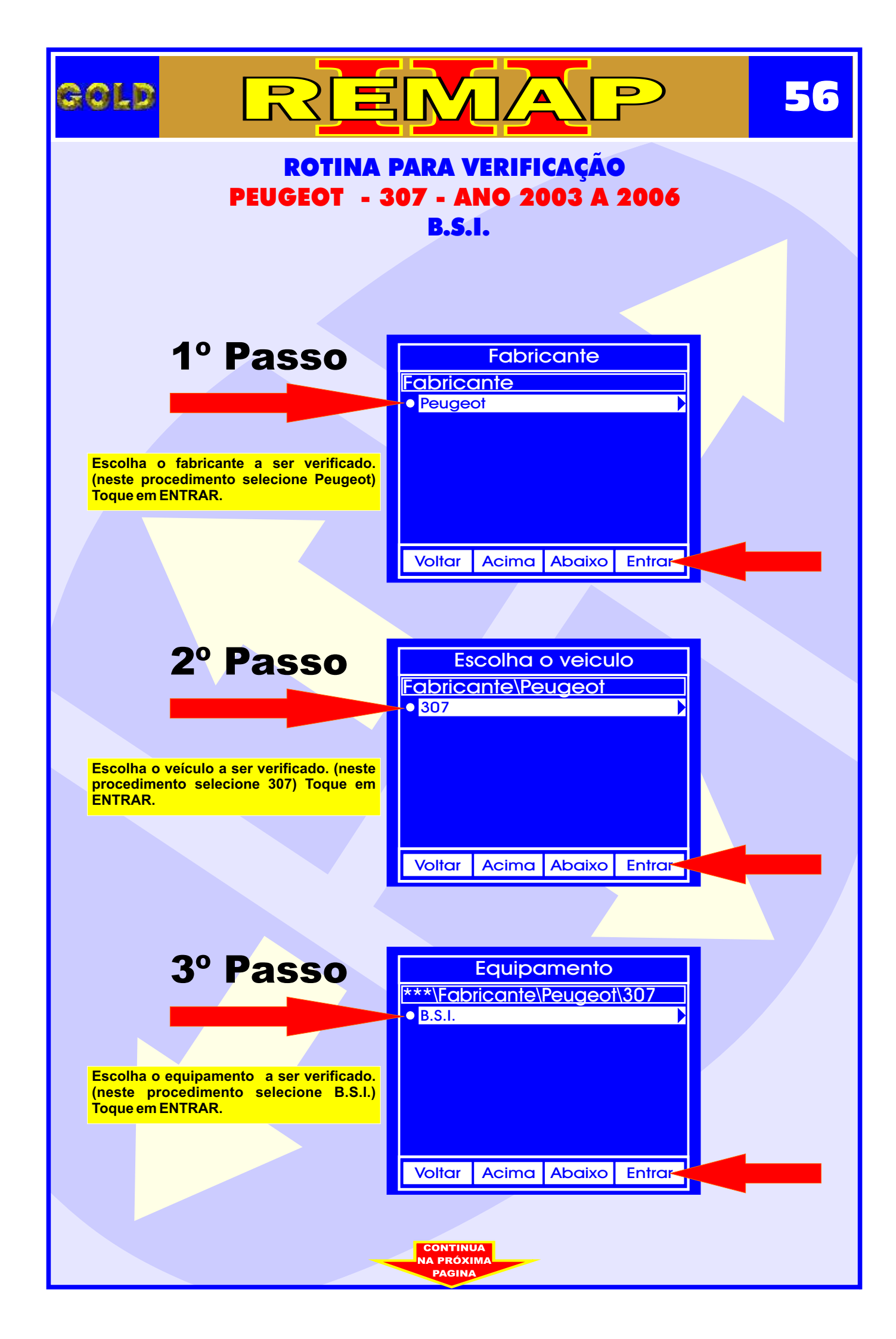

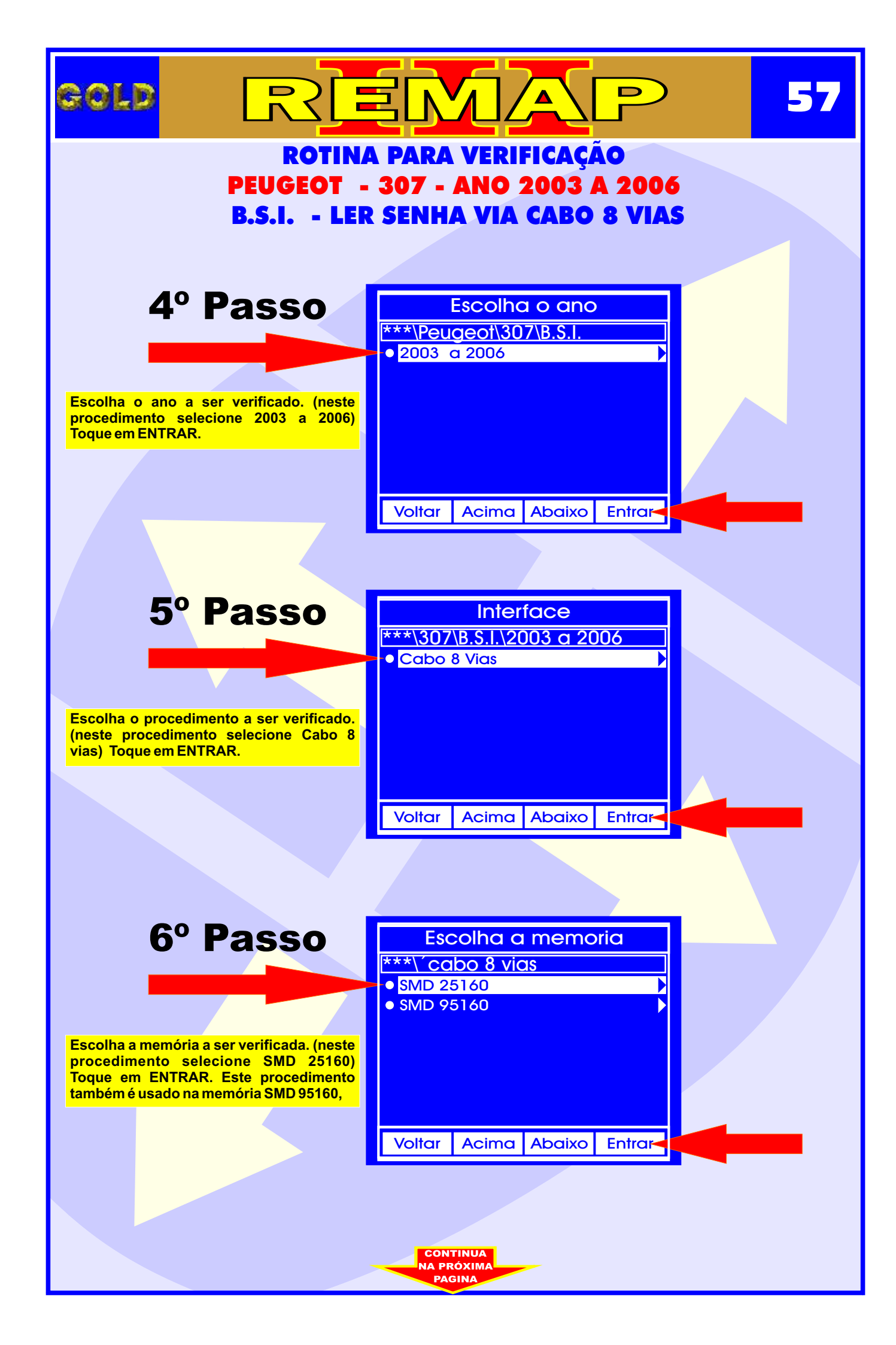

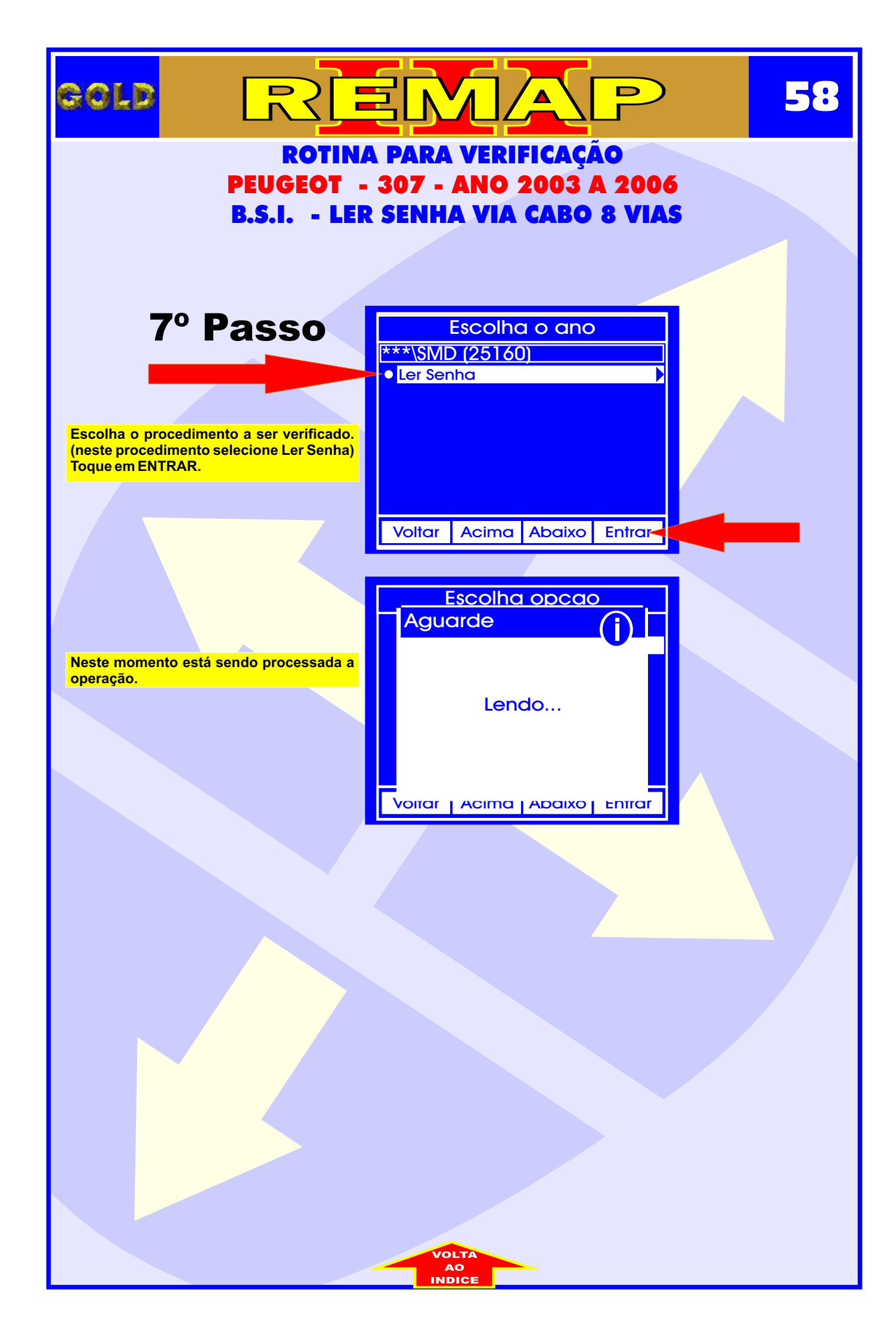

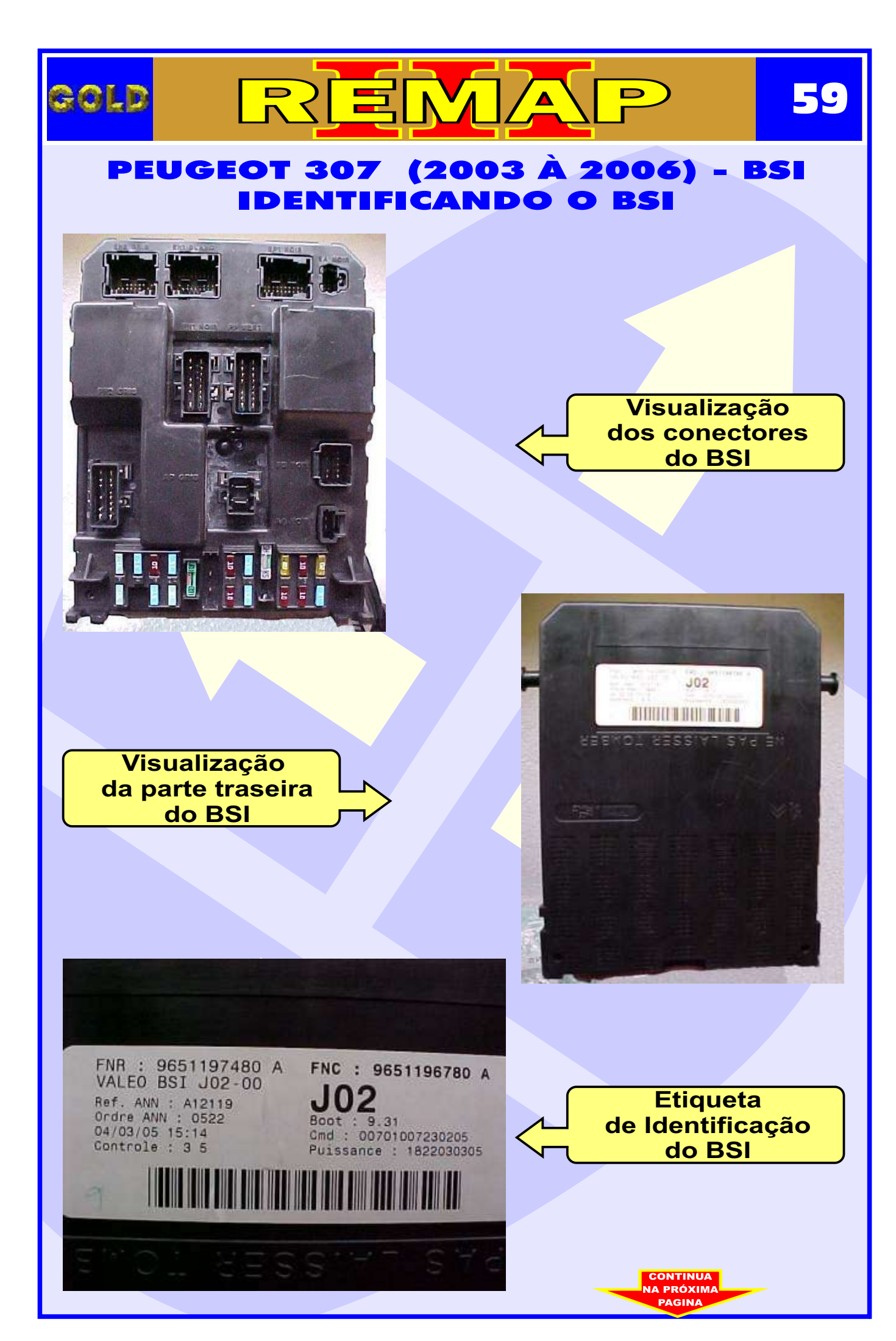

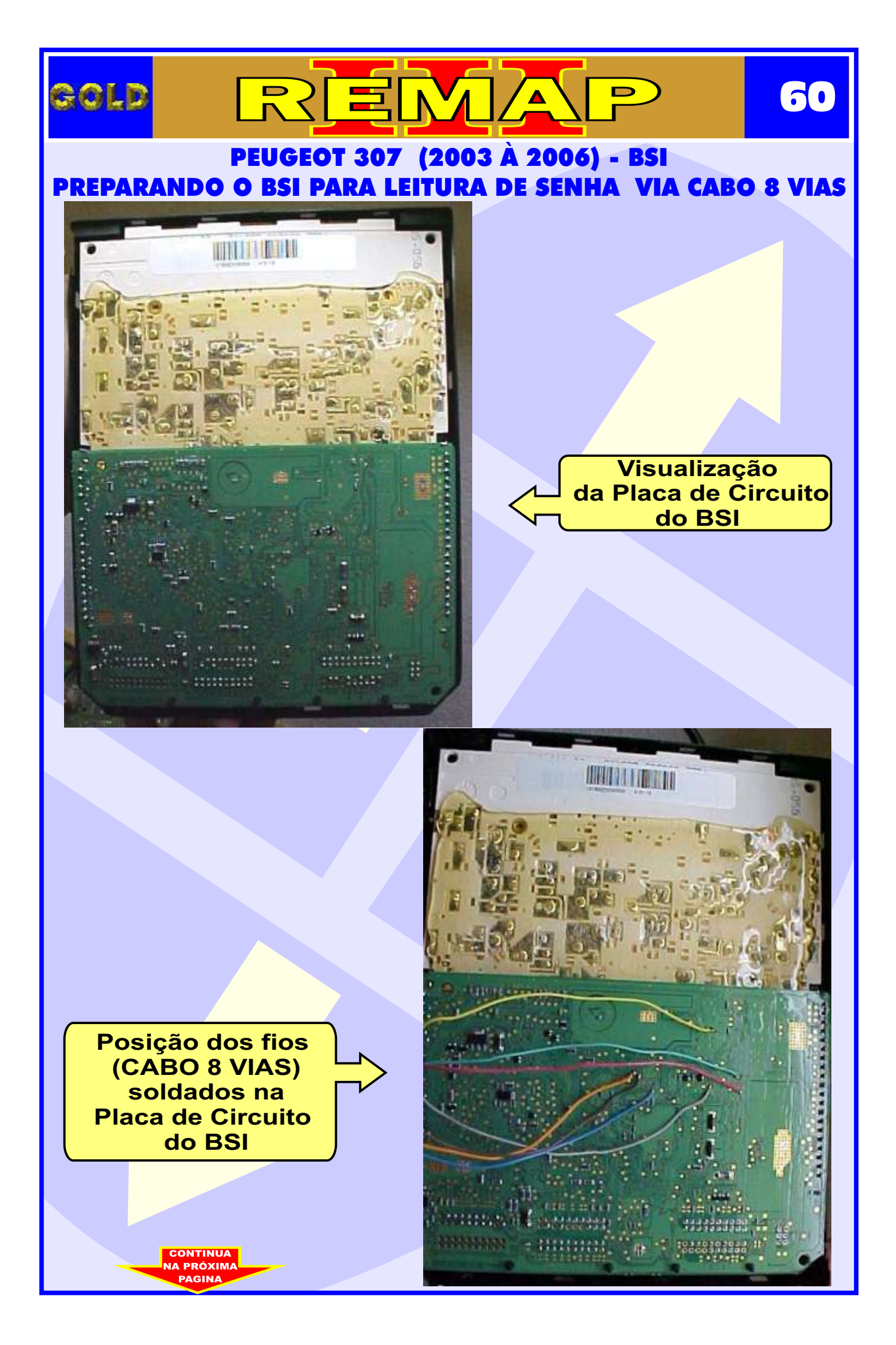

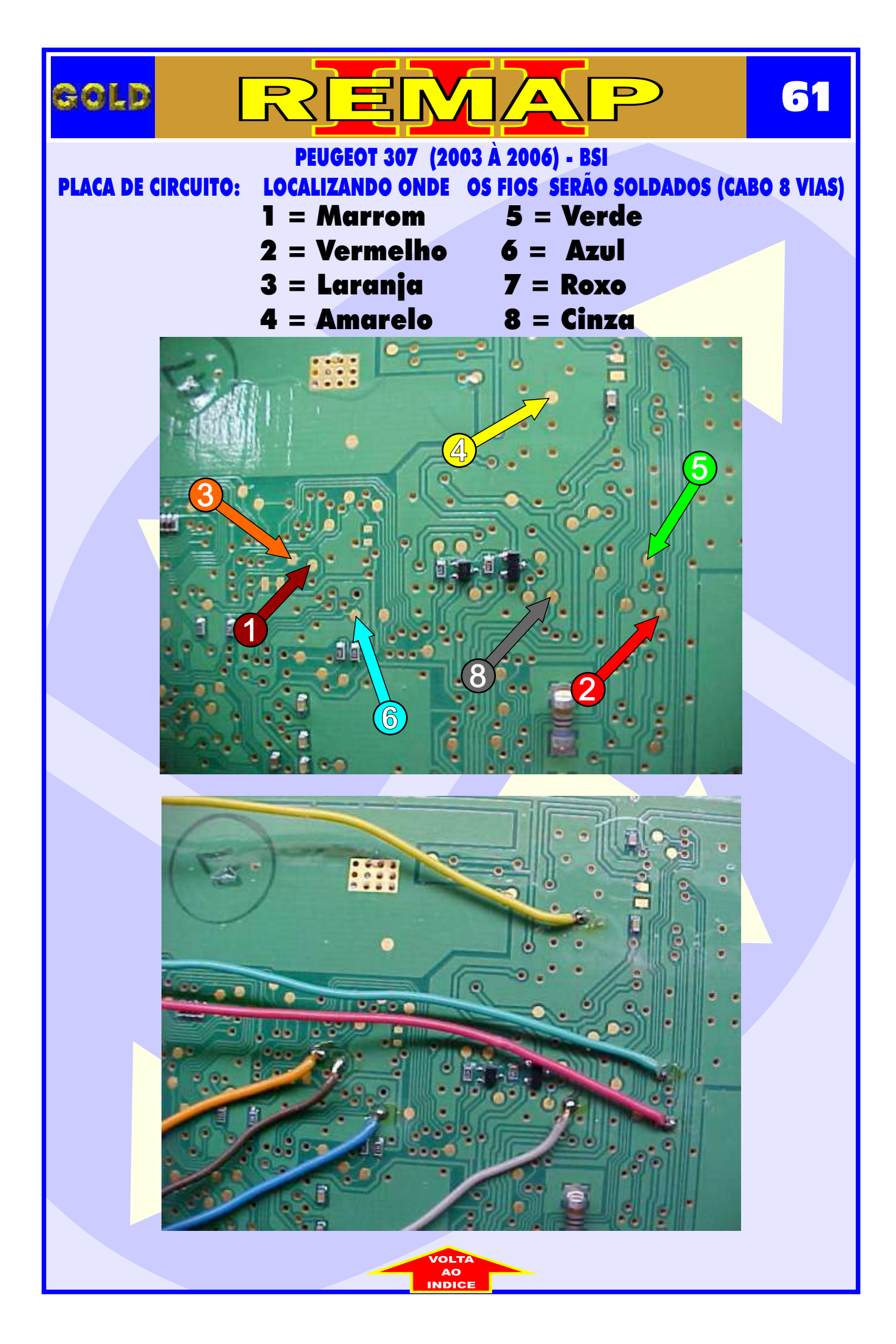

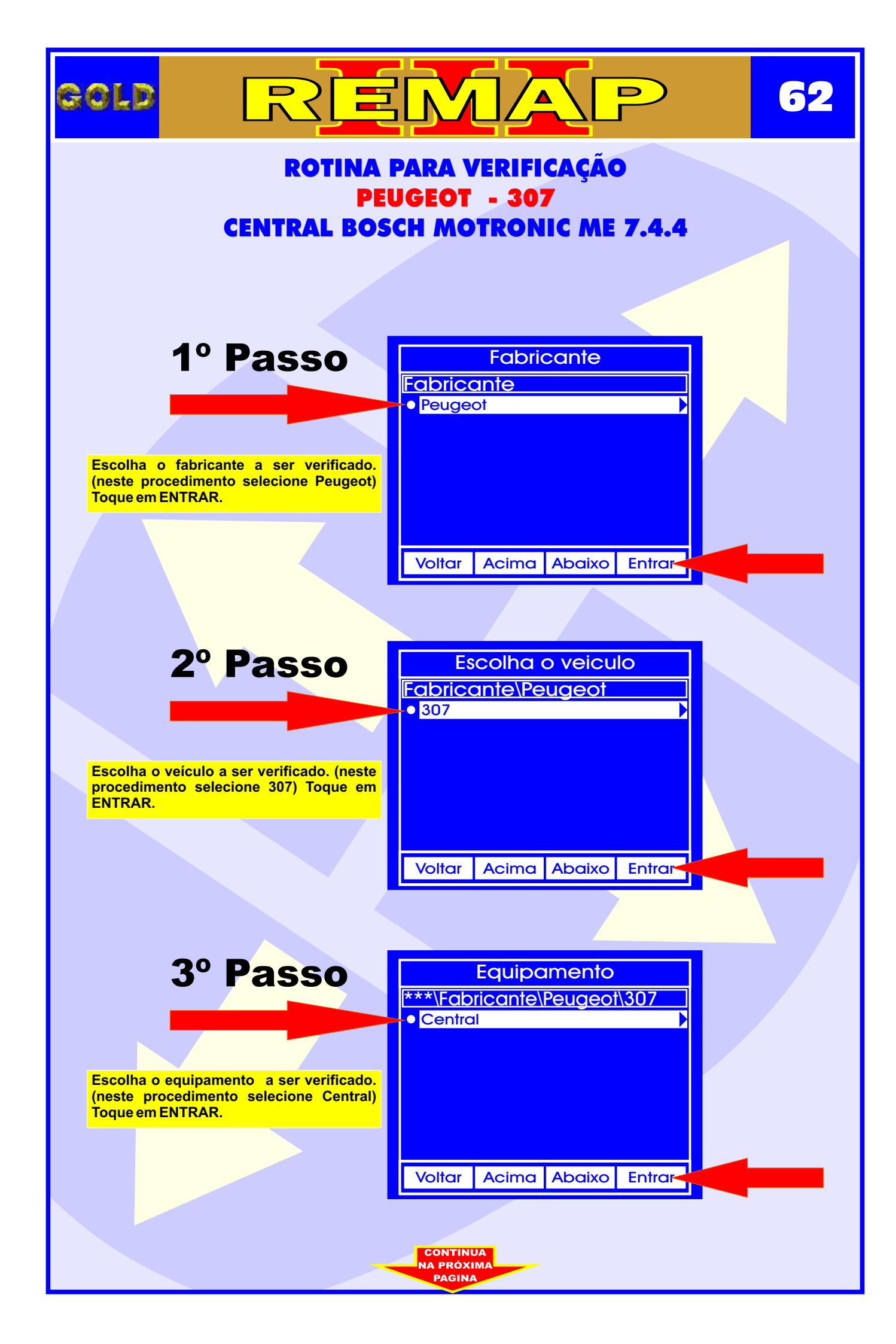

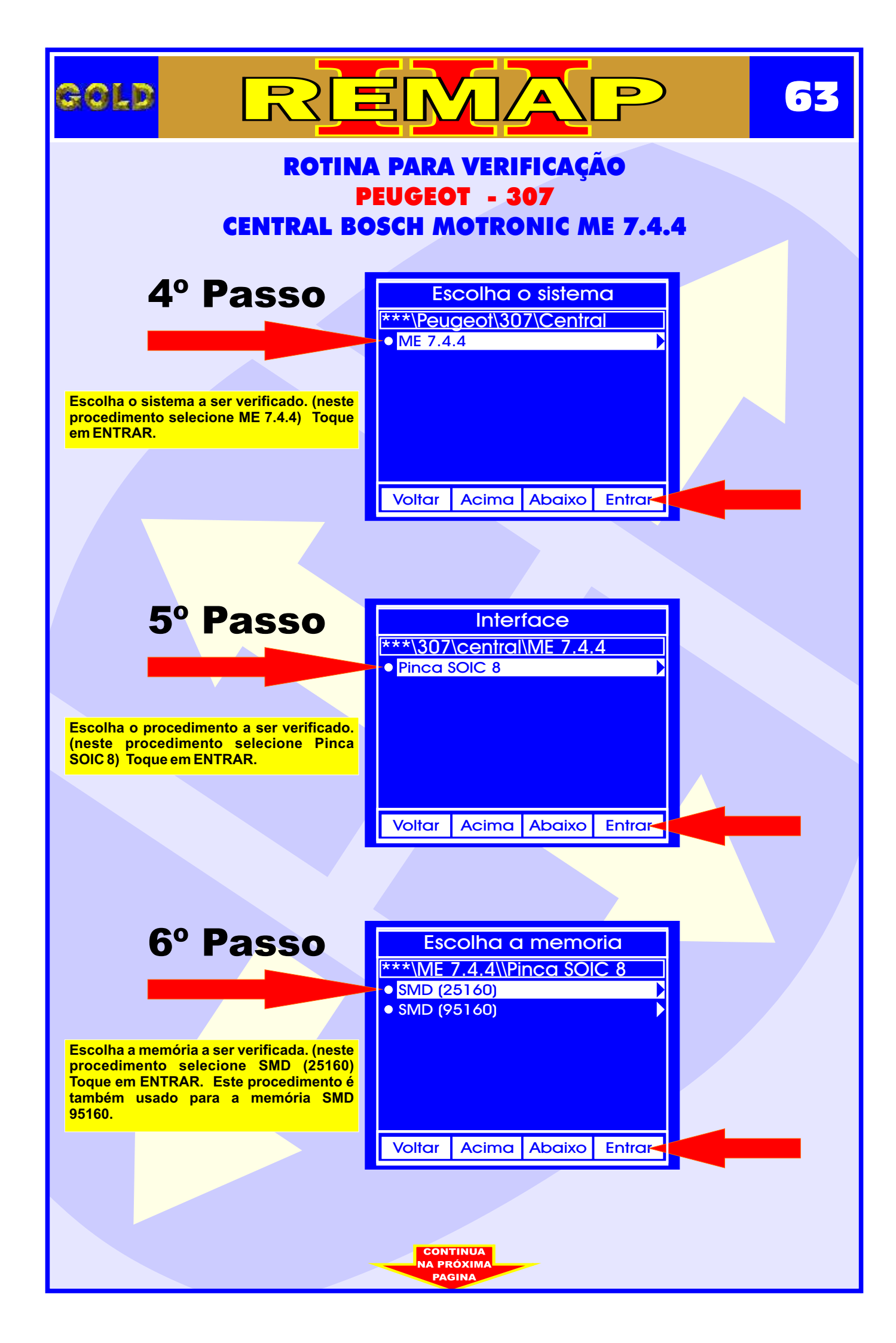

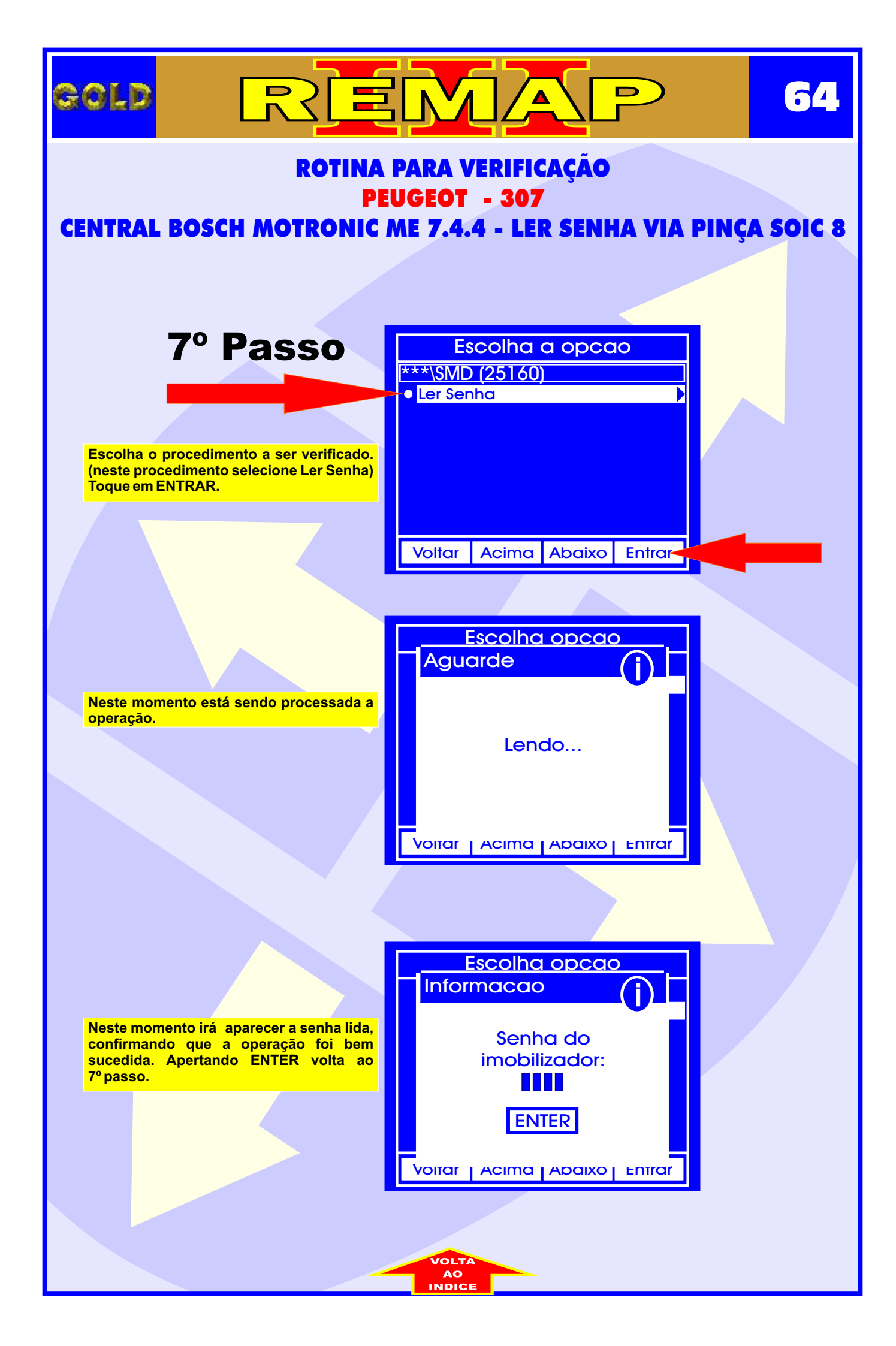

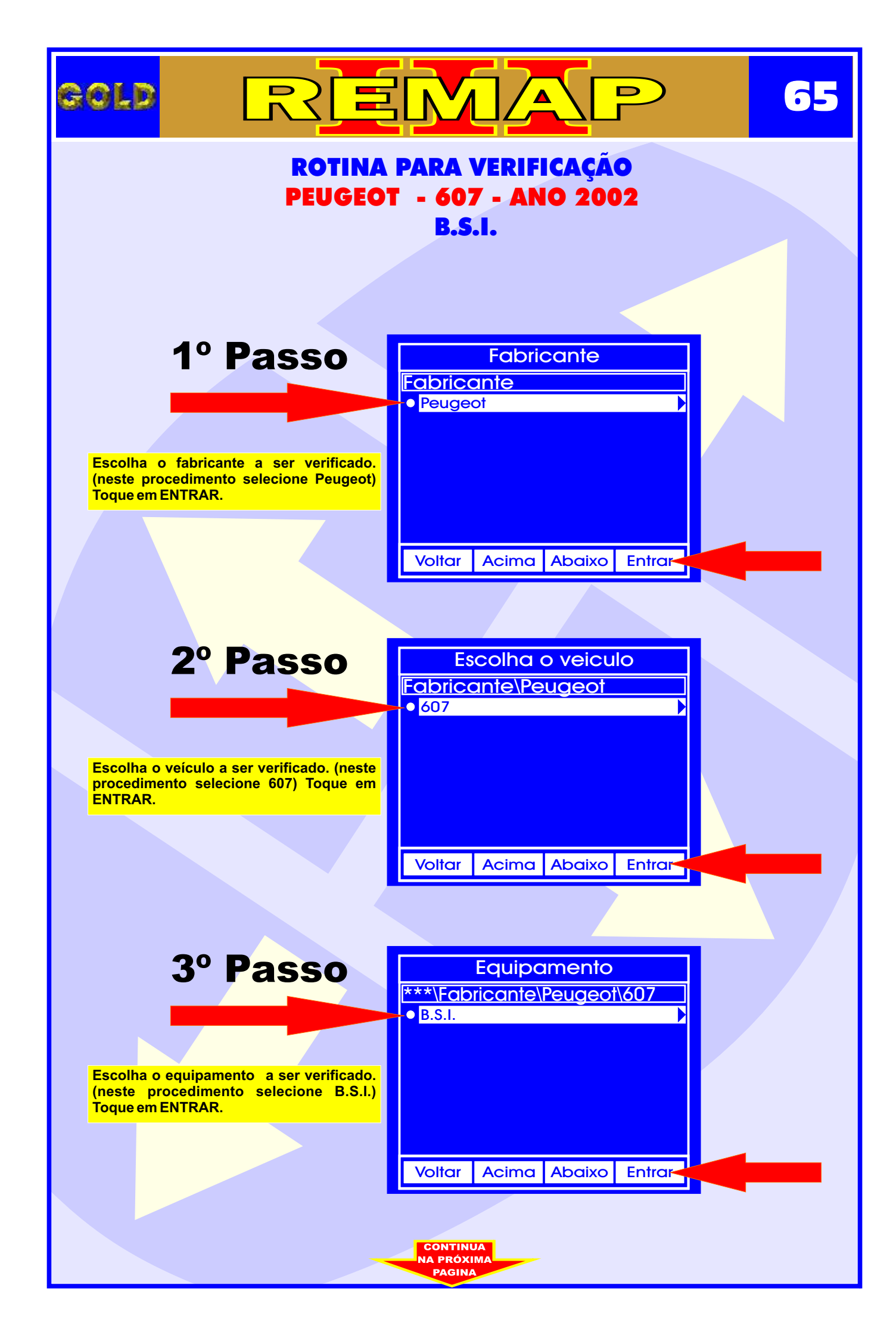

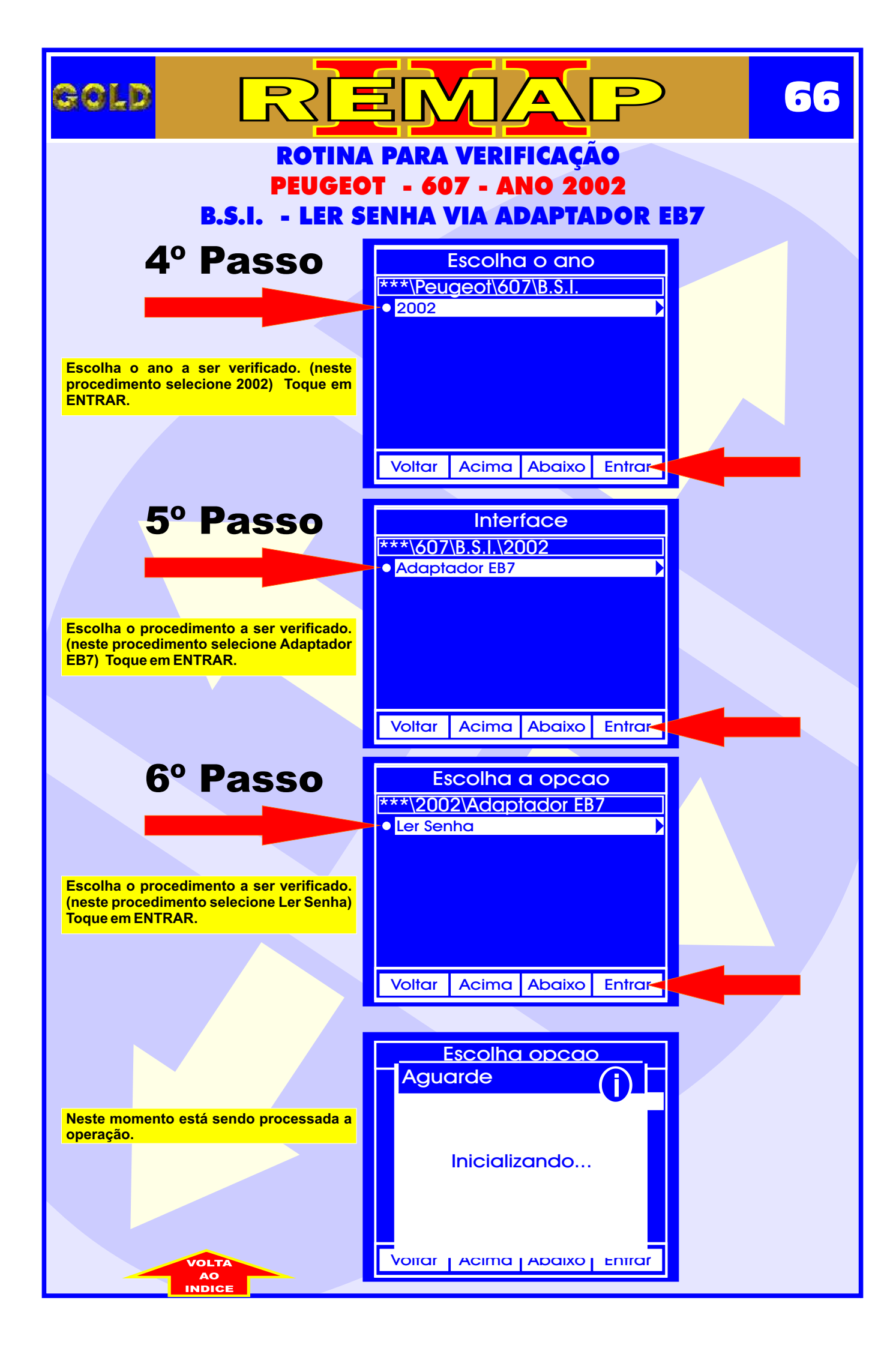

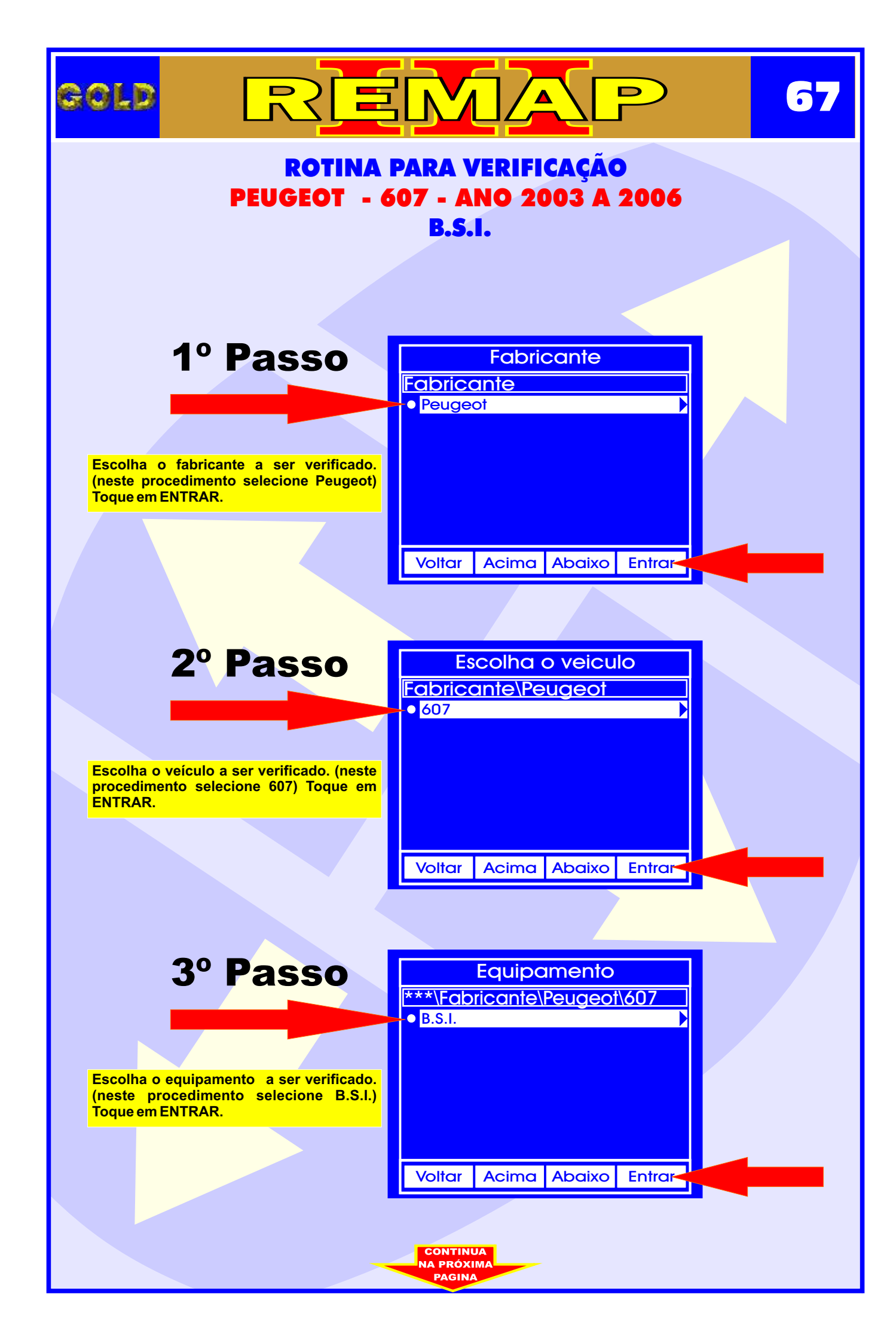

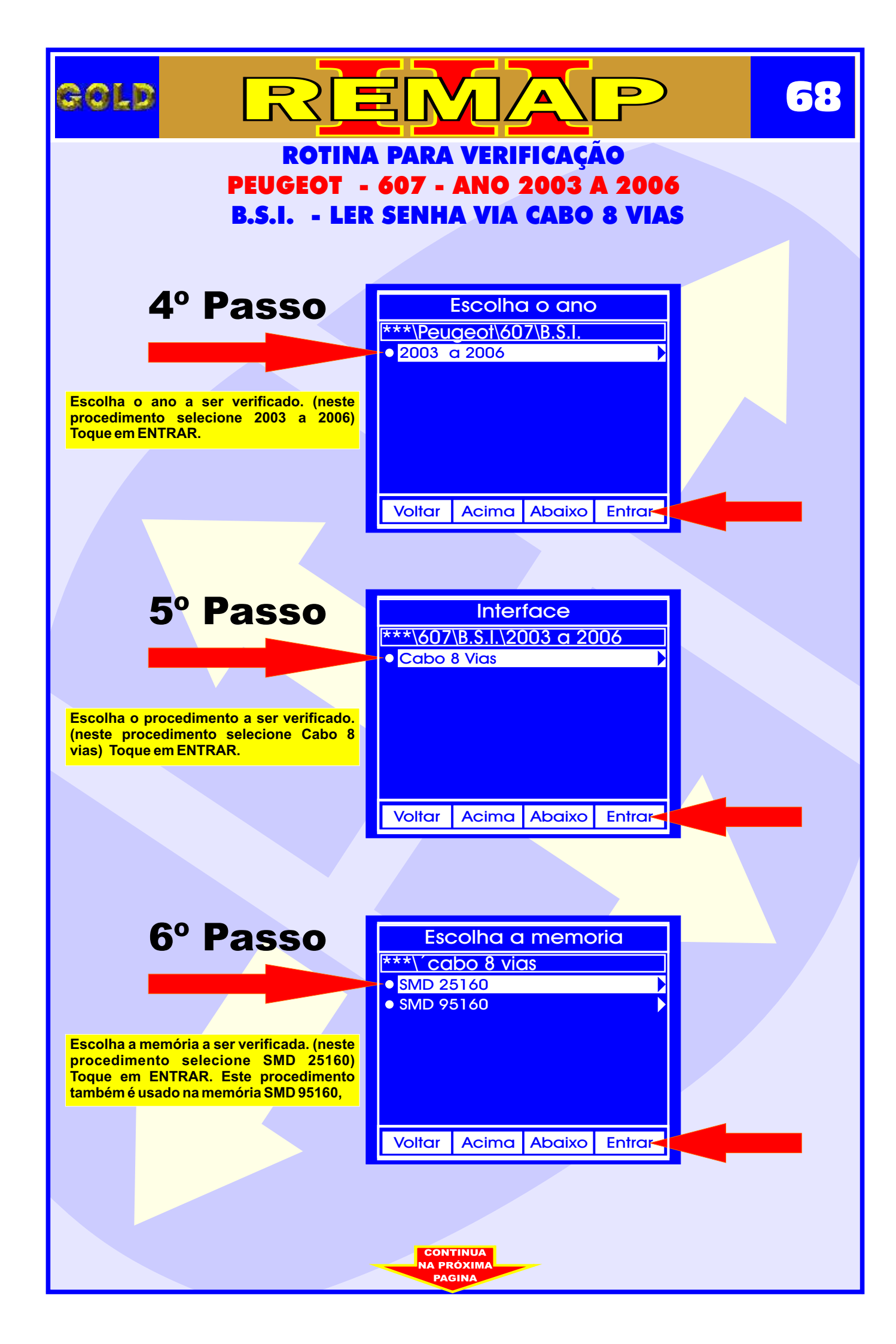

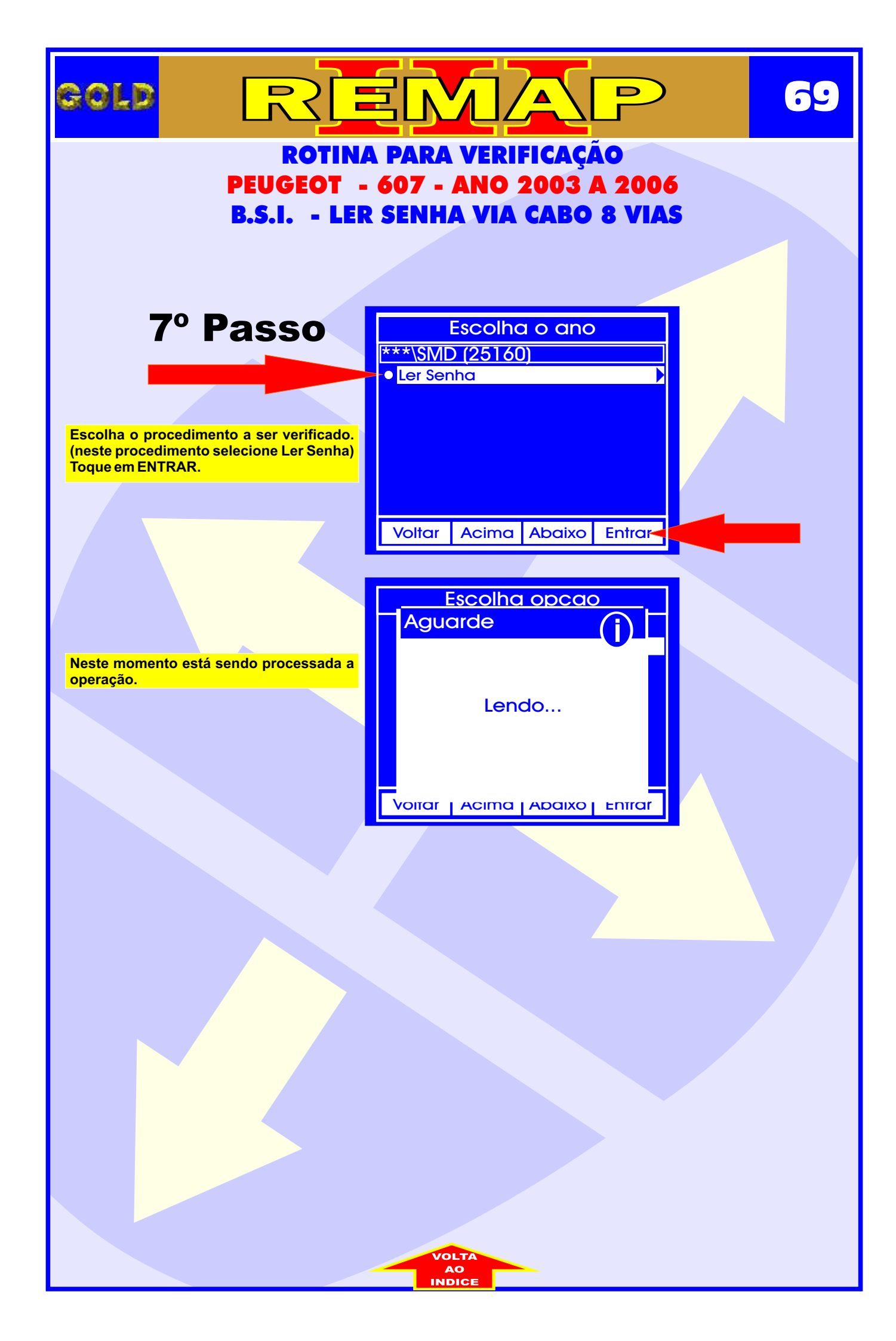

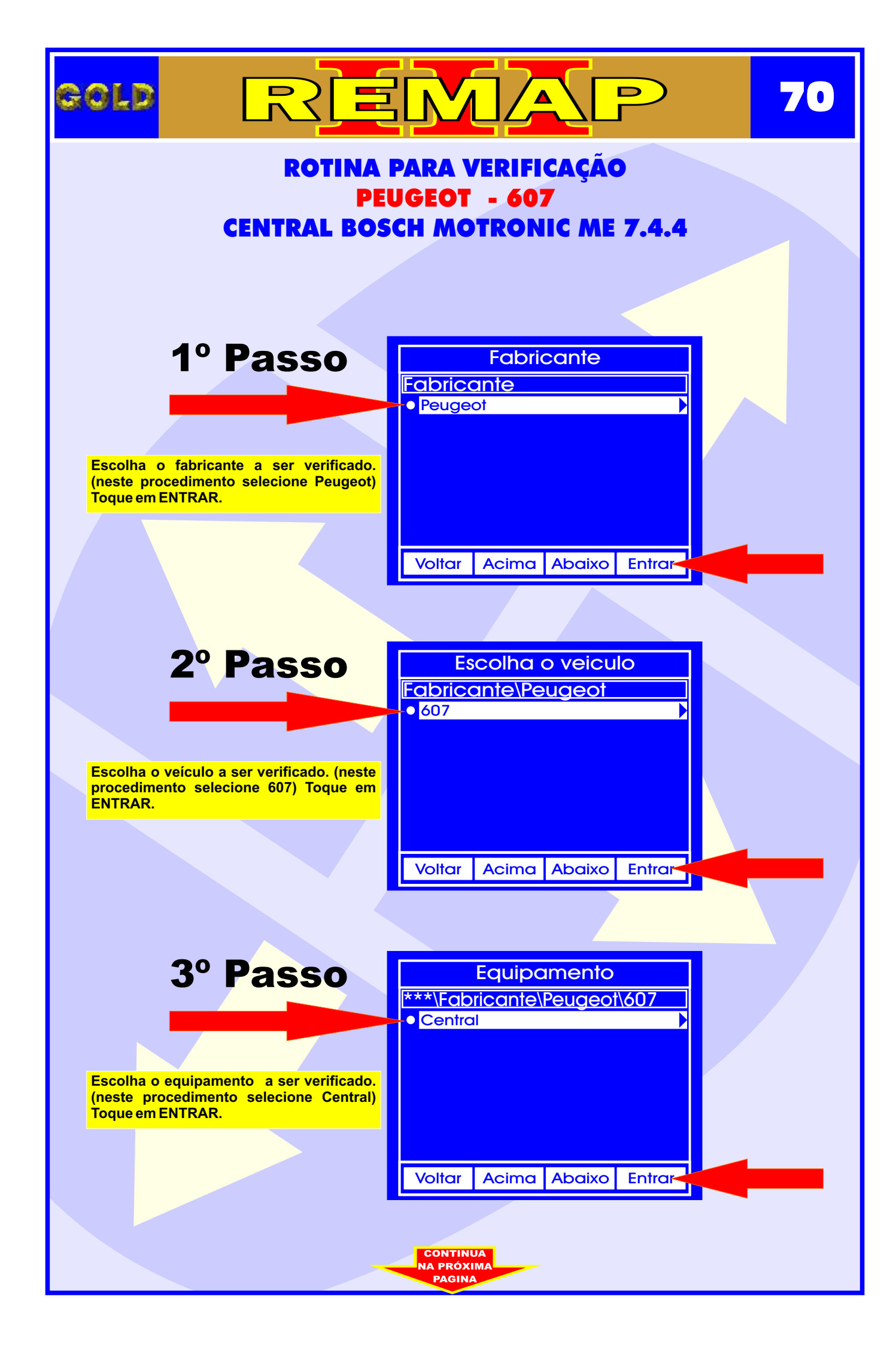

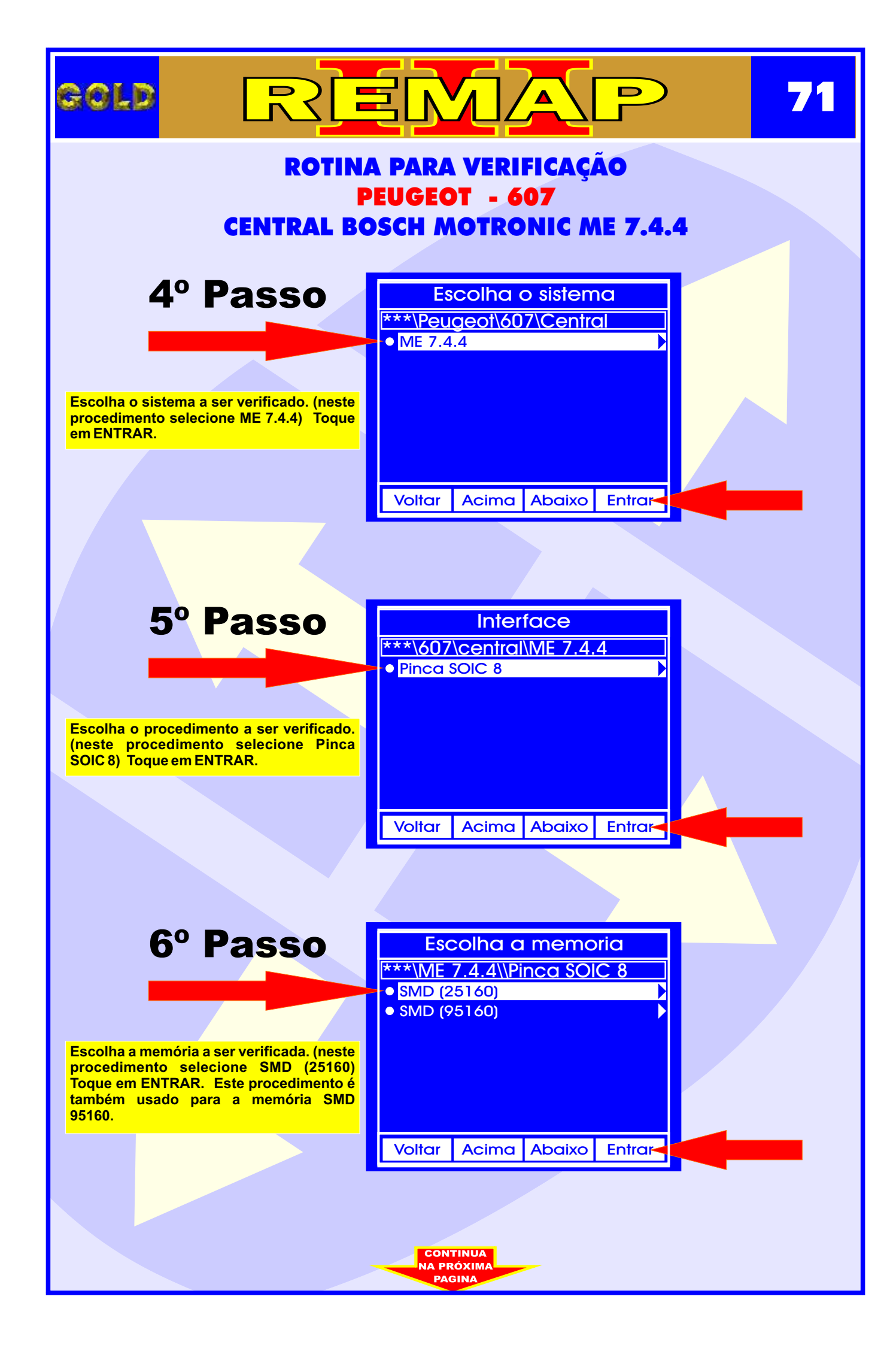

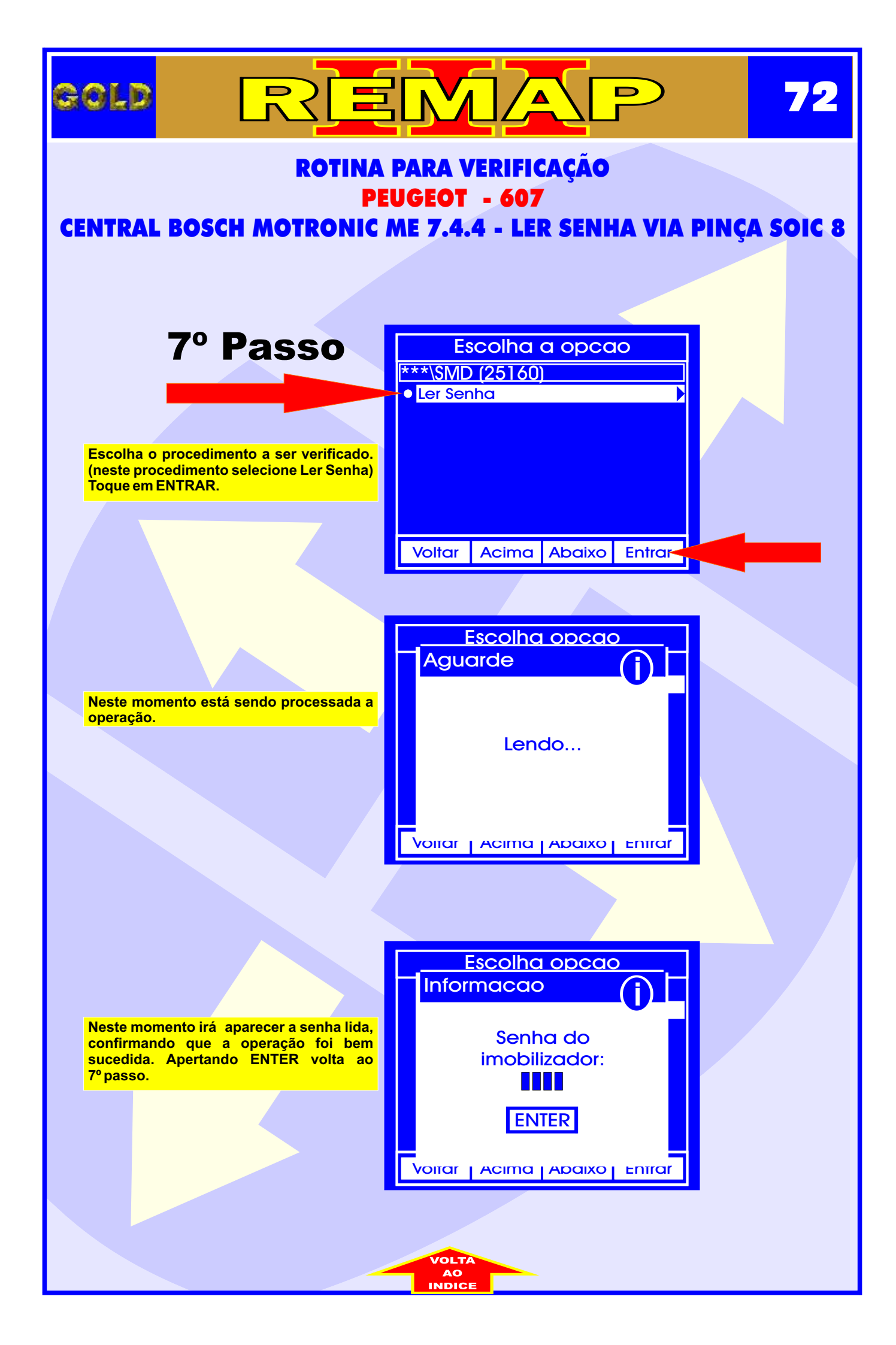
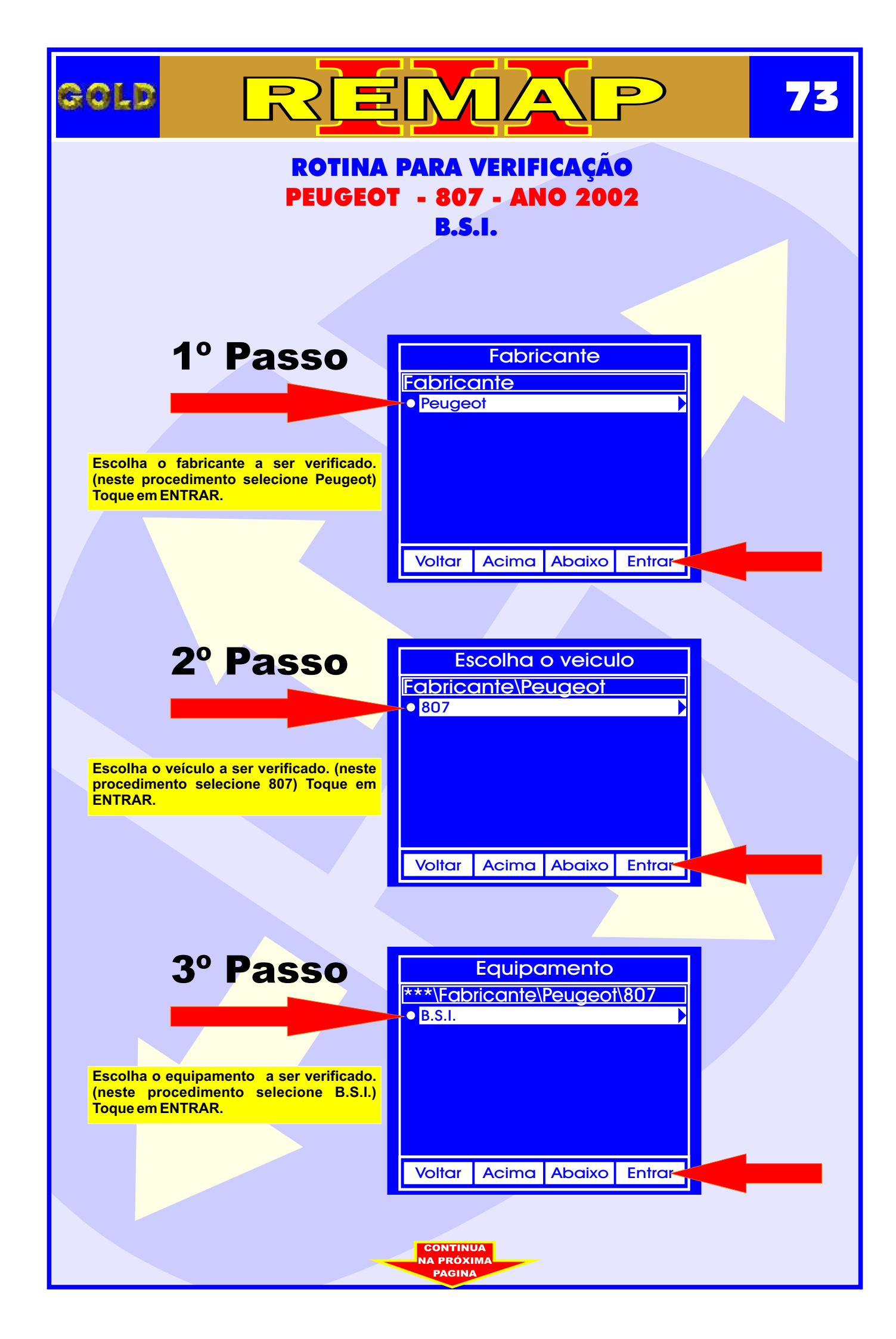

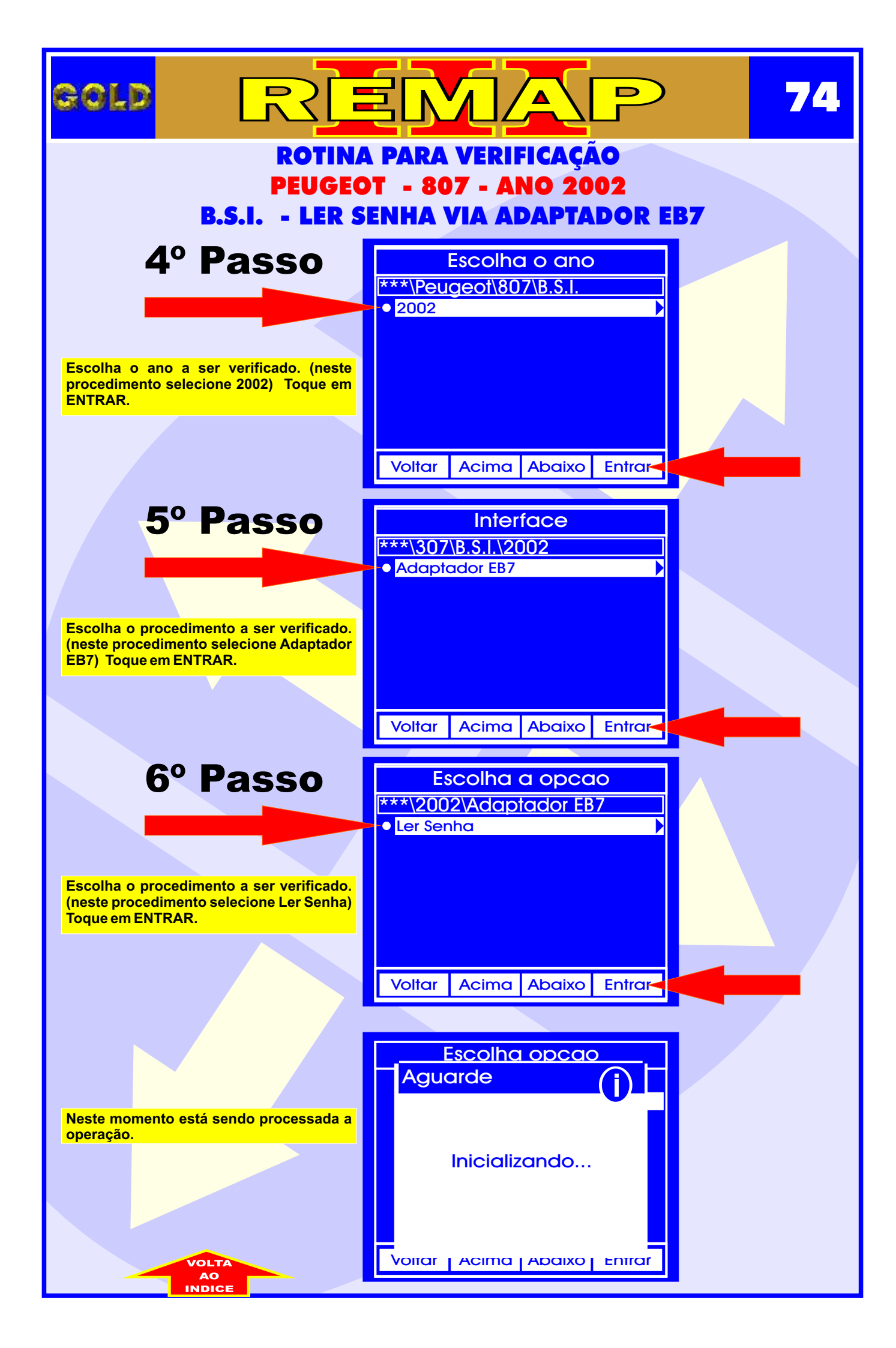

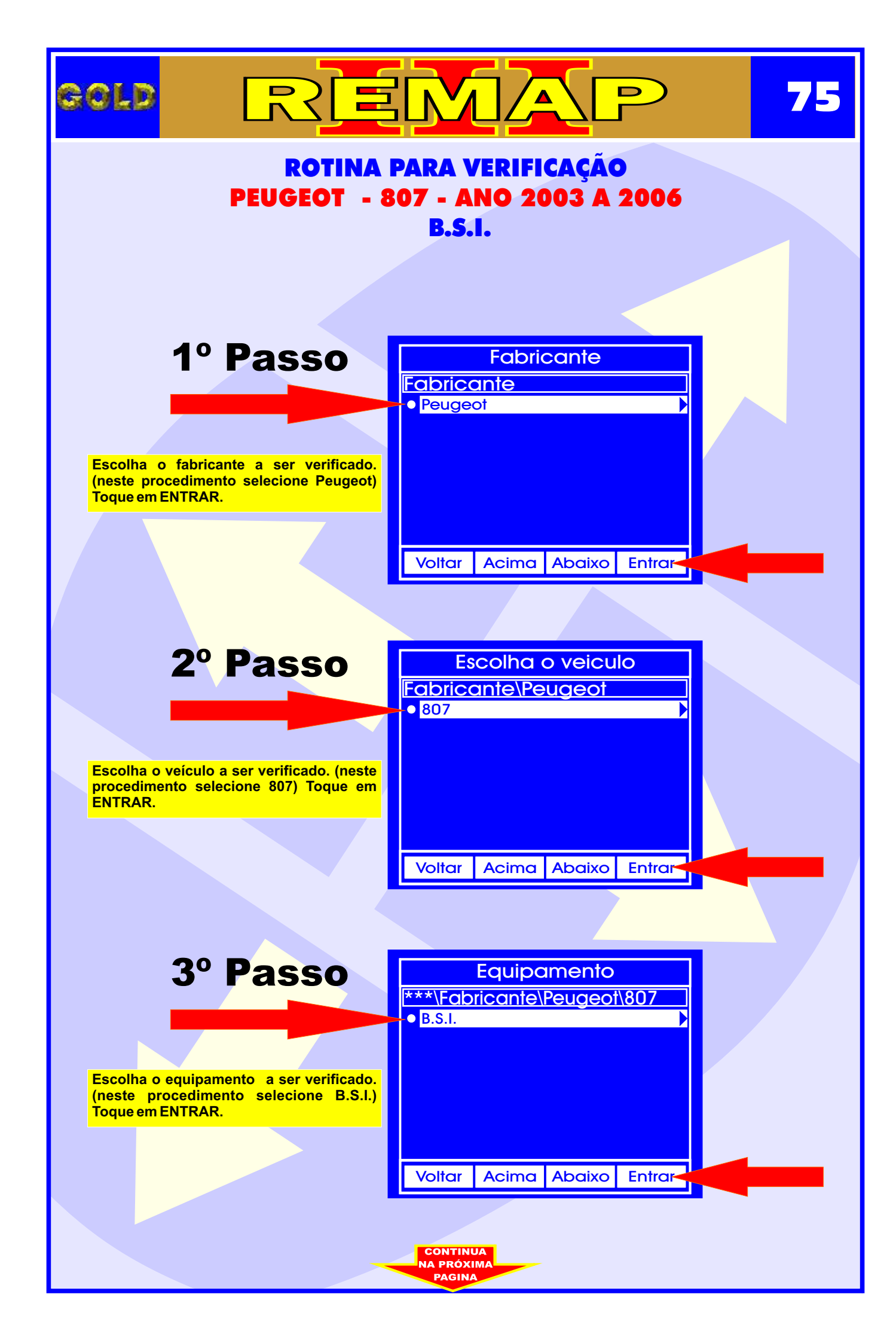

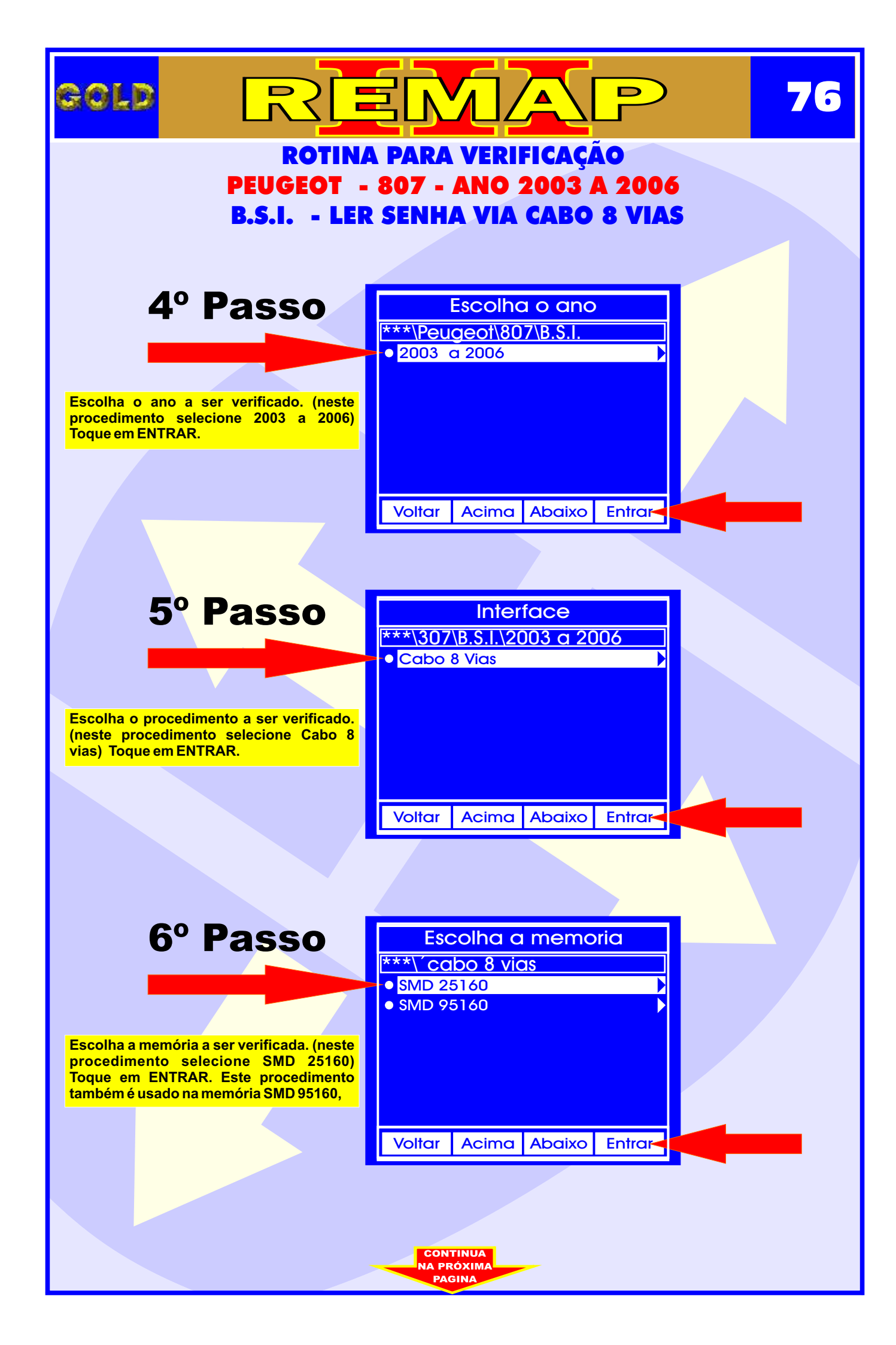

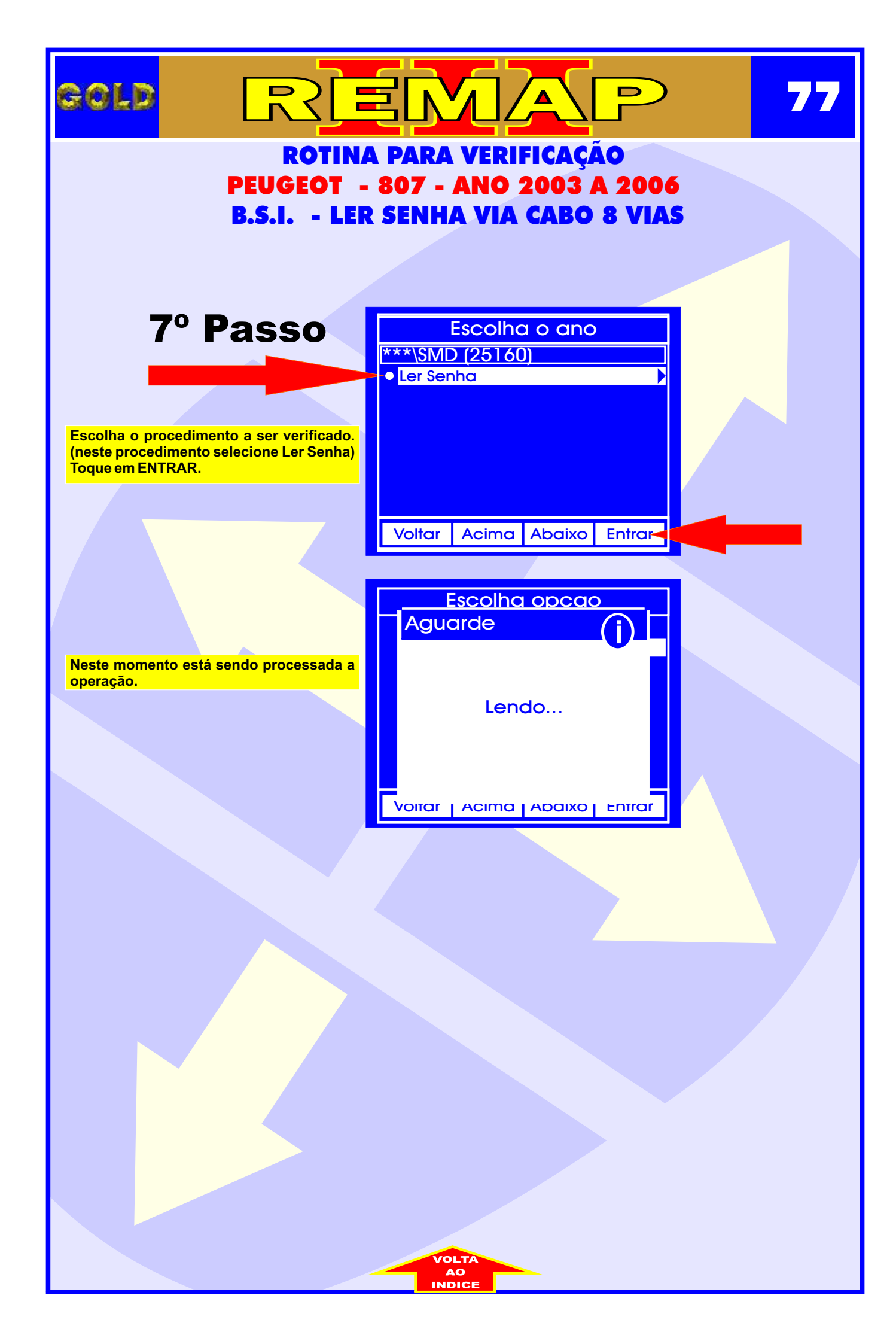

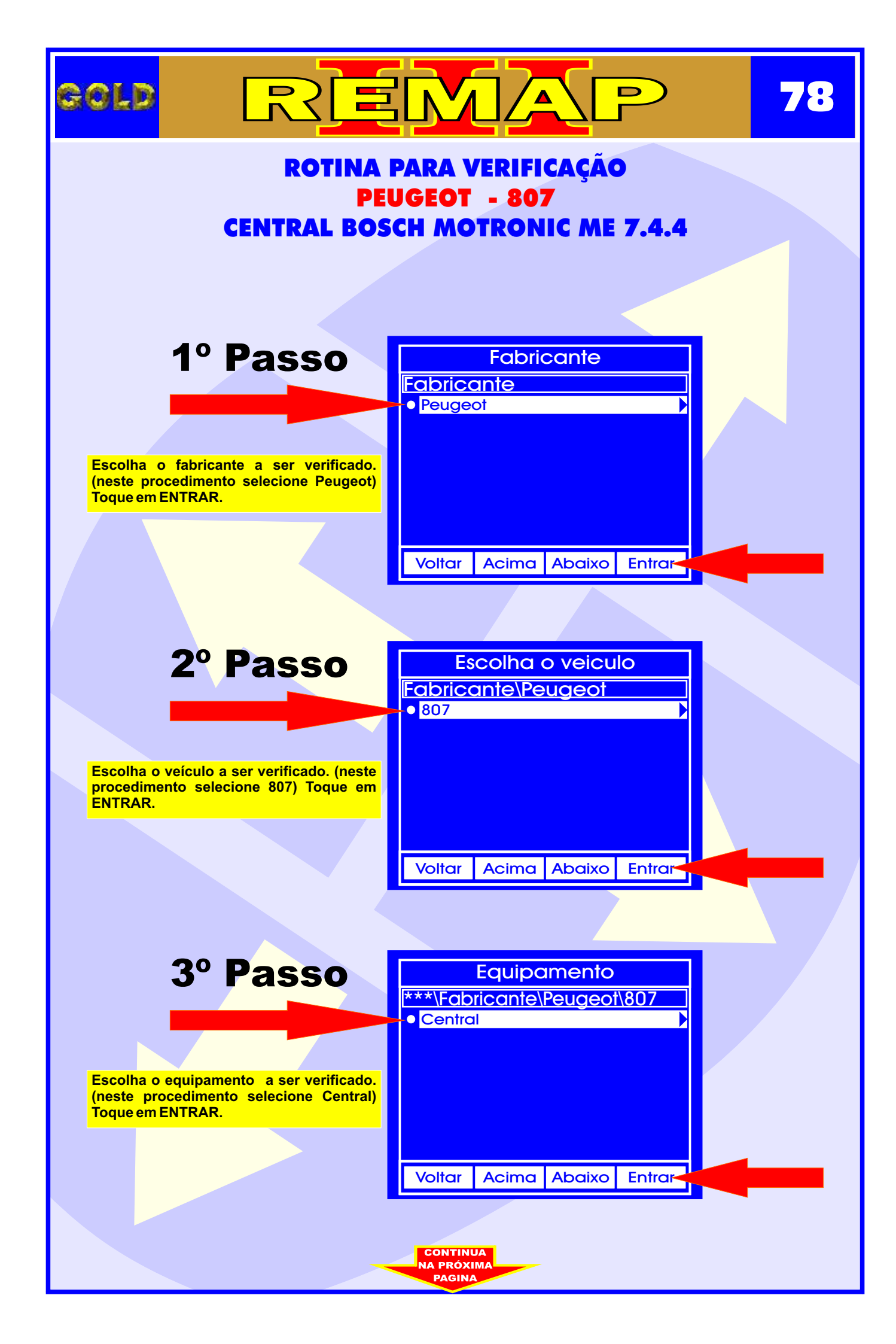

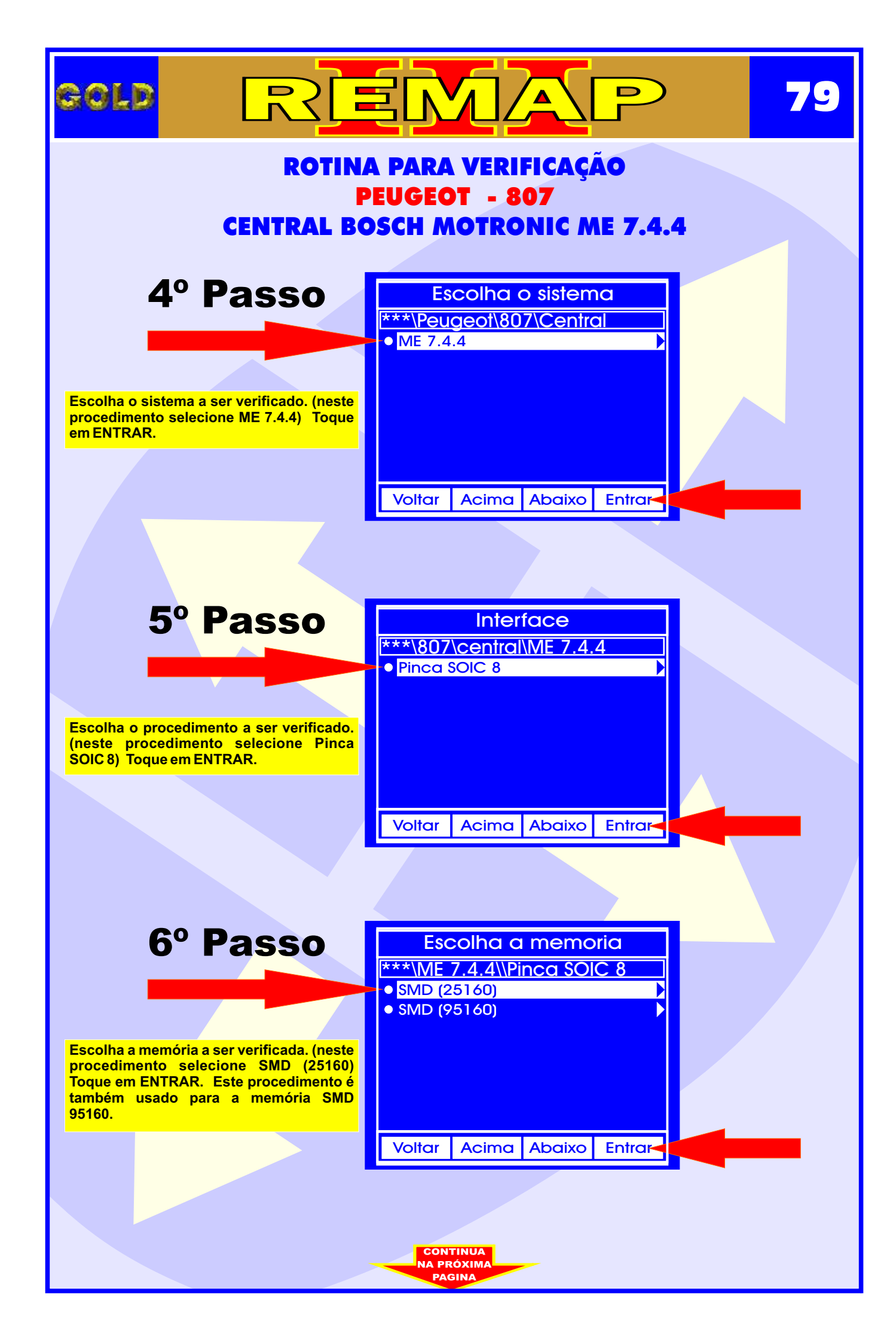

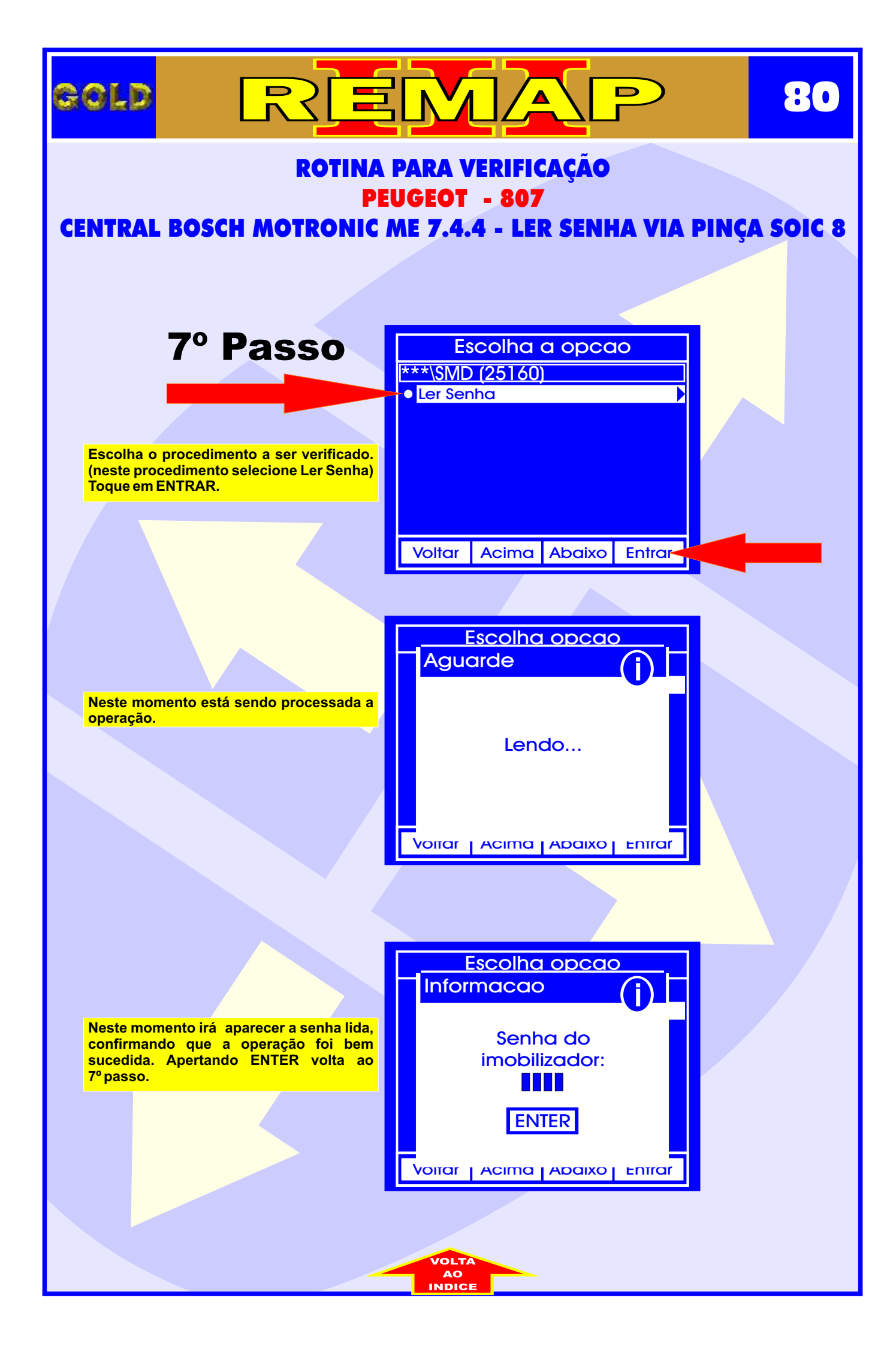

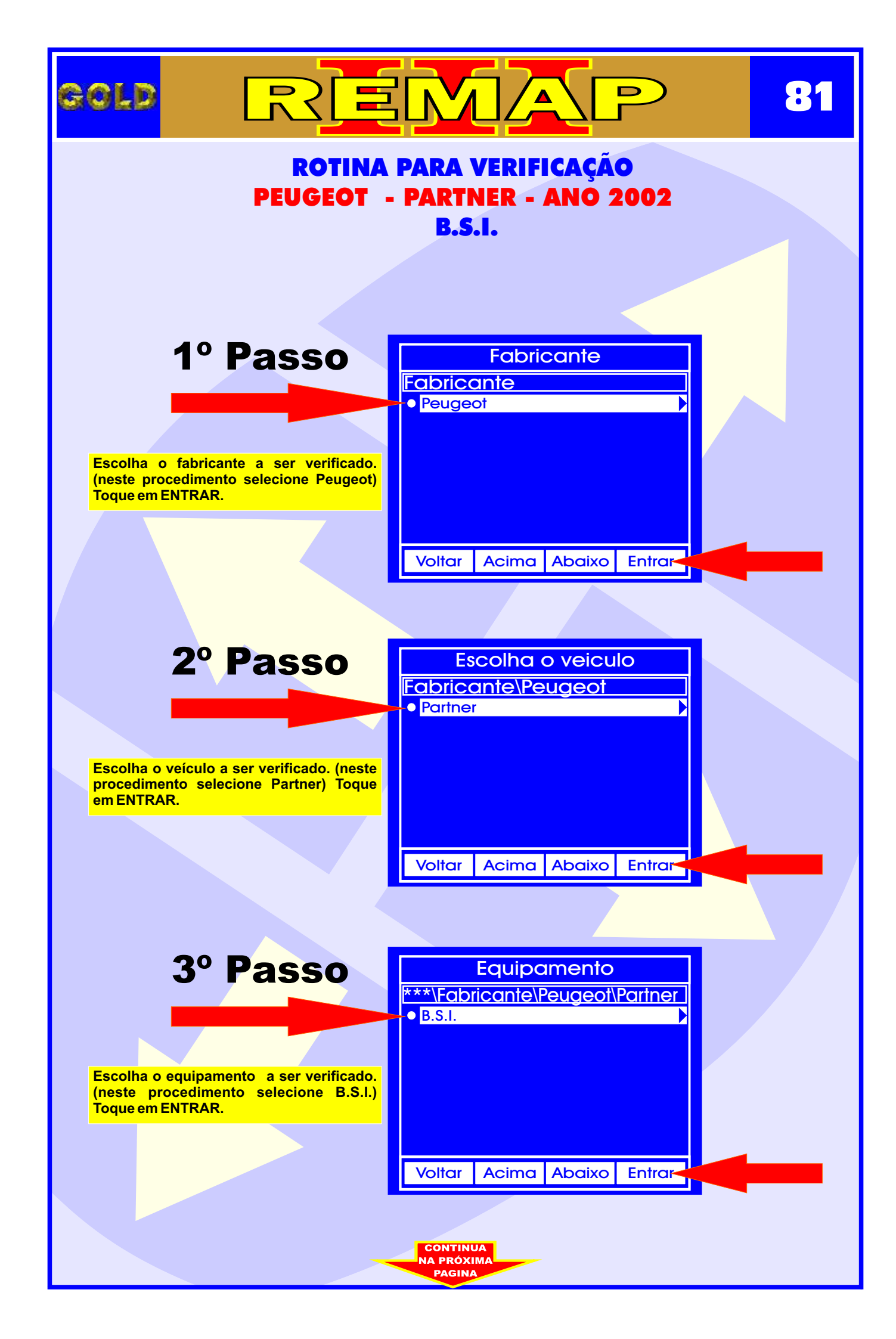

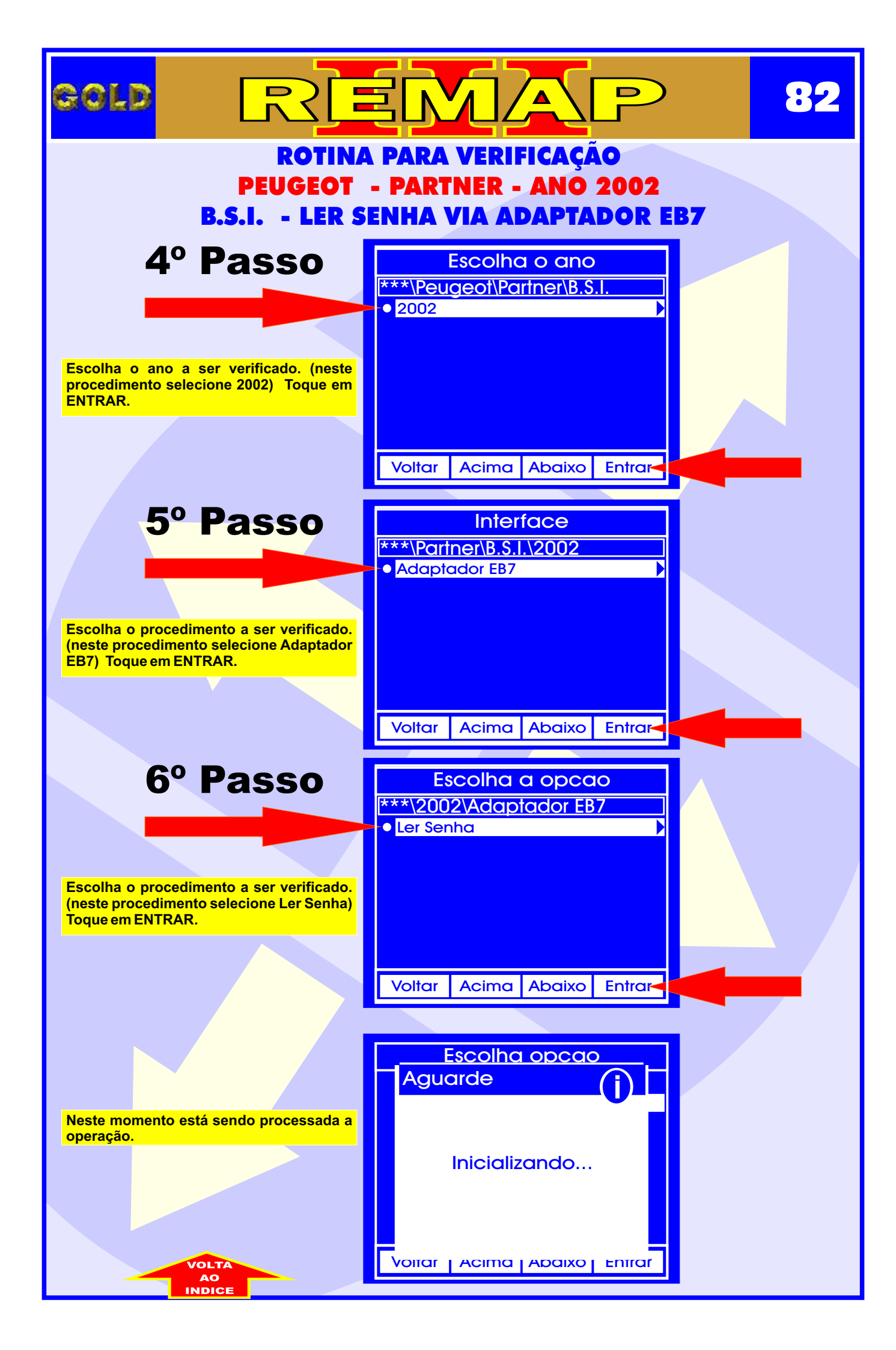

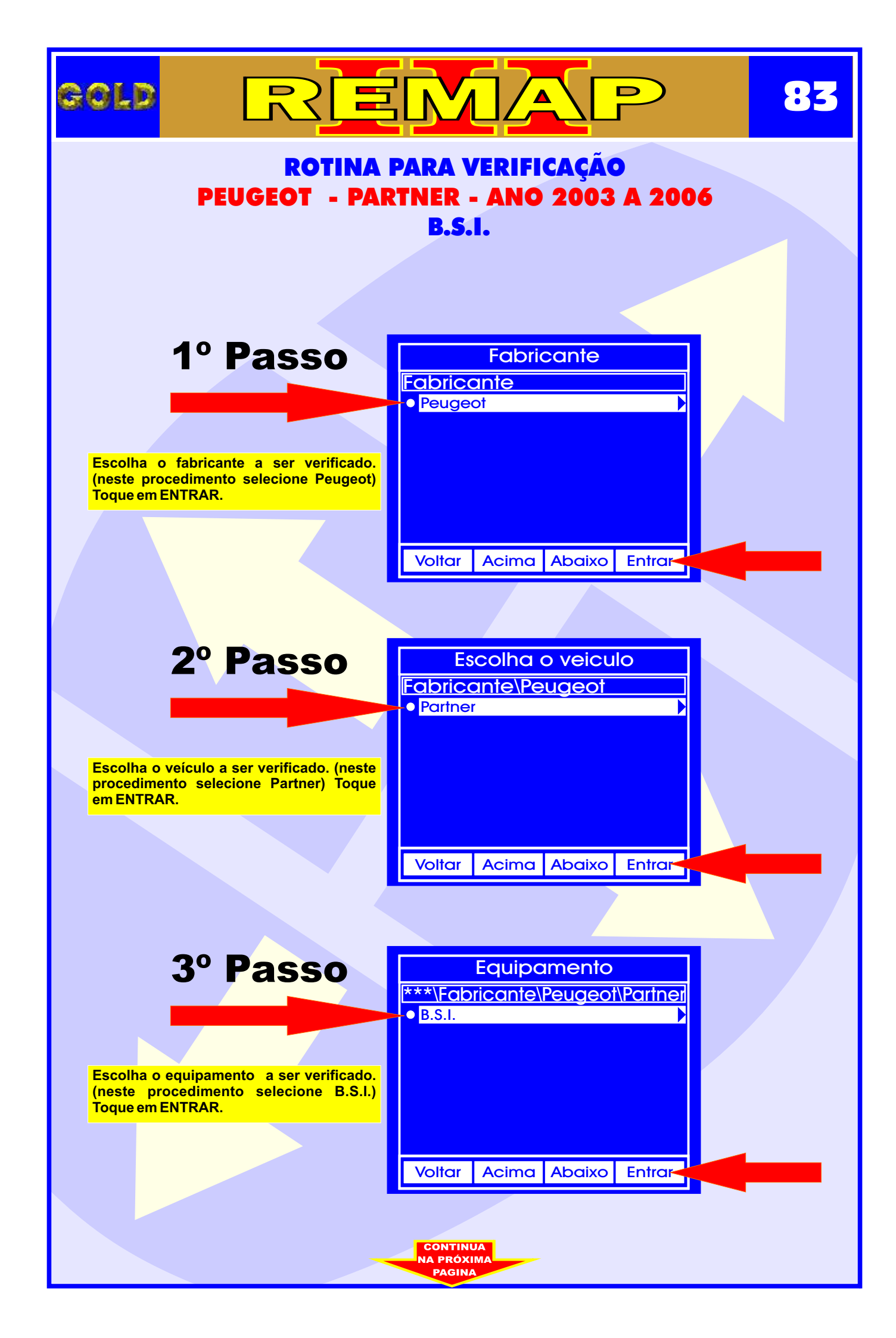

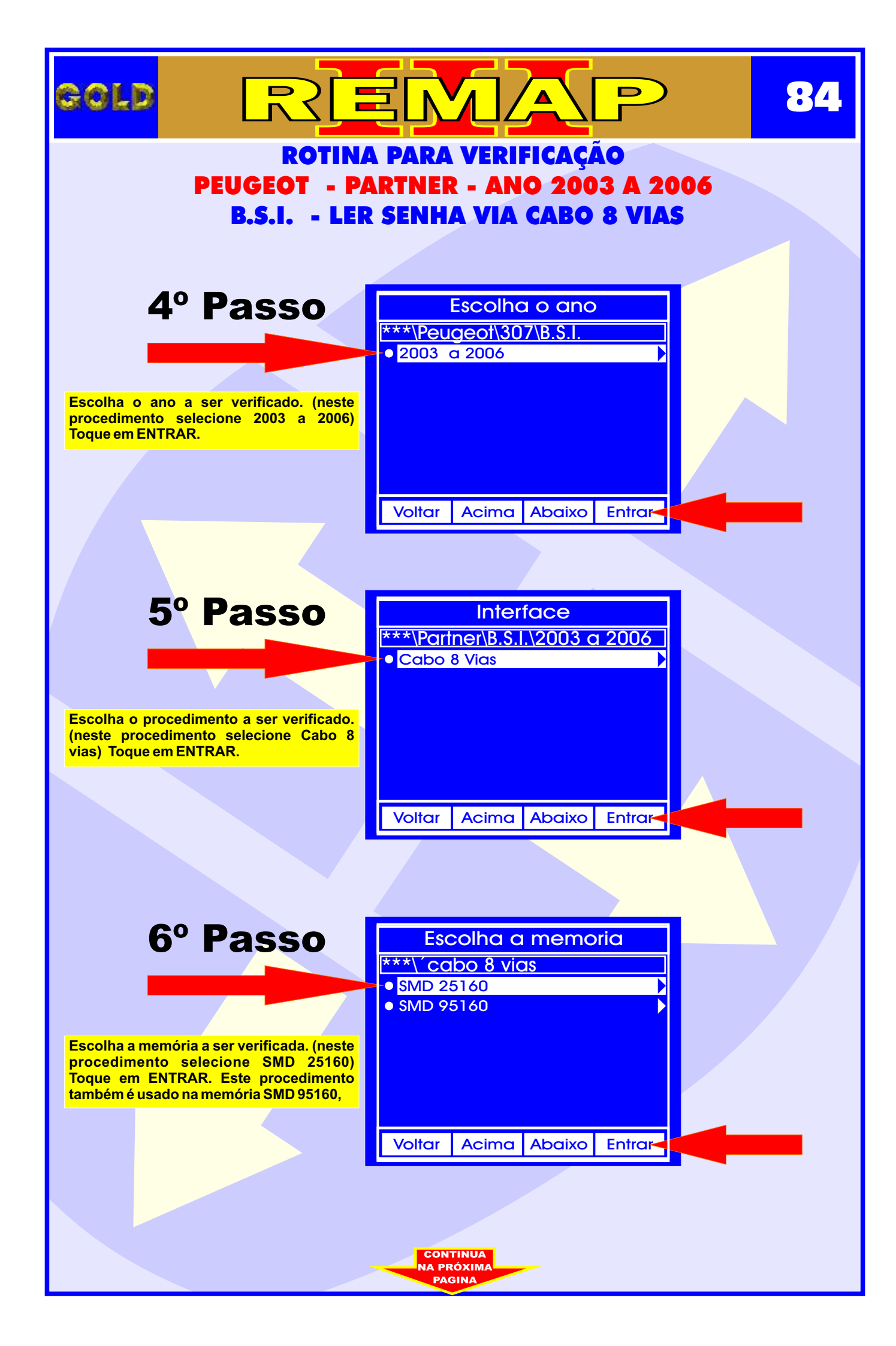

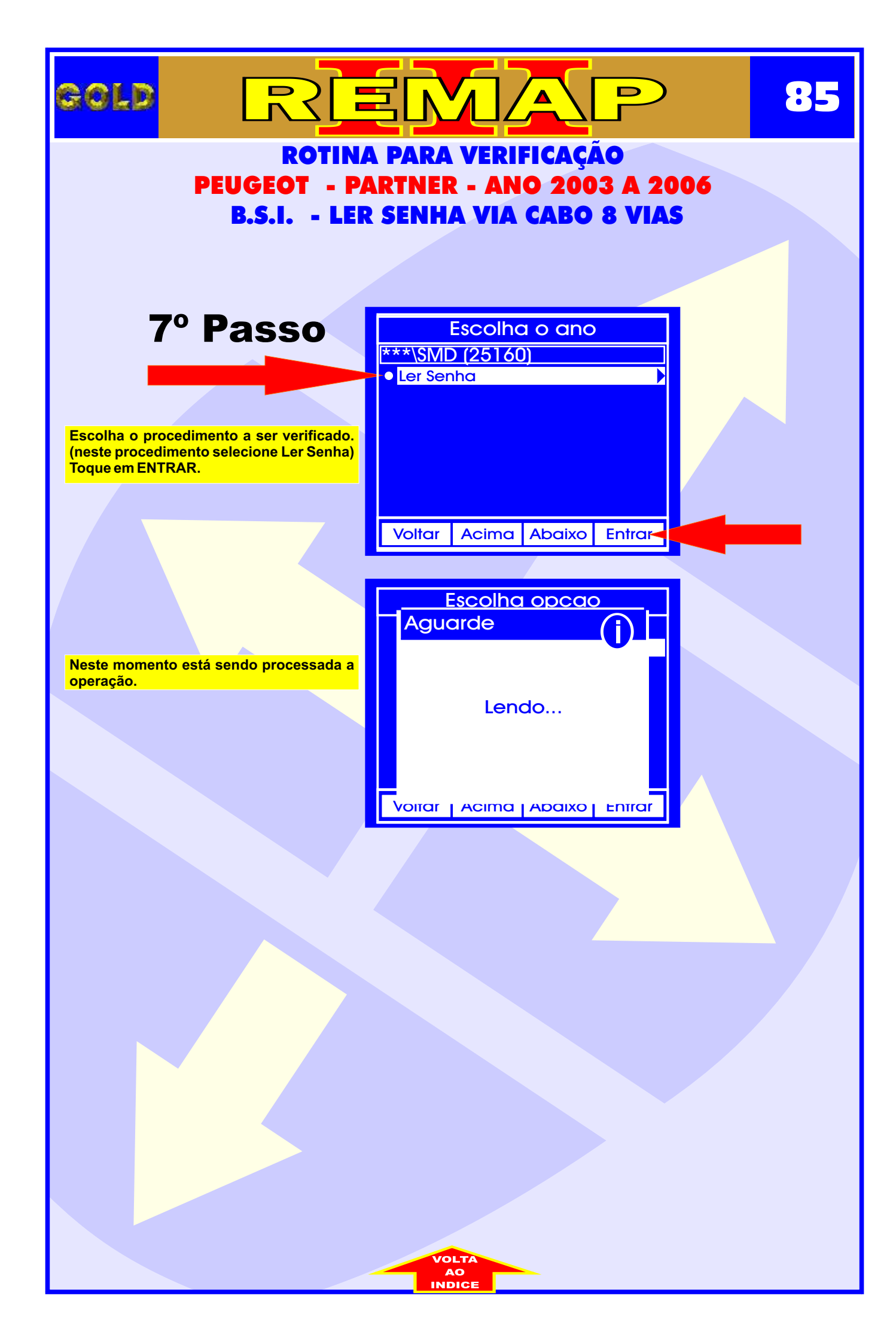

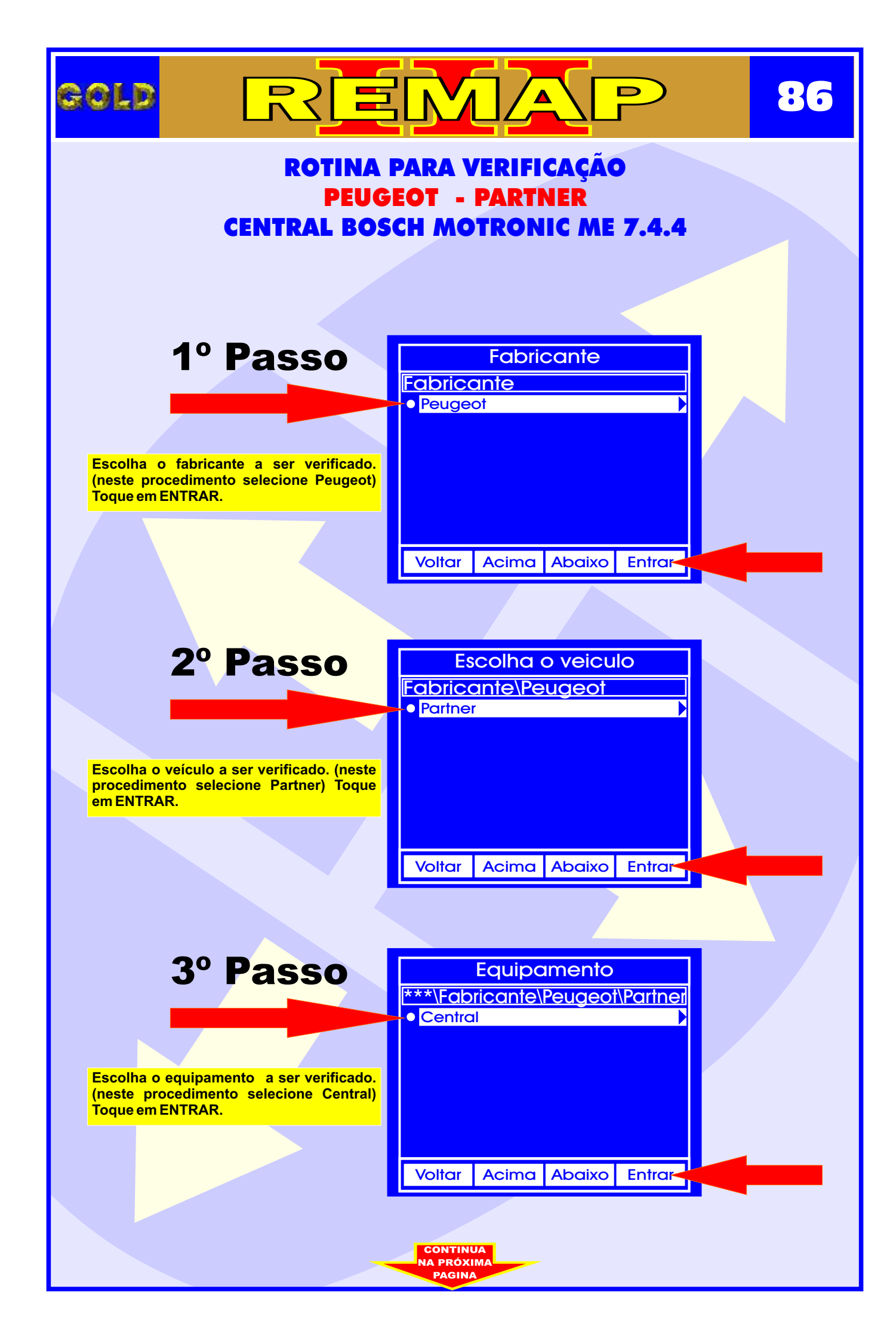

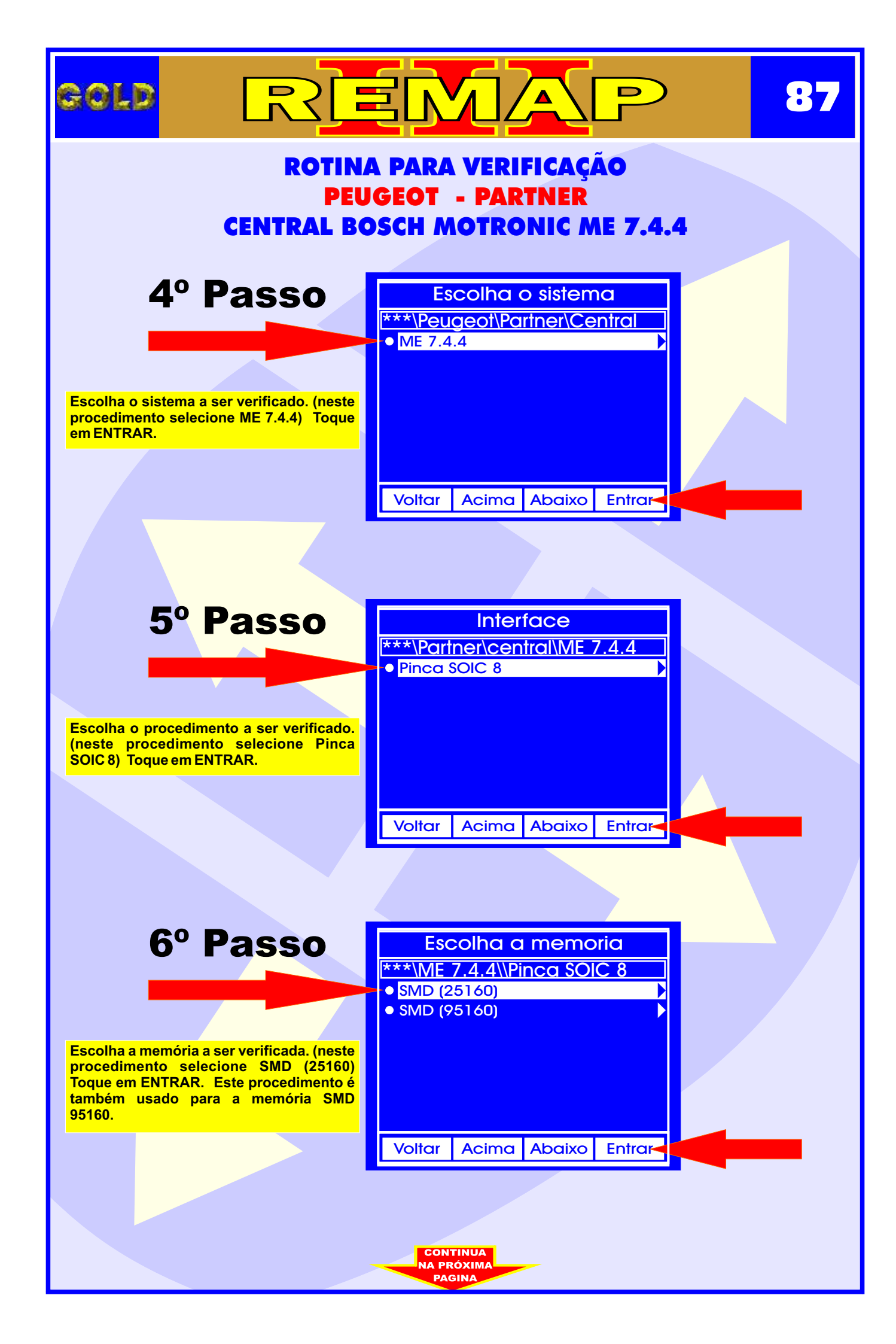

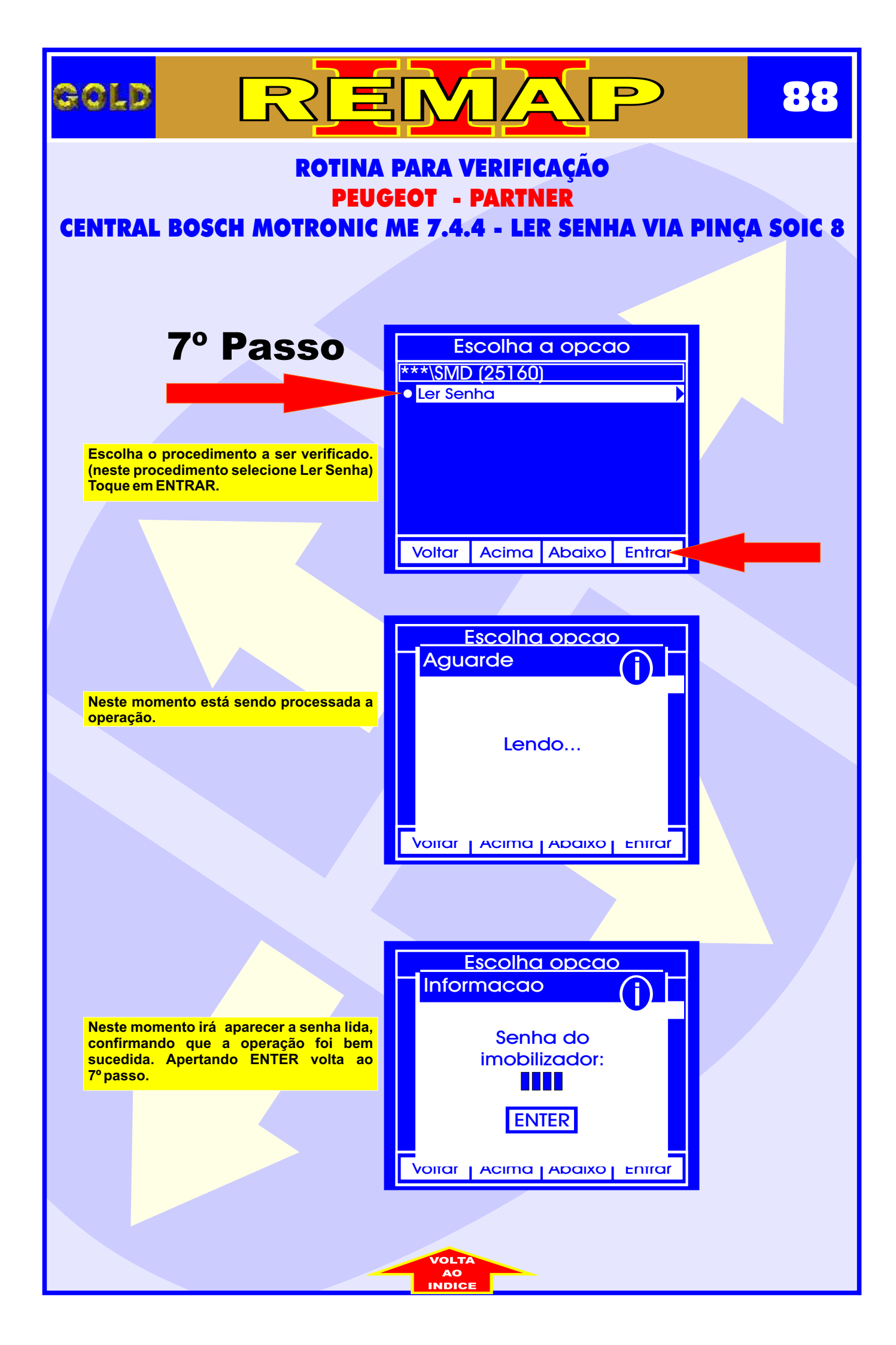

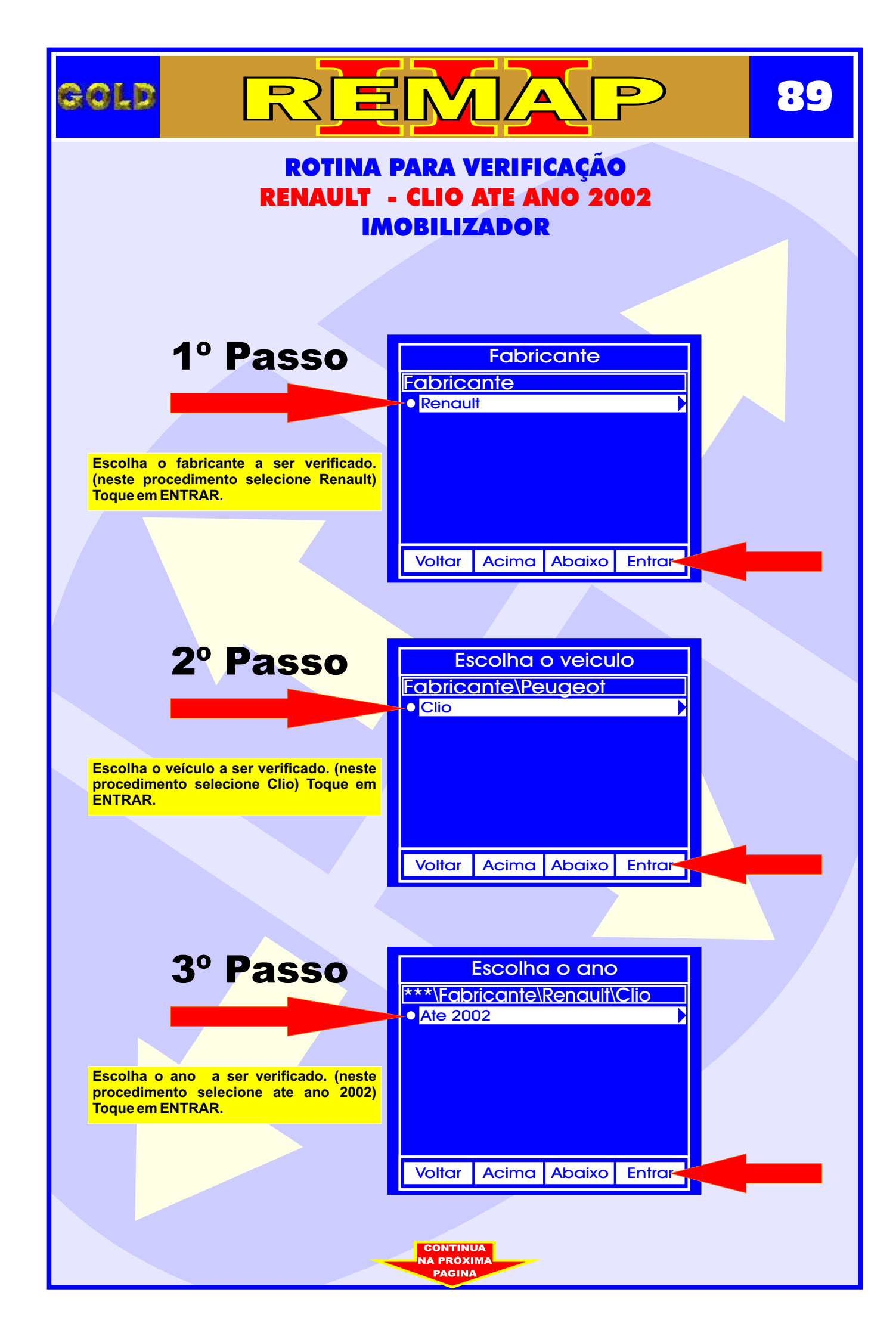

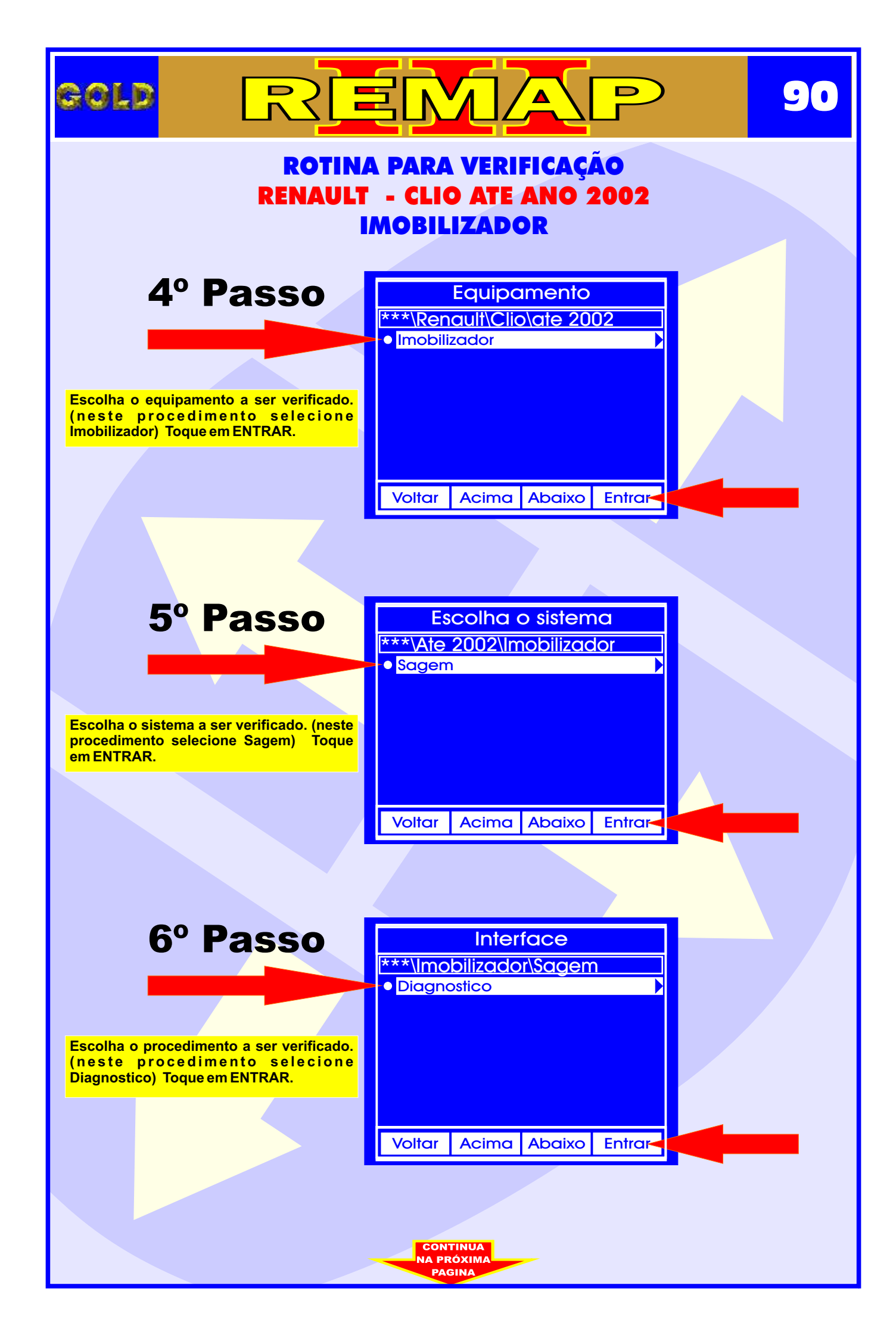

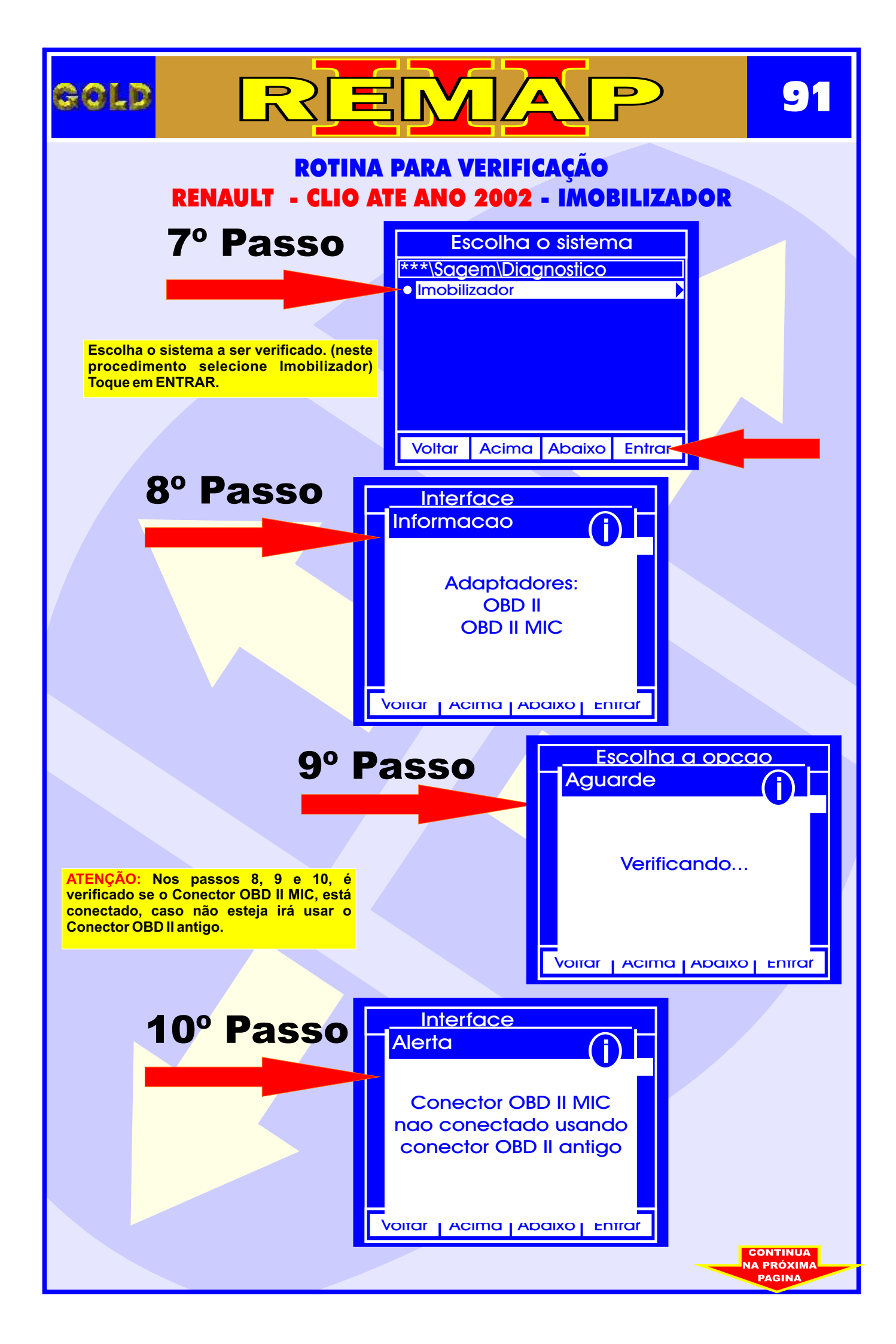

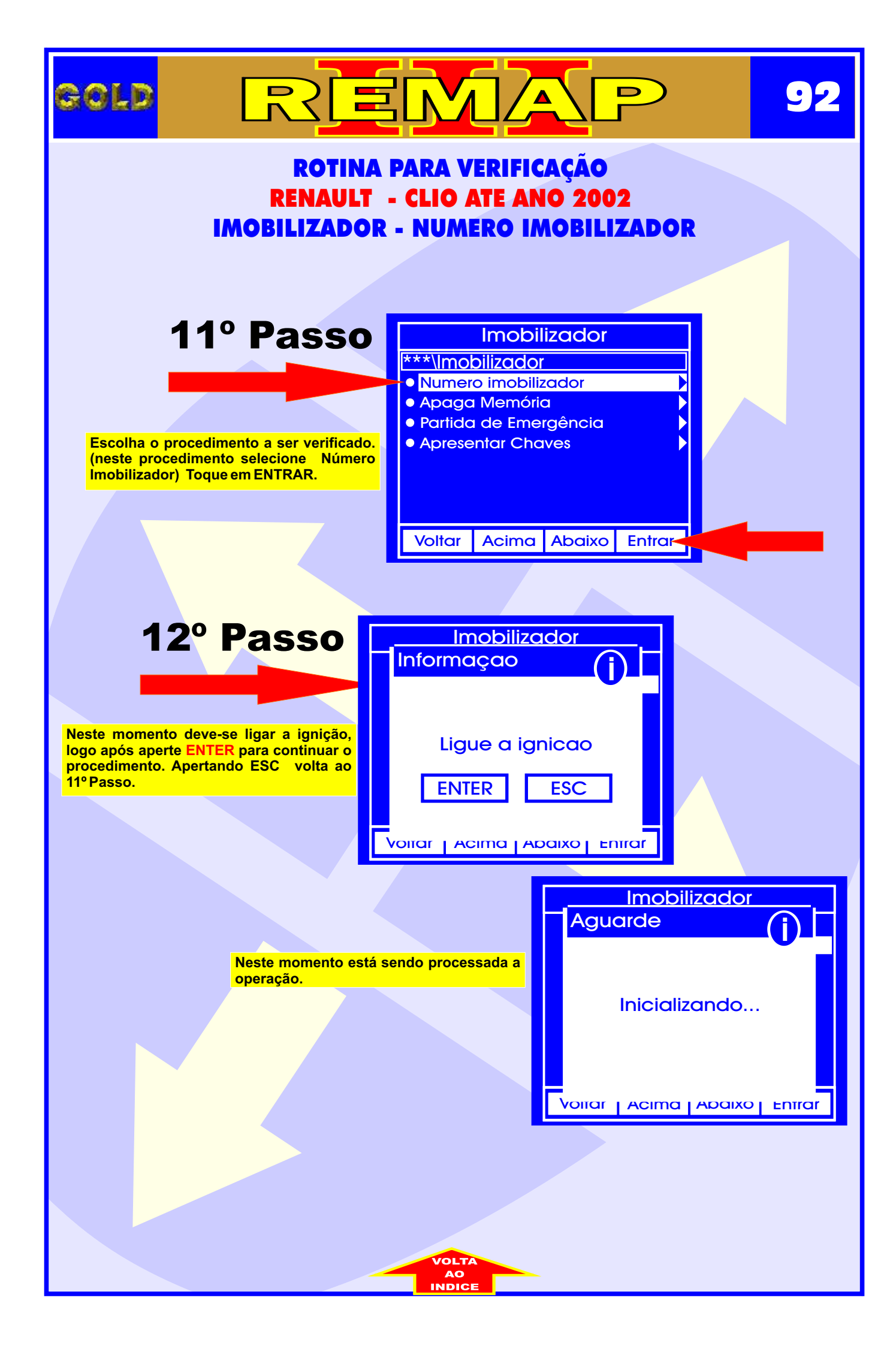

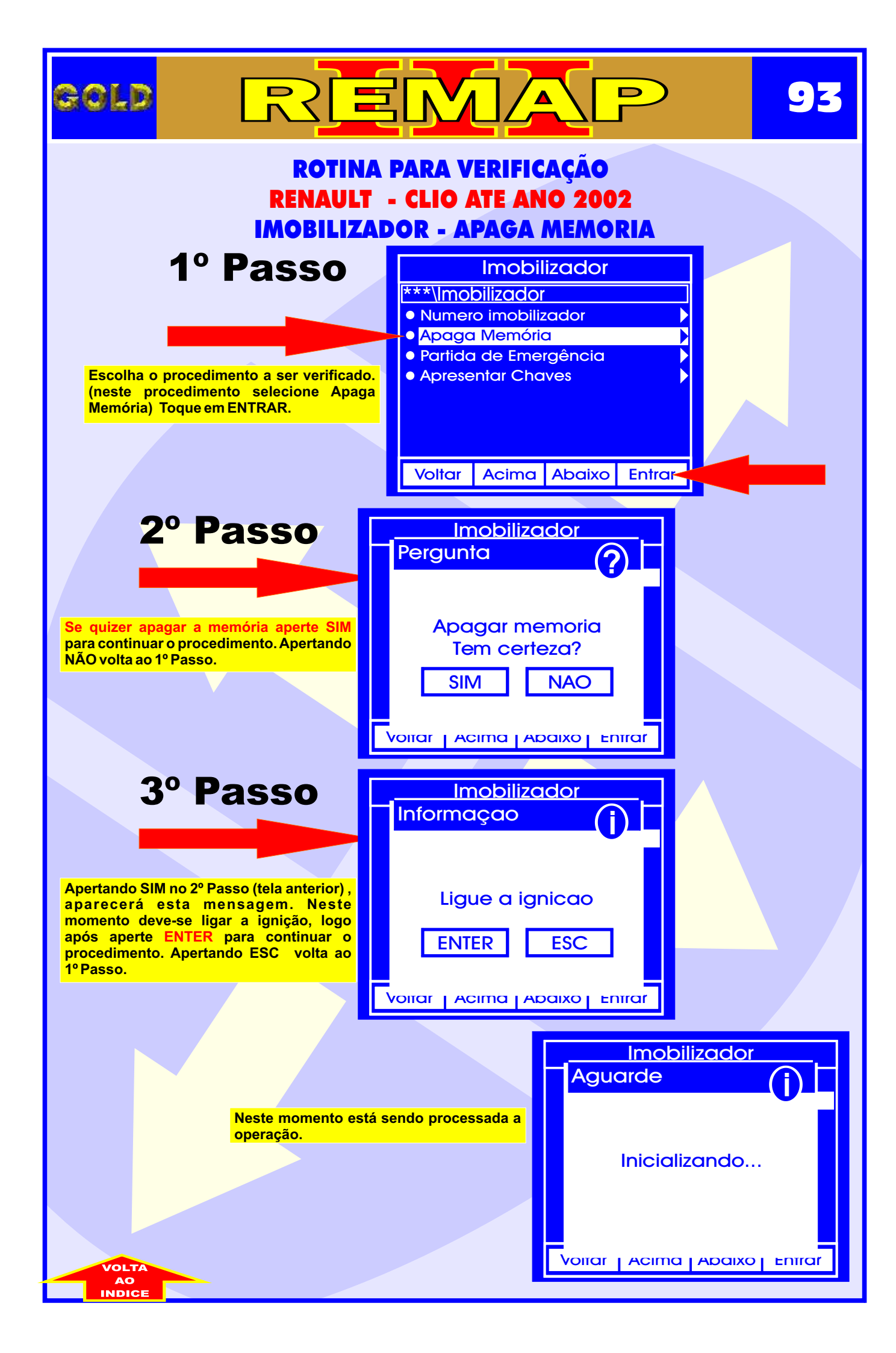

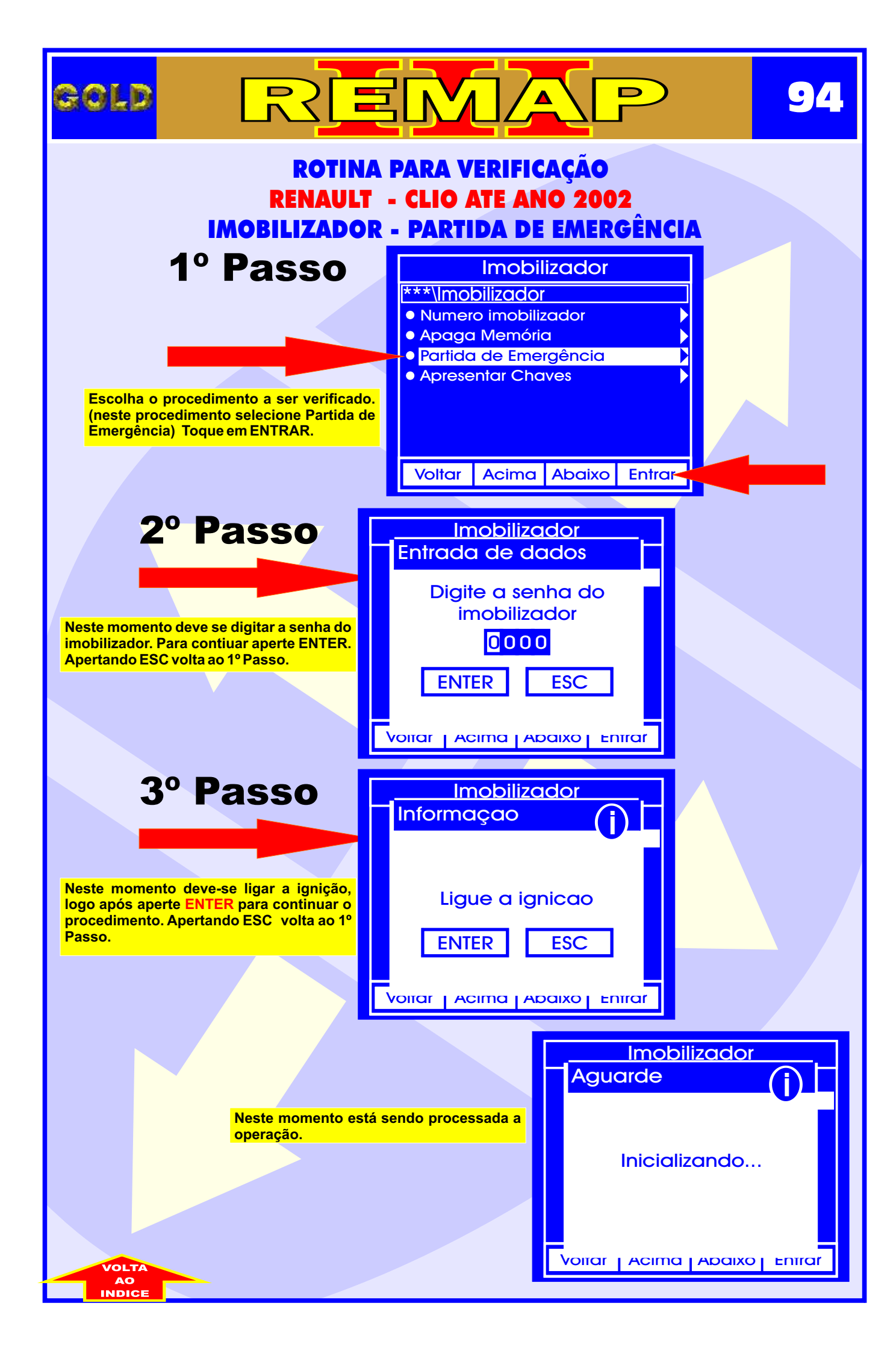

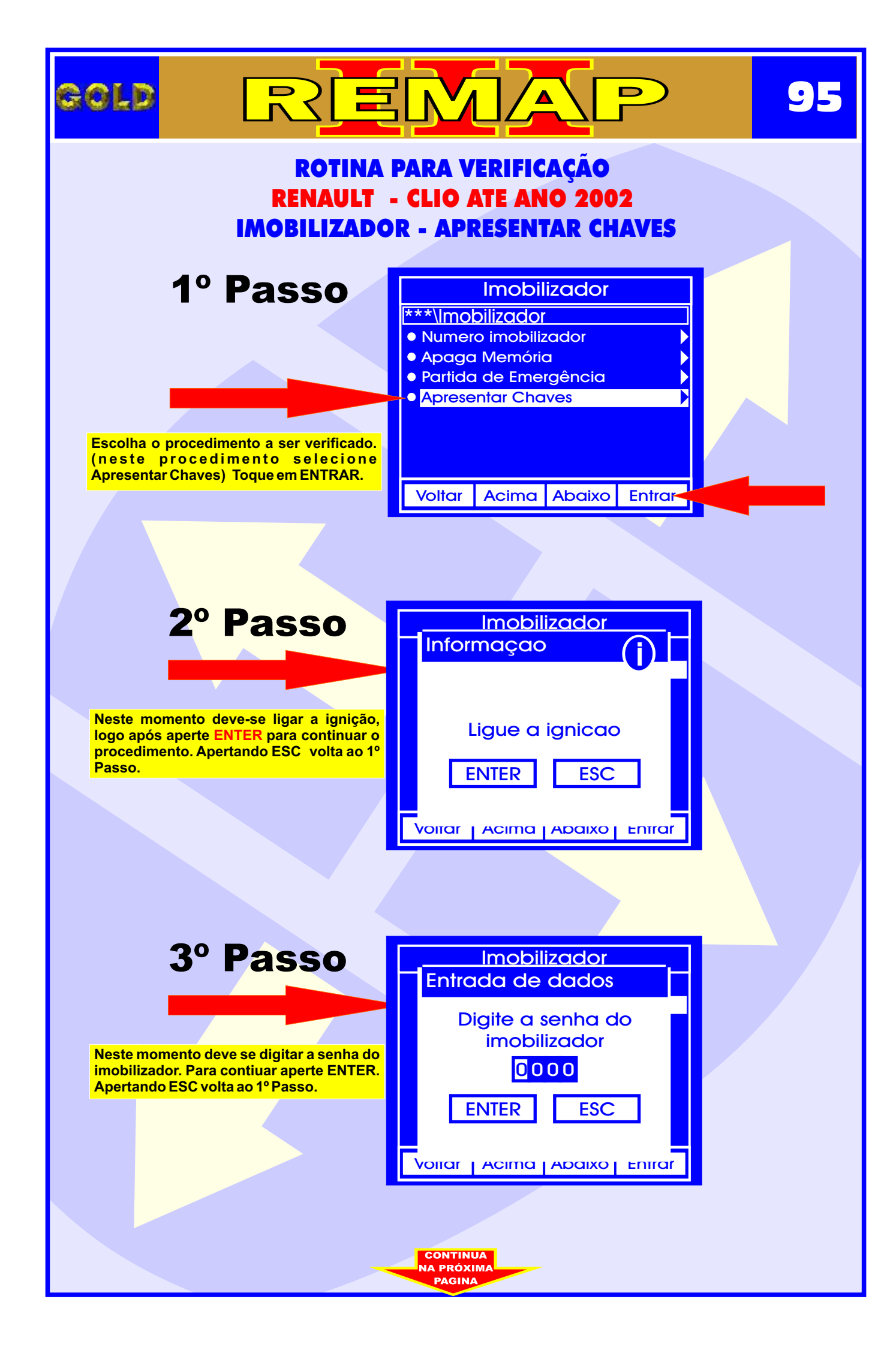

|                                                                                            | MAP                                                         | 96     |
|--------------------------------------------------------------------------------------------|-------------------------------------------------------------|--------|
| ROTINA PARA VERIFICAÇÃO<br>RENAULT - CLIO ATE ANO 2002<br>IMOBILIZADOR - APRESENTAR CHAVES |                                                             |        |
| 4º Passo                                                                                   | Imobilizador<br>formaçao<br>Desligue a ignicao<br>ENTER ESC |        |
| Neste momento está send<br>operação.                                                       | o processada a<br>Execu                                     | utando |
|                                                                                            |                                                             |        |
|                                                                                            |                                                             |        |
|                                                                                            | VOLTA<br>AO<br>INDICE                                       |        |